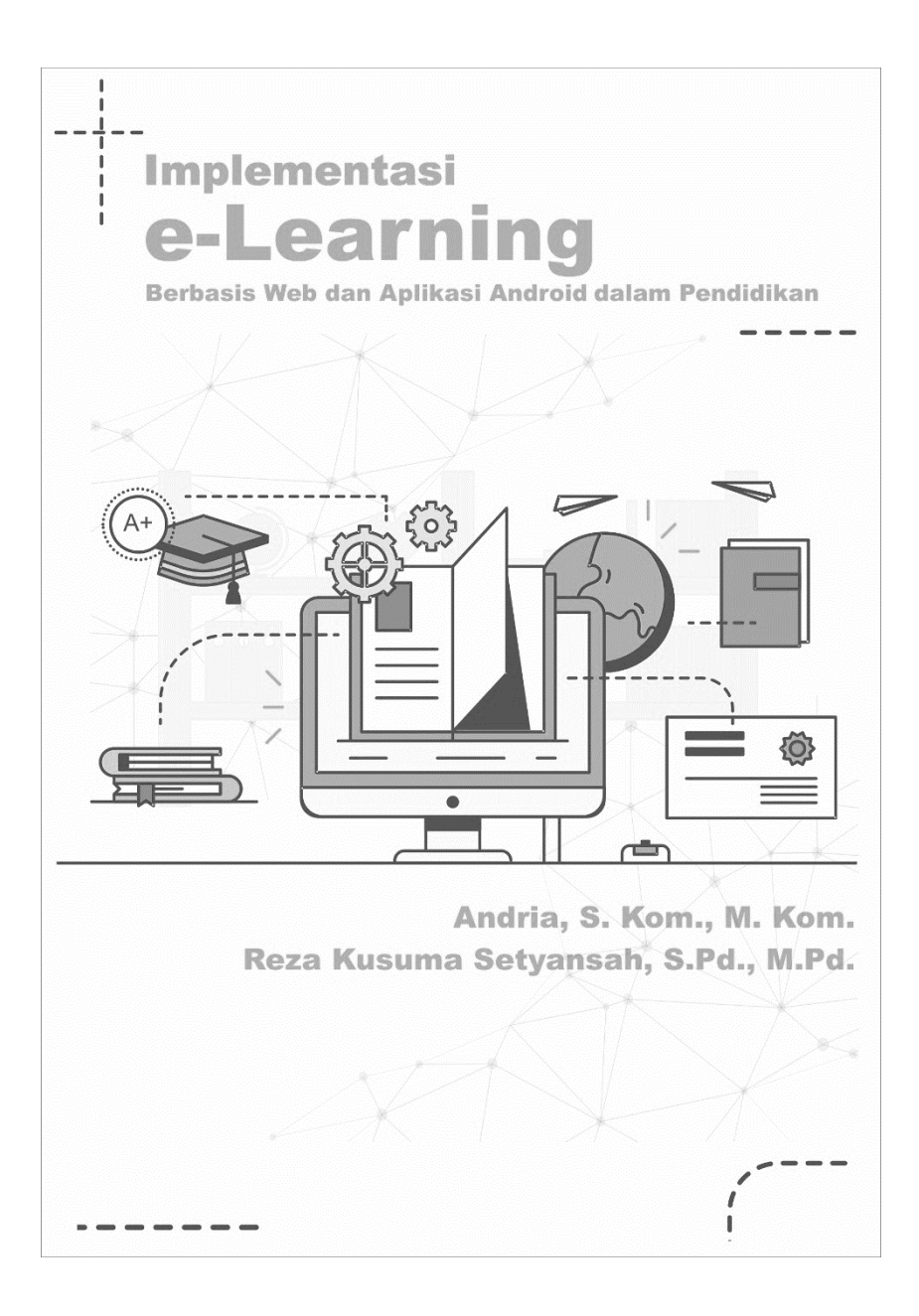

#### PRAKATA

Puji syukur kami ucapkan kepada kehadirat Allah SWT atas limpahan rahmat dan karunianya sehingga Buku dengan judul "Implementasi *e-Learning* Berbasis *Web* dan Aplikasi *Android* dalam Pendidikan" dapat diselesaikan. Shalawat dan salam semoga senantiasa terlimpahkan kepada Tauladan serta Junjungan kita, Nabi Agung Muhammad *Shallallahu 'Alaihi Wasallam*. Melalui sebab beliau-lah, kita saat ini masih dapat merasakan nikmat islam, iman, serta hidayah.

Terimakasih disampaikan kepada semua pihak yang telah ikut membantu dalam penyelesaian buku ini. Tim penulis menyadari masih terdapat kekurangan dalam buku ini, untuk itu kritik dan saran terhadap penyempurnaan buku ini sangat diharapkan. Semoga buku ini dapat memberikan maanfaat bagi semua pihak yang membutuhkan.

Madiun, Agustus 2019

Tim Penulis

### **DAFTAR ISI**

### BAB I. LANDASAN TEORI

| 1.1. Sistem | n Pendidikan    | Berbasis     | Teknologi |
|-------------|-----------------|--------------|-----------|
| Inform      | nasi            |              |           |
| 1.1.1.      | Pengantar       | ••••••       | 1         |
| 1.1.2.      | Perkembangan '  | Feknologi Ir | ıformasi  |
|             | dalam Pendidik  | an           |           |
| 1.1.3.      | Peranan Teknol  | ogi Informas | si dalam  |
|             | Pembelajaran    | •••••        |           |
| 1.2. Persep | si Teknologi    | Informa      | si dalam  |
| Perker      | nbangan Kurikul | um Pendidik  | an        |
| 1.2.1.      | Perkembangan '  | Feknologi Ir | Iformasi  |
|             | dalam Dunia Pe  | ndidikan     |           |
| 1.2.2.      | Persepsi Teknol | ogi Informa  | si dalam  |
|             | Kurikulum Pem   | belajaran    | 14        |
| 1.2.3.      | Peranan Profesi | dan Lembaş   | ga dalam  |
|             | perkembangan l  | curikulum bo | erbasis   |
|             | Teknologi Infor | masi         |           |
| 1.3. Perpac | luan Teknolog   | gi Informa   | asi dalam |
| Pembe       | elajaran        |              |           |
| 1.3.1.      | Pengantar       |              |           |

| 1.3.2. | Penerapan Teknologi Informasi dala | m    |
|--------|------------------------------------|------|
|        | Pendidikan                         | . 21 |

# BAB II. INTEGRASI TEKNOLOGI DAN PEMBELAJARAN

| 2.1.Sistem  | Pendidikan       | Berbasis      | Teknologi   |
|-------------|------------------|---------------|-------------|
| Inform      | asi              |               |             |
| 2.1.1.      | Pengantar        |               | 24          |
| 2.1.2.      | Pengertian Blend | ded Learnin   | <i>g</i> 32 |
| 2.1.3.      | Pengertian Peml  | belajaran Or  | ıline 38    |
| 2.1.4.      | Pengertian Peml  | belajaran Ta  | tap         |
|             | Muka             |               | 60          |
| 2.2. Kompo  | onen Pendukung   | e-Learning    |             |
| 2.2.1.      | Perangkat Keras  | (Hardware     | ) 57        |
| 2.2.2.      | Perangkat Lunal  | k (Software)  | 57          |
| 2.2.3.      | Platform Aplika  | si Pendukun   | ig e-       |
|             | Learning         |               | 63          |
| 2.2.4.      | Konten Pembela   | ijaran        | 66          |
| 2.2.5.      | Strategi Pemfaat | tan e-learnin | g Dalam     |
|             | Pembelajaran     |               | 68          |
| 2.3. Aplika | si Learning Man  | agement Sys   | stem (LMS)  |
| 2.3.1.      | Google Sites     |               | 72          |

| 2.3.2. | Google Classroom | 90 |
|--------|------------------|----|
|--------|------------------|----|

#### **BAB III. PENGENALAN WEB**

| 3.1. Penger | nalan Web              |     |
|-------------|------------------------|-----|
| 4.2.1.      | Pengertian Web         | 111 |
| 4.2.2.      | Macam-macam web        | 113 |
| 3.2. Penger | nalan Aplikasi Android | 115 |
|             |                        |     |

#### BAB IV. DOMAIN DAN HOSTING

| 4.1.1.      | Pengertian Domain              | 116 |
|-------------|--------------------------------|-----|
| 4.1.2.      | Macam-macam Domain             | 118 |
| 4.2. Hostin | g                              |     |
| 4.2.1.      | Pengertian Hosting             | 122 |
| 4.2.2.      | Panel Hosting                  | 126 |
| 4.2.3.      | Macam-macam Hosting            | 128 |
| 4.3. Regist | rasi Domain dan Hosting Gratis | 133 |

#### BAB V. SOFTACULOUS APPS INSTALLER

- 5.1. Softaculous Apps Installer

| 5.1.2.      | Macam-macam       | Layanan      | Softaculous |
|-------------|-------------------|--------------|-------------|
|             | App Installer     |              | 141         |
| 5.2. Instal | asi Learning Mana | agament Sy   | ystem (LMS) |
| melal       | ui Softaculous Ap | ps Installer | · 154       |

### BAB VI. MANAJEMEN LMS

| 6.1. Manajemen Pengguna                 | 161 |
|-----------------------------------------|-----|
| 6.2. Manajemen Pelajaran                | 162 |
| 6.3. Manajemen Kursus                   | 163 |
| 6.4. Manajemen Kategori                 | 164 |
| 6.5. Manajemen Tipe Pengguna            | 165 |
| 6.6. Manajemen Kelompok                 | 166 |
| 6.7. Manajemen Pengaturan Sistem        | 167 |
| 6.8. Manajemen Tema                     | 168 |
| 6.9. Manajemen Pemberitahuan            | 169 |
| 6.10. Manajemen Pesan                   | 170 |
| 6.11. Manajamen Pengguna yang Terhubung | 171 |
| 6.12. Manajemen Ekspor – Impor          | 171 |
| 6.13. Manajemen Bahasa                  | 172 |
| 6.14. Manajamen Laporan                 | 173 |
| 6.15. Manajemen Pencadangan – Pemulihan | 174 |
| 6.16. Manajemen Pemeliharaan            | 174 |

|      |      | 6.17. Manajemen Forum           | 175 |
|------|------|---------------------------------|-----|
|      |      | 6.18. Manajemen Modul           | 176 |
|      |      | 6.19. Manajemen Security Module | 177 |
| BAB  | VII. | KONVERSI WEB KE APLIKASI        |     |
|      |      | ANDROID                         | 179 |
| BAB  | VII  | I.PUBLIKASI APLIKASI ANDROID    | 191 |
| REFI | ERE  | NSI                             | 211 |
| TEN  | ΤΑΝ  | G PENULIS                       | 213 |

#### BAB I

#### LANDASAN TEORI

### 1.1. Sistem Pendidikan Berbasis Teknologi Informasi 1.1.1. Pengantar

Berdasarkan tinjauan dari falsafah ilmu, setiap pengetahuan memiliki tiga komponen utama yang merupakan tiang penyangga pengetahuan tubuh yang didukungnya (Suriasumantri, 1982/83, h 88). Ketiga komponen utama tersebut vaitu ontologi (apa), epistemologi (bagaimana), apa). aksiologi (untuk Selanjutnya, Suriasumantri mengemukakan bahwa ontologi merupakan asa dalam menetapkan ruang lingkup menjadi penelaahan, serta penafsiran tentang hakikat realitas menjadi susunan tubuh pengetahuan.

Perkembangan revolusi pendidikan yang saat ini telah mencapai titik keempat yang mana dalam pernyataan Sir Eris Ashby (1972, h. 9-10) sebagai berikut.

Revolusi pertama, peristiwa ini dimulai saat kejadian keluarga atau orang tua tidak memberikan tanggung jawab pendidikannya kepada orang lain. Namun, hal itu tidak dapat dipastikan dimulainya revolusi ini, meskipun kasus keluarga atau orang tua masih melaksanakan pendidikan pada anak-anaknya Sehingga sendiri revolusi ini telah meskipun berlangsung belum tuntas. Beberapa litelatur menyebutkan (Saettler, 1969) menyatakan bahwa berusaha menelusuri secara historik perkembangan revolusi ini dengan mengemukakan bahwa kaum sufi sekita 500 SM menjadikan dirinya sebagai "penjual ilmu pengetahuan" yaitu memberikan pelajaran kepada siapa yang bersedia memberikan upah atau imbalan. Penalaran logik membenarkan adanya revolusi ini, meskipun ada variasi dalam data empiriknya. Variasi ini lebih merupakan kasus daripada generalisasi.

Revolusi kedua , peristiwa ini dimulai saat kejadian guru diberikan tanggung jawab sebagai orang yang mendidik. Pengajaran masa itu diterapkan verbal/lisan, dan proses pada masa itu telah melibatkan kegiatan pendidikan dilembagakan dengan ketentuan yang diberlakukan. Sama halnya revolusi pertama tidak dapat dipastikan mulainya revolusi kedua ini terjadi, akan tetapi dapat diterima bahwa hal ini telah terjadi.

Revolusi ketiga, peristiwa ini dimulai saat ditemukan mesin cetak, yang dimulainya tersebarnya informasi *iconic* dan *numeric* dalam bentuk buku atau media cetak lain. Walaupun literatur barat menganggap bahwa Gutenberg-lah yang berjasa sebagai, penemu mesin cetak. Akan tetapi, dari berbagai pendapat menyatakan bahwa teknik pencetakan sudah dimulai terlebih dulu di negeri China. Pada masa ini, kebutuhan buku dianggap sebagai pendamping utama guru. Revolusi ini jelas masih berlangsung, hingga masa sekarang. Bahkan berbagai falsafati berpendapat bahwa masyarakat belajar adalah membaca. Beberapa ahli masyarakat bahwa dalam menyatakan kalangan pendidikan di Indonesia masih berlangsung budaya mendengarkan, dan belum sampai budaya membaca. pada Persepsi ini merupakan landasan berbagai kebijakan di bidang pendidikan pada masa tersebut.

Revolusi keempat, peristiwa ini berlangsung sangat pesat pada masanya di bidang elektronik. Hal ini terlihat dari perkembangan media komunikasi (radio, televisi, tape, dan lain-lain), yang berhasil menembus batas geografi, sosial, dan politis secara media cetak. Timbulah kemudian konsep keterbacaan (*literacy*) baru, yang tidak sekadar menuntut pemahaman deretan huruf, angka, kata, dan kalimat, tetapi juga pemahaman secara visual. Beberapa orang ahli berpendapat bahwa perkembangan media komunikasi ini menjadikan dunia makin "mengecil", menjadi suatu "global-villages di mana semua warganya saling mengenal, saling tahu, dan saling bergantungan satu sama lain.

Revolusi-revolusi di atas terjadi karena munculnya masalah yang tidak dapat teratasi dengan keadaan sebelumnya, tetapi di lain pihak muncul masalah baru. Dalam hal ini masalah-masalah itu dibatasi pada masalah utama, yaitu langsung maupun tak langsung berkaitan. Hal ini tentunya akan memicu perkembangan revolusi selanjutnya yang akan kita kenal sebagai revolusi kelima.

## 1.1.2. Perkembangan Teknologi Informasi dalam Pendidikan

Pada masa kemerdekaan, tahun 1950, untuk memecahkan kendala situasi pendidikan bagi peserta didik yang masa itu disebut sebagai pelajar pejuang, yang mana mereka terpaksa melepas bangku sekola guna bergabung menjadi tentara pelajar. Hal tersebut, diatasi dengan memanfaatkan siaran radio untuk menyajikan bahan pelajaran. Pada awal Orde Baru, dalma PELITA I telah dicantumkan secara *eksplisit*, bahwa kebijakan dalam menggunakan siaran radio dan televisi untuk meningkatkan mutu dan pemerataan kesempatan memperoleh pendidikan. Kebijakan inilah yang merupakan bentuk awal perkembangan yang kita sebut sebagai teknologi pendidikan.

Dalam periode selanjutnya saat ini berbagai bentuk penerapan teknologi pendidikan tampak berkembang dengan sangat pesatnya. Penerapan ini baik dalam berupa pola atau sistem pembelajaran yang inovatif seperti sistem pendidikan terbuka/jarak jauh Universitas Terbuka. penggunaan siaran radio untuk penataan guru, sistem belajar mandiri untuk meningkatkan kualitas guru dan sistem pembelajaran jarak jauh PTJJ, maupun strategi dan teknik pembelajaran pemecahan masalah dan belajar aktif.

Penerapan teknologi informasi dalam pendidikan telah menunjukkan perkembangan yang signifikan. Perkembangan itu masih perlu peningkatan yang menjangkau seluruh sektor pendidikan pada semua jenis, jalur dan jenjang pendidikan termasuk pelatihan dan pengembangan sumber daya manusia. Hal ini perlu perhatian sektor lain yang sebenarnya masih belum tertangani dalam bidang teknologi pendidikan.

Perkembangan yang sangat perlu diperhatikan yaitu memecahkan dan/atau memfasilitasi pemecahan masalah belajar pada manusia di mana saja, kapan saja, dengan cara apa saja, dan oleh siapa saja. Apa yang telah berlangsung selama ini, terutama di indonesia, masih menitikberatkan pada pemecahan masalah dalam bidang persekolahan. Adapun gejala yang perlu dititik beratkan dalam bidang persekolahan sangat perlu memperhatikan antara potensi pendidikan dan potensi pelatihan.

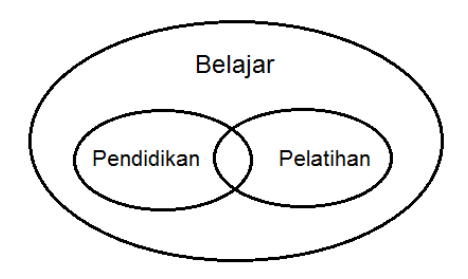

Sumber: Rusma, dkk (2012)

Gambar. 1.1. Gejala Pokok Telaah Teknologi Pendidikan

# 1.1.3. Peran Teknologi Informasi dalam Pembelajaran

Peran Teknologi dan Pembelajaran era saat ini dalam pembelajaran *konstruktivis* adalah memfasilltasi terbentuknya interaksi secara kolaboratif dan membangun makna dalam konteks yang lebih dapat dipahami secara bermakna.

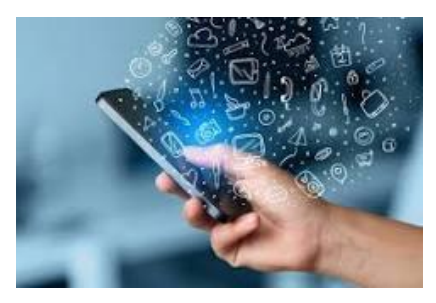

Sumber: teknologi.id

Secara perinci media pembelajaran dan teknologi dapat diarahkan kearah teknologi informasi untuk:

 Membangun jaringan komunikasi kolaboratif antara peserta didik, dosen, guru, atau instruktur, dan sumber belajar. Beberapa *software online* yang dapat digunakan untuk telekonferensi adalah Kahoot, Mentimeter, Zoom, Whatsapp, Line, Skype, Yahoo Messenger, Facebook video conference, dan jaringan Line yang digunakan secara sinkronus (synchronous) dan e-mail, mailing list, web-blog untuk komtmikasi asinkronus (asyncronous), untuk lebih memahami akan dibahas pada materi selanjutnya.

- 2. Menyediakan berbagai Iingkungan penyelesaian masalah yang kompleks, realistik, dan aman. Teknologi yang dapat digunakan untuk menyediakan lingkungan yang nyaman adalah *hypermedia dan software* yang dapat digunakan untuk menciptakan projek.
- Membangun dan menciptakan makna secara aktif melalui Internet untuk mencari riset mutakhir, foto, video. Hal ini dapat mem-bantu peserta didik bukan hanya sekadar menikmati penelusuran its,

melainkan juga dapat belajar dan memelihara apa yang dipelajarinya.

## 1.2. Persepsi Teknologi Informasi dalam Perkembangan Kurikulum Pendidikan

## 1.2.1. Perkembangan Teknologi Informasi dalam Dunia Pendidikan

Teknologi informasi kaitannya dalam perkembangan kurikulum memiliki korelasi dengan proses belajar mengajar adalah sebagai media yang efektif dan efisien dalam proses belajar mengajar. Sebagai media pembelajaran, teknologi khususnya TIK dikaitkan dengan berbagai kegiatan yang digunakan untuk mengakses, mengumpulkan, memanipulasi, dan mempersembahkan atau berkomunikasi mengenai informasi.

Teknologi yang dimaksudkan termasuk peralatan (seperti komputer, laptop, dan piranti lain), aplikasi software dan rangkaian (sebagai contoh internet, wifi, infrastruktur jaringan setempat (*local networking infrastructure* dan *teleconverence*). Penggunaan teknologi sebagai media pembelajaran ini jelas akan membuat proses belajar mengajar menjadi efektif dan efisien karena dapat mempermudah seorang guru dalam mendapatkan atau menyampaikan informasi (pesan atau isi, materi) pelajaran, dapat membantu peningkatan pemahaman peserta didik, penyajian data/informasi lebih menarik atau terpercaya, memudahkan penafsiran data, dan mendapatkan informasi.

Jadi dalam hal ini dapat dikatakan bahwa teknologi sebagai media adalah berperan penting sebagai alat bantu yang efektif dan efisien dalam proses belajar mengajar.

## 1.2.2. Persepsi Teknologi Informasi dalam Kurikulum Pembelajaran

Tabel 1.1 Persepsi Teknologi Informasi dalam Pembelajaran

| Aspek    | Persepsi Teknologi Informasi        |                                                |                                        |
|----------|-------------------------------------|------------------------------------------------|----------------------------------------|
|          | Behavioris                          | Kognitif                                       | Konstruktivis                          |
| Definisi | Perubahan                           | Perubahan                                      | Peruabahan                             |
| Belajar  | perilaku                            | dalam                                          | dalam makna                            |
|          | sebagai<br>akibat dari<br>interaksi | pengetahuan<br>yang tersimpan<br>dalam ingatan | yang dibangun<br>melalui<br>pengalaman |
|          | antara                              | Guinin ingutuit.                               | Penganahan                             |

| Aspek     | Persepsi Teknologi Informasi |                         |                   |
|-----------|------------------------------|-------------------------|-------------------|
|           | Behavioris                   | Kognitif                | Konstruktivis     |
|           | stimulus dan                 |                         |                   |
| -         | respon                       | -                       |                   |
| Proses    | Antaseden $\rightarrow$      | Perhatian $\rightarrow$ | Proses            |
| Belajar   | Perilaku →                   | Pengkodean →            | pengalaman        |
|           | Konsekuensi                  | Mengingat dari          | yang terus        |
|           |                              | informasi               | menerus dan       |
|           |                              |                         | refleksi yang     |
|           |                              |                         | dilakukan         |
|           |                              |                         | dalam             |
| -         |                              |                         | kelompok          |
| Peran     | Merumuskan                   | Mengorganisasi          | Mempersiapkan     |
| Pendidik  | tujuan                       | informasi baru          | kesempatan        |
|           | Mengarahkan                  | Mengkoneksikan          | dalam             |
|           | perilaku                     | informasi               | penyelesaian      |
|           | dengan                       | dengan                  | masalah secara    |
|           | conton-                      | pengetanuan             | realistil dan     |
|           | conton                       | yang ada                | merelleksikan     |
|           |                              | menggunakan             | Mamparaian        |
|           |                              | pengkodean              | kagiatan balajar  |
|           |                              |                         | kelomnok          |
|           |                              |                         | Mangarahkan       |
|           |                              |                         | dan               |
|           |                              |                         | mencontohkan      |
|           |                              |                         | proses            |
|           |                              |                         | proses            |
|           |                              |                         | masalah           |
| Peran     | Mengadaptasi                 | Melakukan               | Mengeksplorasi    |
| Peserta   | contoh-                      | evaluasi                | pengetahuan       |
| Didik     | contoh                       | informasi secara        | 1 0               |
|           |                              | aktif                   |                   |
| Peran     | Mengelola                    | Mendukung               | Memfasilitasi     |
| Teknologi | berbagai                     | peserta didik           | komunikasi        |
|           | macam bahan                  | mengelola               | kolaboratif       |
|           | (teks, audio                 | informasi baru,         | antara peserta    |
|           | dan video)                   | mengkoneksiksn          | didik, instruktur |
|           | dan latihan ke               | pengetahuan             | dan ahli lainnya  |
|           | dalam                        | yang ada dan            | dikondisikan      |
|           | program                      | mengkode ke             | dengan berbagai   |
|           | pembelajaran                 | dalam memori            | lingkungan.       |

Sumber: Elaine B. Johnson (2002)

# 1.2.3. Peranan Profesi dan Lembaga dalam perkembangan kurikulum berbasis Teknologi Informasi

Perkembangan teknologi informasi dan komunikasi telah memberikan kontribusi terhadap terjadinya revolusi dalam berbagai bidang, termasuk bidang pendidikan. Berdasarkan perkembangan saat ini bahwa dunia pendidikan mulai memasuki revolusinya yang kelima.

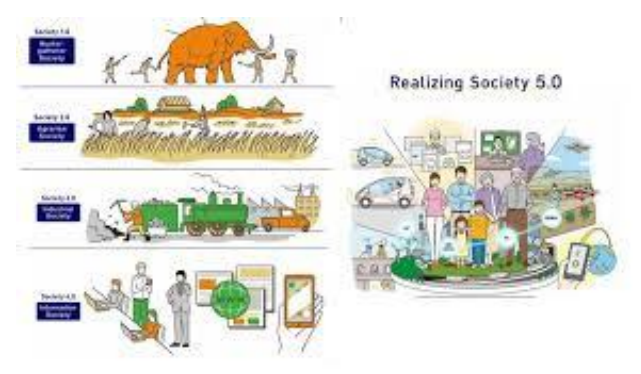

Sumber: ayobandung.com Revolusi pertama terjadi ketika orang menyerahkan pendidikan anaknya kepada seorang guru. Revolusi kedua terjadi ketika digunakannya tulisan untuk keperluan pembelajaran. Revolusi ketiga terjadi seiring dengan ditemukannya mesin cetak sehingga materi pembelajaran dapat disajikan melalui media cetak. Revolusi keempat terjadi ketika digunakannya perangkat elektronik seperti radio dan televisi untuk pemerataan dan pendidikan. Revolusi perluasan kelima. seperti saat ini, dengan dimanfaatkannya informasi dan komunikasi teknologi tercanggih, khususnya komputer dan internet untuk pendidikan.

Pemerintah tentu saja memiliki peran yang sangat penting dalam perubahan metode pembelajaran pendidikan yang ada di Indonesia saat ini. Fasilitas yang sesuai dengan kebutuhan anak-anak merupakan hal penting disediakan yang untuk oleh pemerintah. Salah satu caranya adalah dengan menyediakan teknologi yang mumpuni. Diperlukan perpindahan makna KKN menjadi Komunikasi, Kolaborasi, dan Networking untuk membangun generasi muda Indonesia yang lebih baik.

Dengan menyediakan berbagai fasilitas yang sesuai kebutuhan dan tuntutan zaman, diharapkan anak-anak muda Indonesia dapat mengantongi bekal yang cukup dalam menghadapi berbagai tantangan di era revolusi industri 4.0 ini. Mengingat kondisi teknologi yang selalu berubah, diperlukan kemampuan adaptasi yang tinggi agar tidak ketinggalan zaman. Anak-anak muda Indonesia juga diharapkan mampu bersaing dan memiliki nilai-nilainya sendiri.

1.3. Perpaduan Teknologi Informasi dalam Pembelajaran

#### 1.3.1. Pengantar

Secara global perkembangan dewasa ini sedikit demi sedikit telah mengarahkan umat manusia ke masa era masyarakat yang berbasis pengetahuan (*knowledge-basedsociety*). Hal ini berimbas langsung pada dunia pendidikan juga, seperti kita telah ketahui bersama, teknologi seperti pisau bermata dua, dimana teknologi amat sangat bermanfaat bagi semua bidang kehidupan tak terkecuali bagi dunia pendidikan, bahkan sudah masuk kedalam lingkungan belajar peserta didik, namun dibalik manfaat yang sangat besar itu amat sangat banyak juga kerugian yang ditimbulkannya, oleh karena itu pendidik sebagai salah satu penggerak roda pendidikan, harus bisa mengikuti arus ini tanpa harus terbawa tak terkendali, oleh karena itu teknologi harus bisa dikemas sesuai dengan prinsip dasar dari teknologi pembelajaran, dimana bermuara pada tujuan pembelajaran itu sendiri, agar tidak menjadi keluar batas dari perinsip belajar dan penggunaan teknologi yang melanggar norma.

Pemanfaatan teknologi informasi dalam pembelajaran memiliki manfaat untuk meningkatkan kualitas dan kinerja menjadi daya serap pendidikan itu sendiri, berpandangan dari pendidikan formal juga pelatihan. Berdasarkan contoh pemanfaatan teknologi informasi dalam pendidikan adalah memberikan proses pembelajaran vang mampu menjangkau daerah yang sebelumnya dijangkau, sangat sulit untuk seperti pelaksanaan kelas jauh yang sudah lama dilakukan oleh Universitas Terbuka, dan manfaatnya sangat luar biasa, terutama bagi guru-guru di daerah terpencil yang minim akses untuk mencapai kualifikasi pendidikan yang sudah dibebankan oleh pemerintah sebagai str wajib yang harus dimiliki oleh seorang pengajar. Selain itu perkembangan teknologi ini memfasilitasi para pengajar untuk membagikan juga menyuarakan buah pikirannya yang selama ini mungkin hanya disimpan karena keterbatasan ruang dan waktu

### 1.3.2. Penerapan Teknologi Informasi dalam Pendidikan

Dewasa ini perkembangan teknologi informasi saat ini berbentuk jaringan (*network*) memberikan dukungan kesempatan bagi peserta didik untuk berinteraksi dengan sumber belajar secara luas. Bentuk jaringan komputer saat ini berwujud *internet* dan *web* yang mana saat ini memberikan akses bagi setiap orang untuk mengolah informasi dan ilmu pengetahuan terkini dalam bidang akademik mereka masing-masing.

Adapun pembahasan mengenai web dan sistem pendukungnya akan dibahas pada bab selanjutnya. Komunikasi dalam pembelajaran dapat terselenggara melalui tersedianya fasilitas internet dan *web* dengan sistem *e-learning* sehingga memungkinkan peserta didik untuk mengakses informasi secara fleksibel tanpa terbatas waktu dan tempat.

Kemp dan Dayton (1985) menyatakan bahwa dampak dari penerapan teknologi informasi dalam pendidikan dari prespektif peserta didik memiliki manfaat diantaranya:

- a) Memberikan tempat yang sangat luas dalam materi pembelajaran yang tersedia yang dapat di akses tanpa memerhatikan ruang dan waktu.
- b) Meningkatkan akses komunikasi antara pendidik dan peserta didik.
- c) Wadah terpusat dalam pembelajaran online untuk memperoleh informasi dan materi terorganisasi.

Kemp dan Dayton (1985) menatakan bahwa mengenai manfaat *e-learning* tidak hanya bagi peserta didik, namun juga bagi pendidik, manfaat *e-learning* dari perspektif pendidik di antaranya adalah:

- a) Meningkatkan pengemasan materi pembelajaran dari yang saat ini dibangun.
- b) Menerapkan strategi konsep pembelajaran baru dan inovatif.
- c) Efesiensi.

- d) Memanfaatan aktivitas akses pembelajar.
- e) Menggunakan sumber daya yang terdapat pada internet.
- f) Dapat menerapkan materi pembelajaran lebih luas dan multisumber belajar.

#### **BAB II**

#### INTEGRASI TEKNOLOGI DAN PEMBELAJARAN

# 2.1. Pengenalan Pembelajaran Jarak Jauh berbasis Teknologi Informasi

#### 2.1.1. Pengantar

Menghadapi era globalisasi dan sebagai kompetisi konsekuensi tak terhindarkan, dari proses itu menuntut peningkatan dan pengembangan kualitas sumber daya manusia (SDM). Persaingan era global telah dipenuhi segala teknologi canggih. Kita tahu bahwa kemajuan pendidikan tahap demi tahap sedangkan lajunya perkembangan teknologi begitu pesat. Hampir semua bidang pendidikan harus mampu memberdayakan dan memanfaatkan kemajuan teknologi dalam upaya menghasilkan SDM yang berkualitas dan mampu bersaing dalam persaingan global.

Perkembangan kemajuan teknologi informasi dan komunikasi yang terus

berkembang, metode pendidikan bermediasi komputer dan internet sudah tidak dianggap sebagai teknologi eksperimental karena pendidikan tinggi perlu mempertimbangkan perkembangan peserta didik era digital saat ini.

Melihat dari kebutuhan tersebut, perkembangan pendidikan jarak jauh mampu melayani lebih banyak peserta didik sehingga diperkirakan sistem pendidikan ini akan terus berkembang di banyak lembaga pendidikan tinggi. Keberhasilannya tersebut tentunya didukung dengan adanya kualitas materi ajar, pendidik, peserta didik, metode pedagogi, interaksi yang dapat diakomodir, dan sistem pendukung lainnya yang dibangun oleh penyelenggara pendidikan jarak jauh

Pemanfaatan teknologi, dengan memperhatikan pengertian antara pendidikan jarak jauh (*distance education*) dan pembelajaran online. Hal ini sering menjadi perdebatan bahwa hal tersebut sama. Maka dalam buku ini kami menjelaskan bahwa pendidikan formal berbasis lembaga yang peserta didik dan pendidiknya berada di lokasi terpisah didukung dengan sistem telekomunikasi interaktif untuk menghubungkan keduanya dan berbagai sumber daya yang diperlukan di dalamnya maka disebut sebagai pendidikan jarak jauh. Hal ini berbeda dengan pembelajaran online atau biasa disebut *e*-*learning* atau pembelajaran daring (online) merupakan bagian dari pendidikan jarak jauh yang secara khusus menggabungkan teknologi elektronika dan teknologi berbasis internet.

Menurut (Chaeruman, 2017) bahwa dalam pendidikan jarak jauh terdapat empat bagian utama dalam prespektif yang diperoleh selama pembelajaran diantaranya: a) Langsung, b) Maya, c) Mandiri dan d) Kolaboratif.

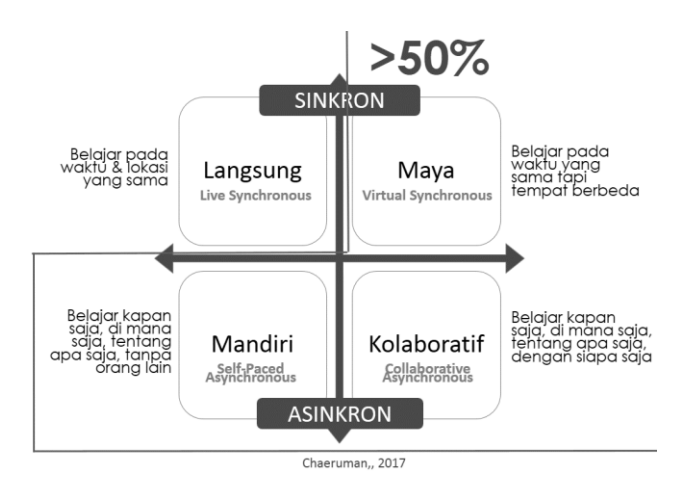

Sumber: BIMTEK E-Learning (Chaeruman, 2019)

Gambar 2.1. Pendidikan Jarak Jauh

Untuk memahami bagian penting dari alur pendidikan jarak jauh maka pengertian dasar mengenai beberapa arti dari bagian berikut ini.

Pembelajaran Mandiri Pembelajaran dilakukan tanpa presentasi dan kehadiran pengajar dan tanpa komunikasi elektronik, artinya peserta didik belajar sendiri. Pendekatan ini disebut sebagai belajar mandiri (self-learning). Peserta didik menerima pembelajaran isi/materi belaiar melalui sendiri. Tidak ada orang yang membantu dalam format belajar mandiri, juga tidak ada komunikasi elektronik antara pebelajar dan pengajar/instruktur. Dalam format ini e-Learning pelajar biasanya menerima konten pra-rekaman atau mengakses arsip rekaman konten. Komunikasi antara pebelajar dan pengajar tidak dilakukan. Contoh pembelajaran tipe ini, isi disampaikan pada pebelajar menggunakan media rekaman seperti CD ROM atau DVD.

Pembelajaran Sinkron (SINKRON) dilakukan secara online di dunia maya dan komunikasi secara elektronik yang sinkron (synchronous). Bagian dari format tersebut dinamakan sinkron, karena pendidik dan peserta didik selalu hadir dalam waktu yang bersamaan (real-time), namun dalam keadaan fisik tidak ada. Teknologi yang diterapkan dalam komunikasi sinkron yang digunakan di e-Learning asynchronous selain dilakukan real-time e-Learning, juga namun memanfaatkan instant messaging, chat, live

audio, dan video langsung. Contoh pada bagian tipe ini adalah situasi dalam virtual pembelajaran suatu kelas memanfaatkan video conference audio dengan antara pendidik dengan peserta didik dalam dilengkapi ruangan yang sama dengan perangkat komputer.

Sinkron Pembelajaran Tidak (ASINKRON) yang dilaksanakan tanpa kehadiran pendidik namun dilakukan degan komunikasi elektronik yang tidak sinkron (asynchronous). Adapun maksud komunikasi tidak elektronik vang sinkron adalah komunikasi elektronik antara pendidik dan peserta didik tidak dilakukan pada waktu dan tempat yang bersamaan. Dalam bagian format ini, pendidik dan peserta didik tidak bertemu dalam ruang yang sama. Namun, pendidik dan peserta didik melakukan komunikasi yang dapat dilakukan melalui media online dan pendidik tidak perlu hadir secara fisik di kelas. pada bagian jenis ini Contoh adalah pembelajaran *e-Learning* dengan memanfaatkan kelas di mana pendidik dan peserta didik pada saat yang sama menggunakan media pendukung secara online seperti zoom (*video conference*), *whatsapp*, dan *email*.

Menurut (Chaeruman, 2019) keunggulan dari metode pendidikan jarak jauh antara lain:

- Pemanfaatan teknologi informasikdan komunikasi sebagai media pembelajaran menimbulkan biaya yang lebih rendah baik bagi penyelenggara pendidikan jarak jauh maupun peserta didik.
- Pembelajaran dalam pelaksanaannya tanpa dibatasi oleh pendidik dan peserta didik untuk berada di ruang dan waktu yang sama.
- Materi ajar dan berbagai interaksi dalam bentuk tulisan yang dikemas secara digital memungkinkan peserta didik untuk dapat membaca kembali berulang-

ulang informasi yang tercatat di dalamnya.

Menurut (Chaeruman, 2019), kelemahan dari metode pendidikan jarak jauh antara lain:

- Kualitas kontrol yang rendah memiliki dampak terhadap proses pembelajaran sebagai impikasi dari cara belajar mandiri yang menjadi titik berat dari pendidikan jarak jauh.
- Minimnya kontak langsung antara pendidik dan peserta didik memperlambat proses terbangunnya relasi sosial dan nilai-nilai yang menjadi tujuan dasar dari pendidikan.
- Keterbatasan teknologi informasi dan komunikasi yang tidak dapat menggantikan sepenuhnya proses komunikasi dan interaksi secara langsung yang terjadi dalam pendidikan konvensional.

Hubungan antara pendidikan jarak jauh dan *e-learning* adalah bahwa dapat membantu
proses pelaksanaan pendidikan jarak jauh. Sistem e-learning bisa sebagai pengganti modul ajar bagi peserta didik, sebagai pendistribusian materi ajar yang terorganisir dan untuk mempertahankan interaktivitas antara pendidik dan peserta didik.

Adapun dalam penggunaan pembelajaran jarak jauh dapat dilakukan dengan tiga metode yang akan dipergunakan diantaranya: *Blended Learning*, Pembelajaran online (e-learning) dan Pembelajaran Tatap Muka.

#### 2.1.2. Pengertian Blended Learning

Blended Learning merupakan bagian dari dua kata yaitu Blended yang berarti campuran dan Learning yang berarti pembelajaran. Melihat dari kedua makna pencampuran atau penggabungan antara satu pola dengan pola yang lainnya dalam pembelajaran.

Mosa dalam Kumar (2006) menyampaikan bahwa yang dicampurkan dalam *blended learning* yaitu dua unsur utama, yakni pembelajarna di kelas (classroom lesson) dengan online learning. Blended learning yaitu metode pembelajaran yang memadukan pertemuan tatap muka materi online secara harmonis. dengan Perpaduan antara pembelajaran konvensional di mana pendidik dan peserta didik bertemu langsung dengan pembelajaran secara online yang dapat diakses kapan saja dan di mana saja. Adapun bentuk lain dari blended learning adalah pertemuan virtual antara pendidik dengan peserta didik. Dimana antara pendidik dan peserta didik mungkin saja berada di dua tempat yang berbeda, namun bisa saling memberi *feedback*, bertanya, atau menjawab. Semuanya dilakukan secara real time.

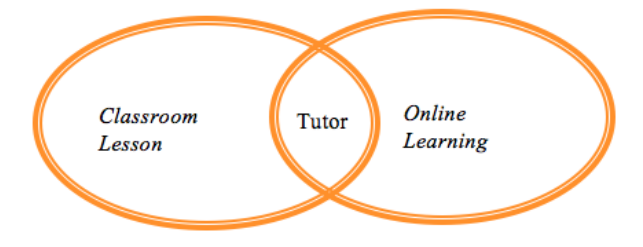

Sumber: Rusman, dkk (2012) Gambar 2.2. Blended Learning

Dalam salah satu artikel gds2020.com menyatakan bahwa, pertimbangan untuk menentukan apakah komposisinya 50%:50%, 75%:25% atau 25%/75% bergantung pada analisis komptensi yang ingin dihasilkan, tujuan mata pelajaran, karakteristik pebelajar, interaksi tatap muka, strategi penyampaian pembelajaran online atau kombinasi, karakteristik, lokasi pebelajar, karakteristik dan kemampuan pengajar, dan sumber daya yang tersedia.

Berdasarkan analisis silang terhadap berbagai pertimbangan tersebut, pengajar akan dapat menentukan komposisi (presentasi) pembelajaran yang paling tepat. Namun demikian, pertimbangan utama dalam merancang komposisi pembelajaran adalah penyediaan sumber belajar yang cocok untuk berbagai karakteristik pebelajar agar dapat belajar lebih efektif, efisien, dan menarik. Dalam skenario pembelajaran berikutnya tentu saja harus memutuskan untuk tujuan dilakukan mana mana yang dengan pembelajaran tatap muka, dan bagian mana yang offline dan online. Misalnya dalam pembelajaran pendidikan jasmani, pada saat menjelaskan pengetahuan dan teknik gerak dilakukan melalui dapat pembelajaran berbasis komputer (offline), untuk melihat aplikasi gerakan dalam suatu pertandingan dapat dilakukan melalui akses internet (online), dan pada saat menjelaskan dan mendemonstrasikan, melatih keterampilan, melatih disiplin, dan sportivitas lebih cocok dilakukan dengan tatap muka. Demikian pula dalam pembelajaran bahasa Inggris sebagai bahasa kedua di mana guru atau instruktur semua kegiatan berbasis audio (pemahaman pendengaran, *ekspresi oral*) akan berlangsung di ruang kelas, sedangkan kegiatan berbasis teks akan dilakukan secara online.

Yang penting, pembelajaran berbasis blended learning bertujuan untuk

memfasilitasi terjadinya belajar dengan menyediakan berbagai sumber belajar dengan memperhatikan karakteristik pebelajar dalam belajar. Pembelajaran juga dapat mendorong peserta untuk memanfaatkan sebaik-baiknya kontak face-to-face dalam mengem-bangkan pengetahuan. Lalu, persiapan dan tindaklanjutnya dapat dilakukan secara offline dan online. Program belajar yang total online tidak dianjurkan untuk pembelajaran yang masih mempertimbangkan perlunya kontak tatap muka antara pebelajar dan pengajar. Namun, dalam pembelajaran ada kalanya pebelajar tidak dapat datang karena berbagai kendala, misalnya di jurusan pendidikan jasmani ada sebagian mahasiswa yang aktif sebagai olahragawan yang mempunyai jadwal latihan dan pertandingan yang ketat dan tidak sinkron jadwal perkuliahan, maka dengan pembelajaran berbasis offline dan online menjadi memungkinkan untuk dilakukan pada kelas *reguler* mahasiswa.

Untuk beralih dari model pembelajaran tatap muka atau bertemu secara langsung, lalu berubah menjadi daring *(online)* itu sangat membutuhkan *effort* dan biaya yang tidak sedikit. Namun ini bisa dimulai dengan model *Blended Learning*. Apa itu *blended learning*? Model *Blended Learning* adalah pada dasarnya merupakan gabungan keunggulan pembelajaran yang dilakukan secara tatapmuka dan secara virtual.

Menurut Semler (2005) "Blended learning combines the best aspects of online learning, structured face-to-face activities, and real world practice. Online learning systems, classroom training, and on-the-job experience have major drawbacks by themselves. The blended learning approach uses the strengths of each to counter the others' weaknesses."

*Blended learning* adalah sebuah kemudahan pembelajaran yang menggabungkan berbagai cara penyampaian, model pengajaran, dan gaya pembelajaran, memperkenalkan berbagai pilihan media dialog antara fasilitator dengan orang yang mendapat pengajaran. *Blended learning* juga sebagai sebuah kombinasi pengajaran langsung (*face-to-face*) dan pengajaran online, tapi lebih daripada itu sebagai elemen dari interaksi sosial.

*Blended learning* memberikan kesempatan yang terbaik untuk belajar dari kelas transisi ke e-learning. *Blended learning* melibatkan kelas (atau tatap muka) dan belajar online. Metode ini sangat efektif untuk menambah efisiensi untuk kelas instruksi dan memungkinkan peningkatan diskusi atau meninjau informasi di luar ruang kelas.

# 2.1.3. Pengertian Pembelajaran Online (*e-Learning*)

Pengertian belajar online secara umum adalah suatu pembelajaran yang dilakukan secara elektronik dengan menggunakan media berbasis komputer serta sebuah jaringan. Belajar online dikenal juga dengan istilah pembelajaran elektronik, *e-Learning*, *on-line learning*, *internet-enabled learning*, *virtual learning*, *atau web-based learning*.

Belajar online atau *e-Learning* telah dimulai sekitar tahun 1970-an ) merupakan hasil dari suatu pembelajaran yang disampaikan secara elektronik dengan menggunakan komputer dan media berbasis komputer. Bahannya biasa sering diakses melalui sebuah jaringan.

Sumbernya bisa berasal dari website, internet, intranet, CD-ROM, dan DVD. Selain memberikan instruksi, e-learning juga dapat memonitor kinerja peserta didik dan melaporkan kemajuan peserta didik. *Elearning* tidak hanya mengakses informasi, tetapi juga membimbing peserta didik untuk mencapai hasil belajar yang spesifik.

Dewasa ini, program *e-learning* sedang menjadi perbincangan hangat di dunia pendidikan, seiring bertambah canggihnya teknologi akan mempengaruhi metode pembelajaran dan akan semakin canggih pula.

Regulasi untuk *e-learning* saat ini juga sedang diimplementasikan oleh pemerintah, seperti yang diungkapkan oleh Menteri Riset, Teknologi, dan Pendidikan Tinggi Muhammad Nasir mengatakan "regulasi penyelenggaraan *e-learning* atau kuliah secara daring dalam waktu dekat akan diterbitkan pemerintah."

Manfaat dari penggunaan *e-learning* dan juga *blended learning* dalam dunia pendidikan saat ini adalah *e-learning* memberikan fleksibilitas dalam memilih waktu dan tempat untuk mengakses pelajaran. Peserta didik tidak perlu mengadakan perjalanan menuju tempat pelajaran disampaikan, *e-learning* bisa dilakukan dari mana saja baik yang memiliki akses ke Internet ataupun tidak.

Dari hasil penelitian Setyansah dan Suprapto (2017) menyimpulkan bahwa Pembelajaran berbasis e-learning dapat berpengaruh positif terhadap kemandirian belajar mahasiswa dalam proses perkuliahan dan terhadap prestasi belajar mahasiswa, tetapi hal tersebut juga harus didukung oleh faktor dalam beberapa terutama diri mahasiswa. Kesadaran akan pentingnya belajar kemandirian juga harus ditanamkan dalam diri mahasiswa agar mereka termotivasi untuk mencapai ketuntasan belajar, dan metode pembelajaran ini dapat digunakan alternatif pembelajaran dalam sebagai perkuliahan pendidikan matematika.

Pada bagian persepsi dari peserta didik *E-learning* memberikan kesempatan secara mandiri memegang kendali atas keberhasilan dalam belajar. Peeserta didik bebas untuk menentukan saat mulai, menyelesaikan, dan ketentuan bagian dalam satu modul yang ingin dipelajarinya terlebih dulu. Andaikan, setelah diulang masih terdapat hal yang belum dipahami maka bisa ditanyakan kepada pendidik/instruktur/narasumber melalui

media komunikasi whatsapp, chat, email, atau komunikasi secara langsung. Adapun dalam komponen di LMS (*Learning Management System*) tertentu terdapat bagian *message board* yang dapat dimanfaatkan.

BPPTIK (Balai Pelatihan dan Pengembangan Teknologi Informasi dan menyatakan Komunikasi), bahwa dalam Sistem Manajemen Pembelajaran (Learning *Management System* – LMS) yang *free / open* source terbaik yang tersedia mulai pada tahun 2015 sampai sekarang. Adapun platform tersedia 15 LMS gratis (atau hampir gratis), berikut paparan mengenai pengenalan platform kami dapat sampaikan yang penjelasan secara lengkapnya.

1. MOODLE

MOODLE (<u>http://moodle.org</u>) adalah pengembangan sistem aplikasi web gratis bagi pendidik dan mungkin salah satu LMS gratis dan paling populer di pasaran pada saat ini. *Moodle* adalah perangkat lunak LMS *open source* sehingga terusmenerus mengalami perkembangan. Namun, hal ini masih diperlukan ketergantungan dari pihak ketiga untuk menyesuaikan *platform*-nya agar sesuai dengan kebutuhan.

2. Blackboard CourseSites.

Blackboard CourseSites adalah (https://www.coursesites.com) LMS yang dipergunakan oleh beberapa kalangan dari pemerintah, perguruan tinggi dan instansi yang lainnya. LMS utama mereka vang disebut "Blackboard Learn". Akan tetapi, mereka telah merilis CourseSites untuk bagi komunitas guru dan akademisi individual. LMS gratis dan mudah, akan tetapi terfokus pada melayani instruktur secara individual, ada batasan yang ditetapkan (misalnya batas unggah 500MB dan hanya 5 kursus yang dapat ditambahkan).

3. Schoology

Schoology dengan layanan situs (<u>https://www.schoology.com</u>). Merupakan layanan memiliki berbagai fitur bermanfaat bagi pendidik dan perusahaan mandiri. LMS ini memiliki keunggulan menarik dengan tampilan visual yang mudah dipahami, misalnya sebuah buku penilaian online, lembar kehadiran, dan pencatat penggunaan fitur oleh peserta didik.

Tampilan yang *user-friendly* dengan *interface* yang modern dan integrasi dengan aplikasi-aplikasi *cloud* terbaru. Kekurangannya, *Schoology* tidak memiliki fitur-fitur selengkap *Moodle*, dan tidak ada fasilitas berkirim pesan pribadi antar siswa.

4. Latitude Learning

Latitude Learning dengan penyediaan layanan situs sebagai berikut (https://www.latitudelearning.com) layanan situs ini adalah LMS gratis. Keunggulan dalam menggunakan LMS ini, dimana dapat digunakan hingga 100 pengguna. Ini merupakan pilihan tepat bagi guru individual yang mengajar kelas-kelas. Apabila ingin melampaui 100 pengguna, akan dikenakan biaya untuk menjadi pengguna aktif. Namun, *Latitude Learning* belum memiliki dukungan mobile, dan *add-on* yang ditawarkannya bisa mahal bila perlu untuk menambah salah satu fungsinya.

5. Academy Of Mine

Academy Of Mine dengan layanan laman situs (<u>http://www.academyofmine.com</u>). Meskipun secara teknis tidak gratis, situs ini menawarkan banyak layanan yang tidak ditawarkan oleh LMS gratis. Pertama situs ini memberikan peluang untuk menghasilkan uang dari penawaran kursus. Kedua, dapat melihat *live demo* situs *platform* pembelajarannya. Ketiga, mereka mengklaim bahwa situsnya lebih baik daripada yang gratis.

6. DOT Learn (.LRN)

.LRN (<u>http://www.dotlrn.org</u>). LMS ini (dibaca "dot learn") pada awalnya dikembangkan di MIT. .LRN Situs ini banyak menyediakan alat-alat mengajar yang bagus (forum, penilaian, kalender, evaluasi, survei, silabus, penyimpanan file, dan lainnya).

7. E-Front

*eFront* menyediakan layanan situs (<u>http://www.efrontlearning.net</u>)

menawarkan LMS "freemium" (gratis premium) yang inti dari perangkat lunaknya adalah open source, yang didukung oleh perusahaan nirlaba, forum dukungan cenderung aktif dan masalah teknis biasanya bisa diatasi. Akan tetapi, versi open source gratis eFront tidak memiliki fungsionalitas dan sertifikasi eCommerce, serta integrasi media sosial. Pada bagian ini, akan lebih dibahas pada bab selanjutnya.

8. Dokeos

(http://www.dokeos.com) Dokeos merupakan *platform* pembelajaran open source. Dalam laman situs ini memiliki keunggulan berupa template kuis yang tinggal pakai dan perangkat untuk menulis kursus. Tampilan dalam websitenya dapat mengunjungi halaman "video" untuk melihat daftar tutorial yang tersedia dengan platform berbasis PHP. Keunggulan lain dalam fitur Dokeos "Oogie Rapid Learning", memiliki kemudahan mengonversi untuk Powerpoint dan OpenOffice menjadi SCORM, dan lebih mudah mempelajari Dokeos daripada Moodle (dan tampilannya terlihat lebih baik bila estetika adalah prioritas).

9. Sakai

Sakai menyediakan layanan situs, (https://sakaiproject.org). Pilihan open source LMS yang lain adalah Sakai, Sakai Sakai berbasis Java (bukan LAMP). Server dan pengembang Java biasanya lebih mahal daripada PHP. Selain itu, Sakai memiliki segmen pelanggan yang terbatas dan tidak ada komunitas pendukung yang luas, plugin dan add-on sebagaimana halnya Moodle.

10. ATutor

Atutor menyediakan layanan situs (http://atutor.ca/atutor). Alangkah baiknya bila situs LMS memungkinkan untuk melihat demo LMS mereka. ATutor melakukan hal ini dengan baik. Di ATutor dapat mengklik "try the demo" untuk mencoba LMS ini. Terdapat banyak fitur yang bagus dan multifungsi. Selain itu, LMS ini juga open source sehingga terusmenerus ditingkatkan dan dimutakhirkan.

#### 11. ILIAS

ILIAS (<u>http://www.ilias.de</u>) Sebuah LMS open source bersertifikat SCORM (Sharable Content Object Reference Model). ILIAS adalah perangkat serbaguna yang dapat digunakan sebagai pemutar (video) kursus yang fleksibel, sebagai alat untuk menulis kursus, dan juga sebagai *platform* komunikasi dan kolaborasi.

ILIAS memiliki riwayat yang panjang (lebih dari 13 tahun) dan telah berhasil mempertahankan basis pengguna yang terus tumbuh dan *code-base* yang koheren. Bila sedang mencari LMS dengan keamanan yang kuat, yang mungkin akan bertahan untuk sementara, mungkin LMS ini yang butuhkan. Namun. antarmuka ILIAS agak menyusahkan, dan beberapa fitur yang dimiliki LMS lain (seperti integrasi *mobile)* memerlukan instalasi plugin atau *add-on* lainnya.

12. Udemy

Udemy menyediakan layanan situs (https://www.udemy.com) adalah pilihan yang menarik bagi mereka yang ingin menjual kursusnya secara online. Karena Udemy menangani pemasaran kursus online, dukungan pelanggan, sebagainya, hosting, dan mereka mengambil 50% dari penjualan kursus . Di Udemy tidak ada biaya bulanan dapat mengajarkan kursus sehingga secara gratis dari situs web mereka.

13. Google Classroom

Google Classroom memiliki situs, (<u>https://classroom.google.com</u>) adalah pilihan yang terbiasa menggunakan layanan dari google secara online. Karena Google telah menjadi platform user friendly dari berbagai kalangan. Hal ini tidak menutup kemungkinan google mengembangan platform freemium LMS dengan pendukung seperti google classroom, google sites, google document dan google drive. Namun semua layanan tersebut tidak lepas dari keterbatasan layanan dan bagaimana pengembangan LMS yang kreatif dari pendidik. Untuk lebih mengoptimalkan layanan dari google maka pengguna dapat beralih ke platform berbaya google melalui Gsuite.

14. Edmodo

*Edmodo* menyediakan laman situs (https://new.edmodo.com/) adalah pilihan teknologi pendidikan yang menawarkan alat komunikasi. kolaborasi. dan pembinaan untuk guru dan sekolah. *Edmodo* telah Jaringan mengalami regenerasi ke new edmodo dengan tampilan yang lebih dan segar memungkinkan guru untuk berbagi konten, mendistribusikan kuis, tugas, dan mengelola komunikasi dengan siswa, kolega, dan orang tua.

15. Course Networking (CN)

*Course Networking* menyediakan situs (https://www.thecn.com/BU88) adalah aplikasi *e-learning* yang pertama menggunakan tampilan dengan kali timeline menyerupai media sosial. Di CN ini, ada fitur LMS lengkap, bisa embed video langsung, ada chat online dan ada poin mengukur keaktifan di CN. Fitur inilah yang paling cocok jika ingin menyelenggarakan pembelajaran kolaboratif secara online. Di awal membuka CN ini, mungkin memiliki tampilan yang kurang responsif terhadap kalangan edukasi. Ternyata dengan membiasakan kebutuhan akan memudahkan kita dalam mengelolanya. Dan juga adanya tambahan fitur Global Classmate, fitur ini ternyata menjadi jawaban "keluhan" bisa yang

disampaikan secara langsung dalam akses media sosial mereka contohnya dengan *facebook* dan antar berbagai negara.

Mengenai penerapan secara lengkap dari beberapa LMS gratis tersebut akan kami bahas beberapa diantaranya *Schoology, Edmodo dan Google Classrom* dalam penerapan aplikasi LMS *Open Source*. Adapun pembahasan dalam buku ini akan mengenalkan lebih jauh mengenai pemahaman secara lengkap penerapan *eFront LMS* dalam bab selanjutnya.

#### 2.1.4. Pengertian Pembelajaran Tatap Muka

Pembelajaran tatap Muka Pembelajaran dilakukan dengan adanya kehadiran fisik pengajar yang melakukan presentasi materi secara fisik tetapi tidak melakukan komunikasi elektronik. Ini merupakan tipe kelas tatap muka di kelas secara tradisional. Pengajar atau instruktur dan orang yang belajar secara fisik hadir di kelas setiap saat penyajian materi pembelajaran. Komunikasi antara pebelajar dan pengajar terjadi di kelas secara bersama-sama, dalam waktu dan sama. Pembelajaran ini tempat yang dimasukkan sebagai *e-learning* karena walaupun pembelajaran lebih didominasi oleh muka. kegiatan tatap namun sudah menggunakan media elektronik sebagai kegiatan penyampaian isi pembelajaran, misalnya melalui slide PowerPoint, klip video, dan multimedia untuk memberikan penjelasan dan contoh-contoh isi pembelajaran.

#### 2.2. Komponen Pendukung e-Learning

Komponen pendukung dalam mendukung pencapaian penyampaian informasi dalam proses belajar mengajar maka diperlukan bagian-bagaian pendukung *e-learning*. Adapun dalam sarana dan prasarana baik *hardware* maupun *software* perlu keterdukungan semua lapisan maka akan dibahas sebagai berikut.

#### 2.2.1. Perangkat keras (*Hardware*)

Perangkat keras sangat berperan aktif dalam kelancaran mengakses internet. Tanpa kita sadari, ada banyak perangkat keras yang berperan di dalamnya. Mungkin kita berpikir untuk bisa mengakses internet yang terpenting harus ada komputer, laptop, dan *smartphone*. Tapi ternyata, yang terpenting bukan hanya terbatas itu karena ada banyak perangkat keras yang digunakan untuk disambungkan dengan internet.

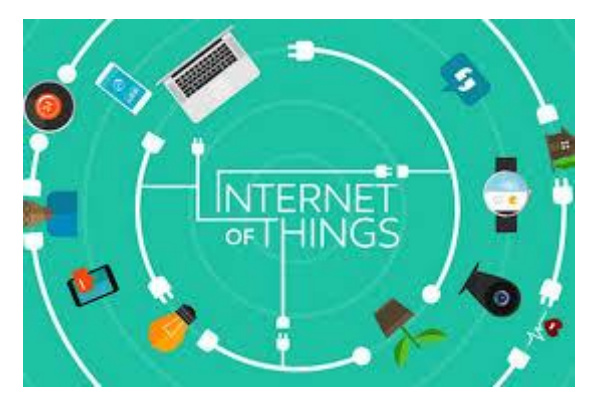

Sumber: katajuma.com

Modem merupakan alat komunikasi dua arah yang akan disambungkan ke perangkat komputer untuk diakses dalam jaringan internet yang fungsinya untuk mengubah sinyal digital komputer menjadi sinyal analog dan sebaliknya. Modem ada beberapa jenis, yakni Modem Internal, Modem Eksternal, Modem Kabel, dan Modem ADSL.

Maka dari itu, sebagai pendukung keperluan manusia dalam hal mengakses internet, kini telah hadir teknologi canggih yang memungkinkan pengguna untuk selalu terhubung dengan jaringan internet, yang dinamakan dengan modem WiFi.

Maka untuk keperluan perangkat keras ini, menyesuaikan kebutuhan dari pengguna dan biaya yang disediakan.

### 2.2.2. Perangkat Lunak (Software)

Perangkat lunak atau *software* ini diantaranya mendukung proses belajar menggunakan kelas maya dibutuhkan berbagai perangkat lunak yang pada umumnya berbasis *web*. Secara umum ada dua jenis perangkat lunak pendukung kelas maya yaitu perangkat lunak *Learning Management System* (LMS) dan *Learning Content Management System*  (LCMS). Akan tetapi, dalam perkembangannya dan seiring meluasnya pengguna *Social Network* (SN) muncul lah beberapa perangkat lunak pendukung kelas maya seperti *Social Learning Network* (SLN) sebagai salah satu alternatif bentuk kelas maya.

Jenis perangkat lunak pendukung kelas maya yang pertama adalah LSM. Menurut Courts dan Tucker, Learning Management *System* adalah perangkat lunak yang digunakan untuk mengelola proses belajar mengajar, mengirimkan isi (content delivery system), dan melacak aktivitas dalam jaringan seperti memastikan hadirnya siswa dalam kelas maya, memastikan waktu pengumpulan tugas, dan melacak hasil pencapaian siswa. Sedangkan menurut Kerschenbaum dalam LMS Selection Best Practices, Learning Management System adalah sebuah aplikasi yang berfungsi mengadministrasikan secara otomatis berbagai kegiatan belajar mengajar.

Perangkat lunak ini sangat bermanfaat untuk guru karena memudahkan berbagi sumber belajar, berinteraksi, dan berdiskusi siswa dengan nya, menyampaikan pengumuman, memberi tugas dan ujian, serta memberikan penilaian. Sedangkan siswa dapat membaca materi belajar, menjawab pertanyaan, berdiskusi, serta mengirimkan tugas dan menjawab soal-soal ujian. Contoh dari Learning Management System (LSM) adalah; MOODLE (Modular Object-Oriented Dynamic Learning Environment), Dokeos, aTutor, dan lain-lainnya vang dibahas pada bab sebelumnya.

Learning Content Management System (LCMS) adalah teknologi yang berkaitan dengan sistem manajemen pembelajaran yang difokuskan pada manajemen, pengembangan dan penerbitan konten. Sebuah LCMS merupakan lingkungan '*multi-user*' dimana pengembang dapat membuat, menyimpan, menggunakan kembali, mengelola, dan mengirimkan konten pembelajaran digital dari sebuah objek pusat repositori. Contoh dari LCMS antara lain; *Claroline* yang dikembangkan oleh UCL (Universitas Katolik Louvain) di Belgia pada tahun 2001 e-doceo solutions. Perbedaan yang paling menonjol dari LMS dan LCMS adalah LMS merupakan media interaksi antara siswa dan guru, sedangkan LCMS adalah media yang sering digunakan oleh penulis konten maupun perusahaan penerbit konten

Jejaring sosial atau social network (SN) adalah sebuah jejaring sosial yang memuat hubungan sosial dan hubungan interpersonal. Lebih jelasnya, Social Learning Network adalah sebuah aplikasi atau laman yang memungkinkan penggunanya untuk berkomunikasi dalam jaringan (daring) dengan satu sama lain dengan cara saling bertukar informasi. berkomentar, mengirim dan menerima pesan baik itu berupa gambar, audio dan video. Situs Social Network Sites (SNS)

seperti *Facebook* atau *Twitter*, pengguna diberikan kebebasan untuk melakukan interaksi, komunikasi, dan kolaborasi. Dengan kata lain, mekanisme bersosialisasi melalui jaringan ini telah terbukti dapat meningkatkan hubungan para penggunanya dan memfasilitasi komunikasi nonverbal melalui media seperti audio dan video maupun gambar.

Namun semua akses terhadap LMS, LCMS dan SNS tersebut memerlukan *software* untuk membuka aplikasi dari internet seperti broswer bawaan dari komputer *windows* internet *explore* atau dari pihak ketiga seperti *mozilla, opera, chrome* dan lain-lainnya.

## 2.2.3. Platform Aplikasi Pendukung e-Learning

*Platform* aplikasi yang mampu mendukung pengembangan *e-learning* diantaranya akan dibahas sebagai berikut.

 Seesaw merupakan sebuah *platform* yang memungkinkan siswa dari segala usia untuk mandiri mendokumentasikan apa yang mereka pelajari di sekolah. Dengan

dapat Seesaw. siswa mengambil pembelajaran dari foto dan video yang sudah mereka buat. Selain itu siswa bisa mengkreasikan secara digital karya mereka. Pekerjaan atau tugas siswa dapat dibagi dengan teman sekelas, orang tua ,atau dipublikasikan ke blog atau website kelas. Seesaw memberikan akses bagi siswa untuk mengerjakan tugas mereka dan memberi kesempatan kepada guru dan orang tua siswa untuk melihat dan menilai hasil karya mereka. Untuk mencobanya, bisa melalui *http://web.seesaw.me/* 

2. *Kahoot* merupakan salah satu *platform* yang terbaik dan mengasyikkan. *Kahoot* menggabungkan sistem dengan berbasis permainan dan pembelajaran. Selain itu *Kahoot* memungkinkan guru untuk membuat kuis dan survey yang mencakup berbagai elemen multimedia seperti video, gambar dan teks. Setiap kuis yang dibuat dapat diakses oleh siswa melalui semua perangkat yang berbeda. Guru bisa membuat kuis dengan batasan waktu tertentu jadi selain jawaban yang benar, siswa juga dapat berkompetisi dengan ketepatan waktu. Akses menuju website resminya di <u>http://www.getkahoot.com</u>

- ClassDojo adalah salah satu platform 3. pembelajaran di kelas berbasis sosial media yang memiliki fitur yang cukup lengkap saat ini. Hampir sama seperti platform pembelajaran berbasis media sosial yang lain, *ClassDojo* memungkinkan kita untuk komunitas membuat kelas vang menghubungkan antara siswa, guru dan orang tua siswa. Selain itu ClassDojo juga memberikan kesempatan bagi siswa untuk menampilkan dan berbagi pembelajaran mereka dengan menambahkan foto dan video ke portofolio mereka sendiri. web resminya di https://www.classdojo.com
- 4. *TED Ed* adalah sebuah website yang memungkinkan guru untuk membuat

pelajaran sekitar video YouTube. Guru dapat memilih video YouTube dan URL menggunakan mereka untuk menambah pertanyaan dalam format yang berbeda. Nilai tambah dari platform ini adalah bahwa is memiliki bagian di mana guru dapat melacak statistik berapa banyak telah merespon jawaban atau telah melihat pelajaran. Untuk lebih jelasnya, kunjungi di http://ed.ted.com

- 5. Mentimeter merupakan salah satu platform yang terbaik dan mengasyikkan seperti halnya kahoot namun hal ini memiliki keterbatasan dalam kuis dan survey. Untuk dapat mengakses melalui <u>https://www.mentimeter.com/</u>.
- Ada beberapa *platform* pengembang yang kami ketahui dan lebih mudah untuk aksesnya seperti *google* form, <u>https://testmoz.com</u>, <u>http://www.classtools.net/</u>,

https://quizlet.com/,

https://www.riddle.com/, dan lain-lain.

### 2.2.4. Konten Pembelajaran

Dalam mengembangkan konten pembelajaran *e-learning* sebaiknya pendidik mempehatikan dan menyiapkan hal-hal berikut:

- Mengidentifikasi bahan pelajaran yang akan disajikan sebagai konten
- Menyusun kerangka materi pembelajaran berdasarkan str kompetensi dan kompetensi dasar yang ingin dicapai
- 3. Menyusun materi pembelajaran dalam berbagai format yang dapat diterjemahkan dalam bahasa pemprograman komputer seperti teks, gambar, suara, video maupun media interaktif lainnya secara menarik untuk minat siswa belajar
- Menyusun soal-soal latihan sebagai alat evaluasi pembelajaran sehingga diketahui tingkat ketercapaian tujuan pembelajaran berdasarkan ketercapaian indikatorindikator pembelajaran

- Adanya media diskusi dan forum sebagai proses interaksi antara peserta didik dengan peserta didik, peserta didik dengan pendidik dan pendidik dengan pendidik.
- Adanya materi pengayaan dan sumber bacaan lain yang diberikan melalui linklink tertentu pada situs *e-learning*.

# 2.2.5. Strategi Pemanfaatan e-learning Dalam Pembelajaran

Strategi penggunaan *e-learning* untuk menunjang pelaksanaan proses belajar. diharapkan dapat meningkatkan daya serap dari peserta didik atas materi yang diajarkan. Meningkatkan partisipasi aktif dari peserta didik meningkatkan kemampuan belajar mandiri peserta didik; meningkatkan kualitas materi pendidikan dan pelatihan, meningkatkan kemampuan menampilkan informasi dengan informasi, perangkat teknologi dengan perangkat biasa sulit untuk dilakukan: memperluas daya jangkau proses belajarmengajar dengan menggunakan jaringan komputer, tidak terbatas pada ruang dan waktu.

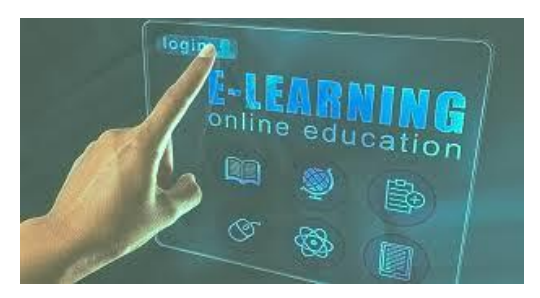

Sumber: kip.kapuaskab.go.id

Untuk mencapai hal-hal tersebut di atas, dalam pengembangan suatu aplikasi *e-learning* perlu diperhatikan bahwa materi yang ditampilkan harus menunjang penyampaian informasi yang benar. tidak hanya mengutamakan sisi keindahan saja; memperhatikan dengan seksama teknik belajarmengajar yang digunakan; memperhatikan teknik evaluasi kemajuan peserta didik dan penyimpanan data kemajuan peserta didik.

Strategi pemanfaatan dalam *e-learning* pembelajaran, yang perlu diperhatikan antara lain :

1. Analisis kebutuhan.

Analisis dilakukan untuk mengetahui kesiapan faktor pendukung yang berupa dana. dan pembuat kebijakan. alat. Sehingga dapat menentukan studi kelayakan pada penggunaan *e-learning*. Selain itu hal yang perlu dianalisa adalah dukungan teknis yang berupa komputer dan jaringan internetnya, sumberdaya manusia yang terampil dalam penggunaannya, unsur untung rugi penggunaan e-learning, dan sikap pengguna yang akan menjadi objek pembelajaran.

2. Rancangan pembelajaran.

Untuk merancang strategi *e-learning* terdapat hal yang harus diperhatikan, antara lain ; analisis isi pembelajaran, analisis pembelajar, analisis kompetensi yang akan dicapai, analisis proses pembelajaran, tujuan pembelajaran, dan penyusunan alat evaluasi.

3. Tahap pengembangan.
Tahap pengembangan dilakukan mengikuti perkembangan fasilitas teknologi informasi dan komunikasi yang tersedia. Selain itu, pengembangan *prototype* materi pembelajaran dan rancangan pembelajaran yang harus dievaluasi secara terusmenerus. 4. Pelaksanaan.

*Prototype* yang telah siap untuk dapat diakses, secara kontinyu mendapatkan pengujian untuk mengetahui berbagai hambatan dan str materi pembelajaran sehingga dapat digunakan dalam pembelajaran mandiri.

5. Evaluasi.

Evaluasi dilakukan dengan cara penelitian terhadap objek pembelajaran, sehingga *prototype* pembelajaran yang terakses dapat terkontrol sedemikian rupa untuk mengadakan pengambangan lebih lanjut

Penggunaan *e-learning* seyogyanya tidak dilakukan secara mutlak begitu saja, sehingga para peserta didik tidak terlepas dari ikatan pembelajaran. Terlebih lagi jika melihat tujuan filosofis dari proses pembelajaran yang bukan hanya sekedar penyampaian ilmu pengetahuan secara kognitif, melainkan harus memperhatikan dan menanamkan nilai-nilai afektif dan penanaman ketrampilan psikomotorik yang seharusnya dilakukan dalam alam nyata dan bukan di dunia maya atau virtual.

## 2.3. Aplikasi Learning Management System (LMS) Open Source

Tahapan penggunaan aplikasi *e-learning* dalam sub bab ini akan membahas mengenai LMS yang mudah diterima oleh pembaca dan sering dipergunakan atau sifatnya *user-friendly* dan bersifat gratis (*open source*) dalam tahapan ini akan membahas tahapan penggunaan LMS milik dari google yaitsu google site dan google classroom. Adapun tahapan dalam penggunaannya akan dipaparkan sebagai berikut.

#### 2.3.1. Google Sites

Google Sites adalah aplikasi wiki terstruktur untuk membuat situs web pribadi maupun kelompok, untuk keperluan personal maupun korporat. Google Sites disiapkan sebagai pengganti dari Google Page Creator. Situs yang dibuat akan memiliki alamat http://sites.google.com/site/ username/Aplikasi ini semula bernama jotSpot, nama yang sama

seperti perusahaan pembuatnya. Produk ini awalnya ditujukan terutama untuk perusahaan kecil dan menengah. JotSpot pernah masuk daftar 15 perusahaan baru yang patut diawasi perkembangannya, menurut versi InfoWorld. Google mengakuisisi JotSpot pada bulan Oktober 2006. Google Sites dapat diakses di http://sites.google.com/. Google Sites adalah cara termudah untuk membuat informasi dapat diakses oleh orang yang membutuhkan cepat, akses up-to-date. Orang-orang dapat bekerja sama dalam Situs untuk menambahkan berkas file lampiran, informasi dari aplikasi Google lainnya (seperti Google Docs, Google Calendar, YouTube dan Picasa), dan konten baru yang bebas bentuk. Membuat situs bersama-sama semudah mengedit dokumen, dan pengguna selalu mengendalikan siapa yang memiliki akses, apakah itu hanya sendiri, tim, atau seluruh organisasi. Pengguna bahkan dapat menayangkan Situs untuk dunia. Aplikasi web Google Sites dapat diakses dari komputer yang terhubung internet.

Kelebihan Membuat Website via Google Sites Ketika hendak membuat situs web sudah seharus nya kita mengenal keutamaan atau kelebihan palfom / hosting yang akan kita seperti Google Sites misalnya, gunakan kelebihan membuat website dari google sites adalah; platform google sites merupakan produk google sehingga kita tidak perlu khawatir mengenai masalah peng-index-an situs yang dibuat dari google sites, seperti gplus dan youtube contoh nya post yang diterbitkan pada sosial media g-plus dan youtube lebih cepat ter index oleh penelusur google dibandingkan platform lainnya, selain itu masih ada beberapa kelebihan lagi dari google sites.

Ketika hendak membuat situs web sudah seharus nya kita mengenal keutamaan atau kelebihan palfom / hosting yang akan kita gunakan seperti Google Sites misalnya, kelebihan membuat website dari google sites adalah; platform google sites merupakan produk google sehingga kita tidak perlu khawatir mengenai masalah peng-index-an situs yang dibuat dari google sites, seperti gplus dan youtube contoh nya post yang diterbitkan pada sosial media g-plus dan youtube lebih cepat ter index oleh penelusur google dibandingkan platform lainnya, selain itu masih ada beberapa kelebihan lagi dari google sites.

- Gratis (membuat website di google sites tidak dipungut biaya apapun alias free)
- 2. Mudah digunakan (siapa saja bisa membuat situs web dari google sites)
- 3. Tampilan situs / Theme google sites sangat propesional, modern dan elegant
- Support add file (gambar, video, slide, upload document) dari banyak jenis platform google "G-drive, youtube, google doc, google photos dll".

Pada sistem google sites dapat diterapkan ke dalam google classroom yang mana guru dan siswa akan dapat membuat halaman web kelas yang memungkinkan kedalam sistem pada siswa tetap mendapatkan informasi tentang berita di kelas, kegiatan yang akan datang, kebijakan-kebijakan dll. Termasuk foto dan video. Memposting tugas, template dan rubrik. Mempostinng tutorial video untuk siswa yang dapat ditonton di rumah sebagai bantuan tambahan atau agar siswa tidak ketinggalan pelajaran penting ketika mereka absen/tidak hadir di sekolah. Membuat formulir survei, kemudian orang tua atau siswa dapat melengkapi pertanyaan secara online. Membuat portofolio ke pekerjaan personal mereka. Bekerjasama dengan siswa di seluruh dunia untuk berbagi ide, membuat isi dan membicarakan ide-ide mereka.

Penerapan proses dalam pembuatan google sites diantaranya:

 Pertama kunjungi link https://sites.google.com/, kemudian Login / masuk menggunakan akun google (G-mail) klik "Buat / Create" dan pilih "In new sites" untuk membuat situs web.

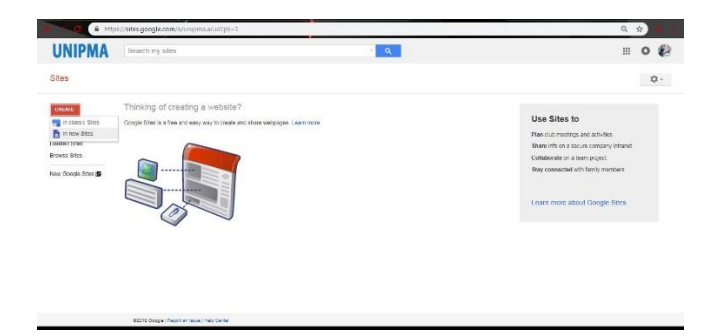

Gambar 2.3. Tampilan Google Site

 Terlebih dahulu dalam pembuatan awal dalam google sites, diharuskan pengguna mengakses terlebih dahulu. terdapat dua tampilan dalam pembuatan google sites, diantaranya classic sites dan new sites.

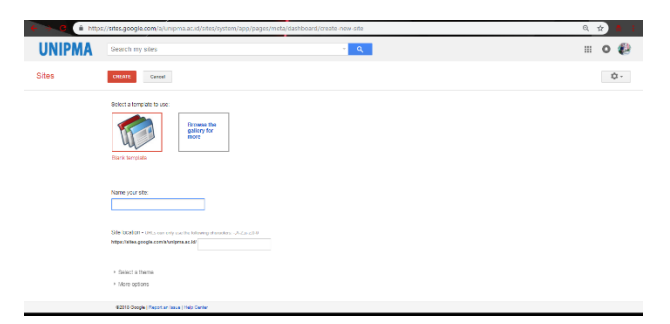

Gambar 2.4. Tampilan Google Site

 Tampilan dalam pengaturan menu classic, dimana pengguna dapat mulai menyusun bagian isi/konten dalam pengelolaan site.

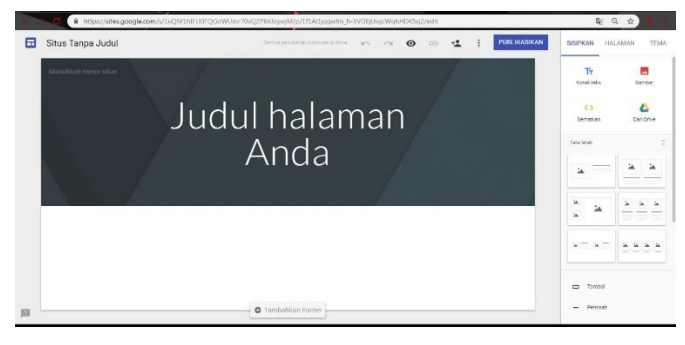

Gambar 2.5. Tampilan Pengaturan Sites

4. Tampilan dalam pengelolaan menu new site

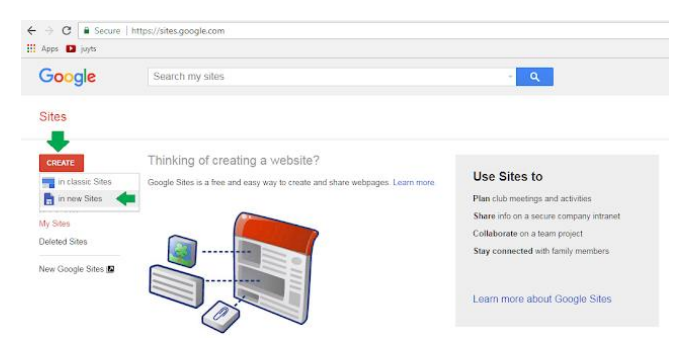

# Gambar 2.6. Tampilan Pengaturan New Sites

 Lanjutan, Langkah Selanjutnya Membuat Website Dari Google Sites:

Setelah melewati langkah diatas, kamu akan diarahkan ke dashboard google sites (laman untuk membuat situs), ikuti panduan lengkap nya dibawah ini. Buat "Nama Situs Web" dan tambahkan logo jika diperlukan ganti gambar bagian spanduk/barner header situs atau lewati langkah ini (spanduk / barner header dapat di setting belakangan).

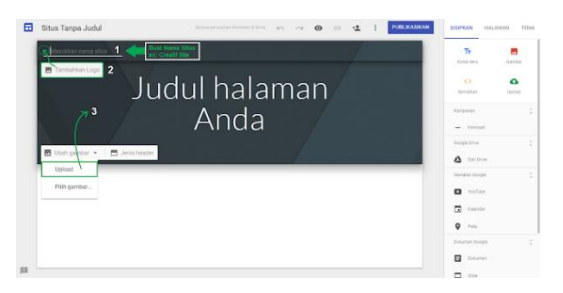

Gambar 2.7. Tampilan Rangkaian Sites

 Kemudian klik "Publikasikan" pada menu bar atas dashboard google sites dan buat "url situs (alamat situs)" tanpa spasi dan menggunakan huruf kecil semua seperti terlihat pada gambar berikut.

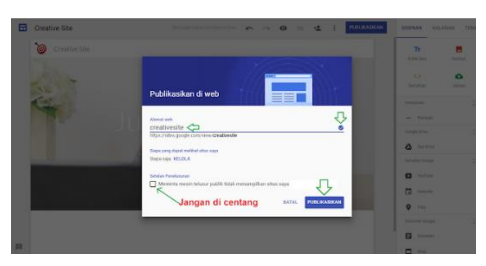

Gambar 2.8. Tampilan Name Sites

 Keterangan: Jika url situs tersedia maka akan terlihat t "Benar / centang" di samping nya, itu menunjukkan bahwa url (alamat situs) dapat digunakan. Setelan Penelusuran - Jangan di centang atau biarkan kotak centang kosong agar situs dapat di telusuri oleh mesin penlusur (Bisa dilihat/ditemukan dilaman pencarian google) Selanjut nya klik "Publikasikan" untuk membuat situs.

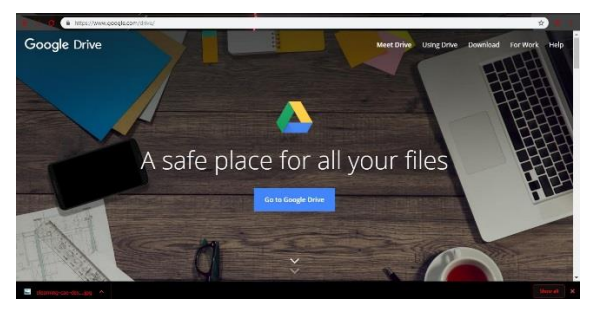

Gambar 2.9. Tampilan Publikasi Sites

 Google Drive : penyimpanan data dalam google akun. Pada bagian ini akan menampilkan hasil publikasi site yang telah dibuat.

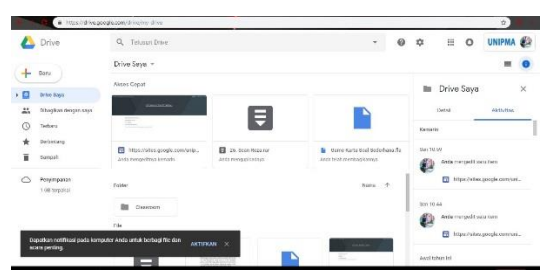

Gambar 2.10. Tampilan Drive Sites

Tahapan lanjutan dalam pemakaian google sites untuk dibuat dalam artikel. Adapun membuat Artikel di Website Google Sites:

- Buka dashboard situs google sites, cara nya login ke google drive dan double klik situs tersimpan seperti yang di jelaskan pada artikel menu navigasi.
- Pilih (Klik) salah satu laman / menu website yang akan di isi post atau artikel misal; Laman ber atau pada laman about us.
- Double click pada body atau lembar kosong situs maka akan muncul bulatan yang berisi pilihan fitur untuk menambahkan text, file, atau gambar.
- 4. Selanjutnya isi kolom teks yang tersedia pada mode teks normal dengan judul dan paragraf artikel yang kamu ingin kan, Untuk meni teks judul, drag/select teks judul dan ti sebagai judul, lihat contoh gambar di bawah ini.

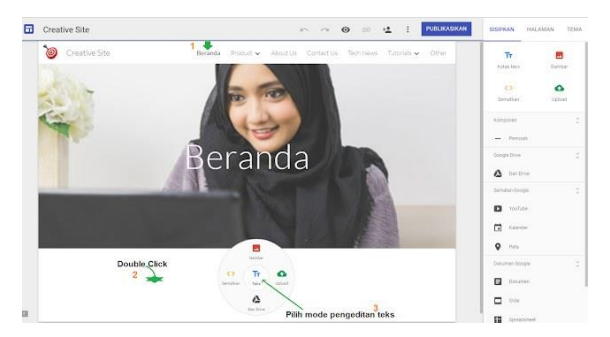

Gambar 2.11. Tampilan Setting Sites

5. Setelah teks selesai di ketik kamu juga dapat menambahkan properti seperti gambar melalui tab "sisipkan" lihat fitur tambahkan gambar yang berwarna merah melalui google drive dan fitur upload gambar yang berwarna hijau seperti terlihat di sudut kanan atas pada gambar diatas.

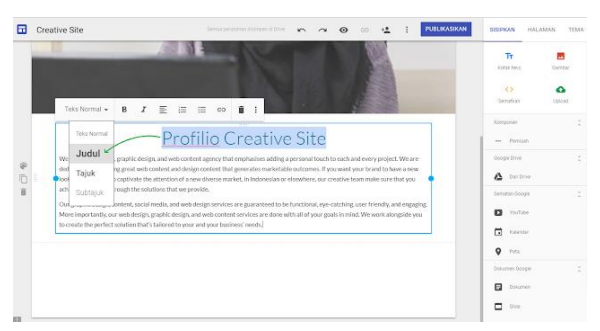

Gambar 2.12. Tampilan Setting Sites

Setelah teks selesai di ketik kamu juga dapat menambahkan properti seperti gambar melalui tab "sisipkan" lihat fitur tambahkan gambar yang berwarna merah melalui google drive dan fitur upload gambar yang berwarna hijau seperti terlihat di sudut kanan atas pada gambar diatas.

Adapun langkah proses menambahkan Video Youtube di Website Google Sites.

- Klik satu kali di halaman/lembar kosong yang tersedia dibawah lembar teks.
- 2. Kemudian pilih Youtube untuk menyematkan/ menambahkan video.
- 3. Akan muncul tab pilihan yaitu "Penelusuran video" dan tab "Telah diupload", penelusuran video untuk mencari video di laman youtube sedangkan tab "telah diupload" untuk menyematkan video sendiri yang telah diupload ke youtube sebelumnya.

 Sesuaikan lebar video yang ditampilkan dengan cara menggeser kedalam garis pada sisi video.

Untuk menambahkan kalender dan peta/map lakukan hal yang serupa seperti pada langkah cara menambahkan video ke artikel website google sites. Menambahkan Slide Image dan document. Pada langkah ini kamu harus menyiapkan terlebih dahulu slide image melalui google slide, dan membuat document melaui google doc "Baca disini". Setelah slide ataupun document selesai dibuat harap setting file sharing menjadi publik (Siapa saja dapat melihat) seperti contoh berikut.

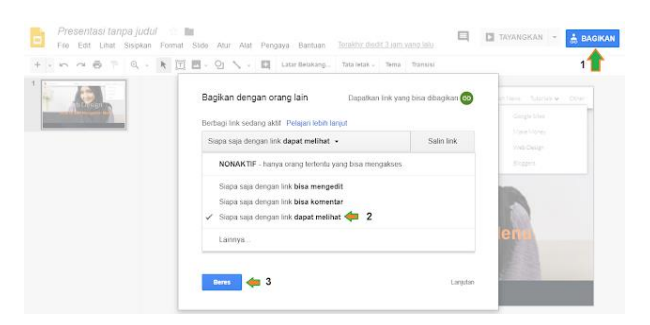

Gambar 2.13. Tampilan Sharing Sites

Setelah file sharing google slide dan google doc di setting ke publik "siapa saja dapat melihat" sepeti diatas maka kedua nya siap untuk disematkan. Kembali ke dashboard google sites. Select atau klik laman kosong kemudian klik fitur add slide atau document pada menu samping kanan dashboard google sites. Select file untuk melanjutkan proses add / menambahkan slide image atau document google google doc ke website sites. Sebelumnya perlu diketahui situs web dari google sites yang telah dipublikasikan otomatis akan disimpan di google drive, maka untuk mengedit ulang situs silahkan masuk ke google drive kamu dan double klick situs untuk membuka dashboard situs google sites seperti contoh berikut ini.

| Go   | ogle Drive Q                                                                        | Telusuri Drive                                                                                                    |                                                                                                    |                                                 |                                                                   |                                                                         |   |
|------|-------------------------------------------------------------------------------------|----------------------------------------------------------------------------------------------------|----------------------------------------------------------------------------------------------------|-------------------------------------------------|-------------------------------------------------------------------|-------------------------------------------------------------------------|---|
|      | autu -                                                                              | Drive Saya 👻                                                                                                    | Di                                                                                                    | ouble Click untuk<br>ishboard situs go          | membuka<br>ogle sites                                             |                                                                         | 0 |
|      | Drive Says                                                                          | Akses Cepst                                                                                                    |                                                                                                    |                                                 |                                                                   |                                                                         |   |
| • E0 | Kompular                                                                            |                                                                                                    | ALC: NO.                                                                                                    |                                                 | UKANG LISTRIK BATAM                                               | 8 11 B                                                                  |   |
|      | Dibagikan dengan saya                                                               | And                                                                                                    | And and a state of the state of the state of |                                                 | NAME (1) THE OWNER                                                | BRING NONIMAL)                                                          |   |
| 0    | Tahaw                                                                               | and the second second se | and the second second se                                                                                                    |                                                 | -                                                                 |                                                                         |   |
| ~    |                                                                                     |                                                                                                    |                                                                                                    |                                                 |                                                                   |                                                                         |   |
| *    | Berbintang                                                                          | Creative Site<br>Anda mergeniltnya hari mi                                                                                                    | Sorrad Site                                                                                                    | Formula Lo<br>Anda persal                       | wongan Kerja Online<br>1 mangaditnya                              | Party Insite<br>Ande persah menpeditnya                                 |   |
| *    | Serbintang<br>Sampah                                                                | Creative Site<br>And a manged trys hari ini                                                                                                    | Somed Site                                                                                                    | Formular Loo<br>Andra period                    | vongan Kerja Online<br>1 mangaditnya                              | Party insite<br>Anda pietak mengeditnya                                 |   |
| *    | Berbintang<br>Bampah<br>Cadangan                                                    | Creative Site<br>And a mangeolitry havi est<br>Folder                                                                                                    | Brind Sta                                                                                                    | formalir Lor<br>Anta period                     | vongan Kerja Onlare<br>I menjaditnya                              | Party inste<br>Jode pintsh mengeditnys<br>Nama 🕈                        |   |
| *    | Berbintang<br>Sampah<br>Cadangan<br>Jan 15 05 diganatan                             | Creative Site<br>Anda mengeditrya hari as<br>Falder<br>Radier<br>Aprined v2.1                                                                                                    | Cortamals 10/2                                                                                                    | Formatic Lo<br>Antis period                     | nongan Kerja Online<br>I metopolitiya                             | Porty insite<br>Jords periods recognitions<br>Name 🛧                    |   |
| *    | Berbinning<br>Berrpah<br>Cadangan<br>dari to 00 digawakan<br>Tingkatkan penyimpanan | Construe Site<br>Anda menganitnya hari as<br>Falatar<br>R. Aprilet v2.3                                                                                                    | Coramit M <sup>12</sup>                                                                                                    | Formula Lo<br>Anta pende<br>Decompetitus (PC D0 | Developed Tille  Developed Tille  Bendland Tille  Developed Tille | Perty inste<br>Anda pinsh mengeditiya<br>Nama 🛧<br>Ere Saya<br>Ere Saya |   |

Gambar 2.14. Tampilan Dashboard Sites

Proses penambahan halaman dengan cara membuat membuat menu navigasi dan dropdown menu website di google sites, simak penjelasan lengkapnya berikut ini.

- Login ke google drive dan double click situs untuk membuka dashboard situs google sites seperti yang telah di jelaskan diatas.
- Kemudian pilih tab halaman pada dashboard google sites untuk membuat menu navigasi situs.
- Klik "Tambahkan halaman baru / add new page" lihat contoh gambar dibawah ini.

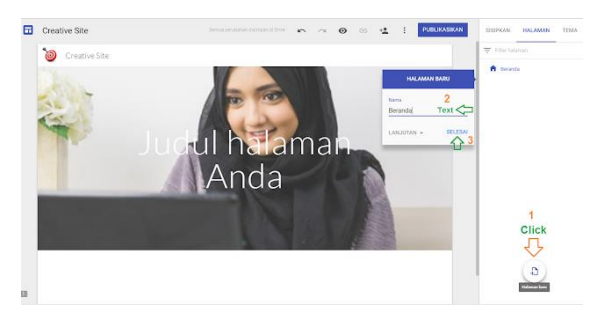

Gambar 2.15. Tampilan Navigasi Sites

Menambahkan Dropdown menu / Sub Menu perlu ditambahkan maka bisa membuat dropdown menu atau sub menu pada menu utama yang sudah dibuat kecuali pada menu/laman ber. Berikut langkah cara menambahkan dropdown menu atau sub menu situs web google sites.

- Masih pada tab "halaman" pilih salah satu menu utama yang ingin ditambahkan sub menu,
- Klik symbol titik 3 vertical ( :) yang terdapat di samping menu edit, kemudian
- 3. Pilih "Tambahkan Submenu" untuk membuat dropdown menu.

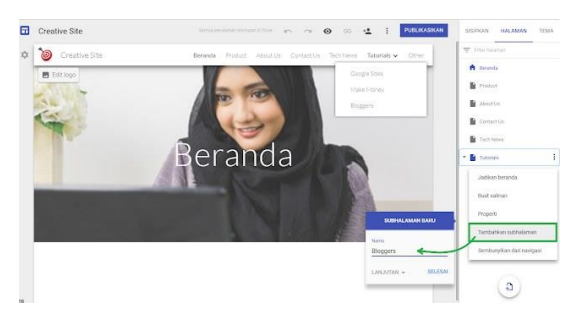

Gambar 2.16. New Add Page Site

Terakhir klik tombol "Publikasikan" pada menu bar atas dashboard google site dan lihat hasil nya pada tampilan asli situs web . Berikut disertakan langkah membuat Footer Web di Google Sites.

- 1. Login ke dashboard situs web google sites
- 2. Gulir kebawah hingga mentok, dan
- Arahkan mouse ke garis laman paling bawah situs google sites
- Akan muncul add footer (Tambahkan Footer), selanjutnya
- 5. Klik Tambahkan footer untuk membuat footer web
- Isi teks lisensi dilengkapi dengan symbol
   © Copyright

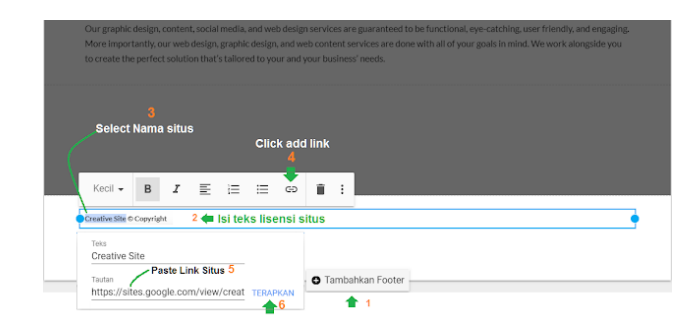

Gambar 2.17. Footer dalam Google Site

### 2.3.2. Google Classroom

Google Classroom (atau dalam bahasa Indonesia yaitu Ruang Kelas Google) adalah suatu serambi pembelajaran campuran yang diperuntukkan terhadap setiap ruang lingkup dimaksudkan pendidikan vang untuk menemukan jalan keluar atas kesulitan dalam membagikan dan menggolongmembuat, golongkan setiap penugasan tanpa kertas. Perangkat lunak ini telah diperkenalkan sebagai keistimewaan Google Apps for Education lalu disudahi dengan pengeluaran kepada itu khalayak sejak 12 Agustus 2014. Google sudah melakukan pemberitahuan mengenai antarmuka pemrograman aplikasi dari sebuah ruang kelas dan sebuah tombol berbagi untuk situs web sehingga pihak kepengelolaan sekolah beserta para pengembang diperkenankan supaya melakukan penerapan lebih lanjut terhadap Google Classroom.

Classroom memertalikan Google banyaknya layanan Google secara berbarengan guna mengulurkan sambung tangan bagi lembaga-lembaga pendidikan agar beralih cara menuju sistem tanpa kertas.Pembuatan dan pemberian tugas bisa dilakukan penyelesaiannya melewati Google Drive sambil menggunakan Gmail untuk membuat pemberitahuan di ruang kelas Google. Para murid dapat diundang ke sebuah ruang kelas dengan beberapa cara yaitu melalui basis data lembaga, melalui sebuah kode pribadi yang dapat ditambahkan di dalam kemudian antarmuka murid atau dengan didatangkan secara sendirian dari Sistem Pengelolaan Keterangan Sekolah (School Information Management System). Google Classroom disatupadukan dengan Google Calendar dari para murid dan guru. Tiap-tiap kelas dibuatkan dengan adanya sebuah berkas yang dipisahkan oleh Google Classroom di dalam masingmasing layanan Google di mana para murid dapat menyerahkan hasil kerjanya untuk digolong-golongkan oleh seorang guru. Penyampaian melalui Gmail kabar membebaskan para guru untuk membuat menanyakan mengenai pengumuman serta soal- soal kepada muridnya dalam kelasnya masing-masing. Para guru bisa menambahkan secara langsung peserta didiknya dari direktori Google Apps dan bisa menyediakan sebuah kode yang dapat dimasukkan sebagai jalan masuk/akses untuk para murid ke kelasnya.

Google Classroom memiliki keberlainan dengan layanan-layanan biasa Google yaitu tidak terdapat pariwara atau iklan apapun dalam bagian antarmuka untuk para murid, fakultas dan para guru serta data pengguna tidak menjalani pemindaian dan tidak dipakai untuk kegunaan pengiklanan.

Ada beberapa keunggulan yang kita dapatkan dari Cara Kerja Google Classroom dalam pemanfaatannya sebagai Learning Management System (LMS), yakni :

Proses setting yang cepat dan nyaman, 1. proses set up pada dalam Google Classroom sangat cepat dan nyaman jika dibandingkan harus menginstall LMS lokal atau mendaftarkan ke provider LMS. Guru tinggal mengakses aplikasi Google Classroom serta bisa memulai membagikan tugas-tugas dan bahan ajar. Guru dapat dengan menambahkan melakukan ini daftar siswa atau berbagi kode unik yang memungkinkan akses ke kelas pada Google Classroom. Google Classroom lebih sederhana dan mudah untuk digunakan, sehingga ideal bagi guru meskipun dengan tingkat pengalaman eLearning yang beragam.

Hemat waktu, diaman peserta didik tidak 2. harus men-download tugas yang lagi diberikan guru. Guru pun tinggal membuat dan mendistribusikan dokumen untuk peserta didik mereka secara online. Guru juga dapat menentukan peringkat. memberikan umpan balik untuk semua tugas dan melakukan penilaian menggunakan aplikasi Google Classroom. Dengan demikian, ada potensi untuk menghemat sebagian besar waktu bagi keduanya, baik peserta didik maupun gurunya. Semuanya dilakkan secara paperless, sehingga tidak ada waktu yang terbuang untuk mendistribusikan dokumen fisik dan peserta didik dapat menyelesaikan tugas mereka dengan tepat secara online, sehingga lebih mudah bagi mereka untuk memenuhi deadline waktu yang diberikan dan belajar secara online dapat disesuaikan dengan jadwal sehari-hari mereka.

Meningkatkan kerjasama dan komunikasi, 3. salah satu manfaat paling penting dari menggunakan Google Classroom adalah sangat dimungkinkan untuk melakukan kolaborasi online yang efisien. Guru dapat mengirimkan pemberitahuan ke peserta didik mereka untuk memulai diskusi online atau memberitahu mereka tentang kegiatan pembelajaran online tertentu. Di sisi lain, peserta didik memiliki kesempatan untuk memberikan umpan balik kepada rekanrekan mereka dengan posting langsung ke aliran diskusi di Google Classroom. Dengan demikian. iika mereka membutuhkan bantuan karena kesulitan memahami suatu tugas atau ingin mempelajari lebih lanjut tentang topik tertentu, mereka bisa mendapatkan masukan langsung dari teman sekelas virtual mereka. Pada dasarnya, Google Classroom meningkatkan aspek pembelajaran sosial pendidikan online, yang memungkinkan peserta didik untuk mendapatkan keuntungan dari pengalaman dan keterampilan rekan-rekan mereka.

- 4. Penyimpanan data terpusat, dengan Google Classroom, semuanya berada dalam satu lokasi terpusat. Peserta didik dapat melihat semua tugas-tugas mereka dalam folder tertentu, guru dapat menyimpan bahan eLearning dan kegiatan untuk tahun ajaran secara cloud dan semua peringkat / nilai dapat dilihat dalam aplikasi. Tidak perlu khawatir tentang dokumen hilang atau hilang. penilaian karena itu semua tersimpan dalam LMS yang gratis ini.
- 5. Berbagi sumber daya yang cepat, fasilitator online/guru dan pelatih memiliki kekuatan untuk berbagi informasi dan sumber daya online dengan peserta didik mereka langsung. Daripada harus memperbarui kursus e-Learning atau mengirim email individu untuk setiap siswa, mereka tinggal mengakses aplikasi Google Classroom dan

mendistribusikan link ke sumber daya online dan materi *e-Learning* tambahan yang dapat menguntungkan peserta didik mereka. Ini memberikan kesempatan kepada siswa untuk memperoleh update tepat waktu yang berhubungan dengan pelajaran saat ini, sehingga mereka dapat lebih memahami materi dan akses peralatan multimedia yang dapat meningkatkan pengalaman *e-Learning* mereka.

Penerapan dalam google classroom sebagai berikut, Saat pertama kali menjalankan aplikasi Google Classroom adapun tahap-tahap dalam penerapan google classroom sebagai berikut.

 Penerapan dalam google classroom sebagai berikut, Saat pertama kali menjalankan aplikasi Google Classroom dengan mengakses classroom.google.com melalui browser (Mozilla/Chrome), maka secara otomatis akan terbentuk folder Classroom pada googledrive . Gambar berikut merupakan tampilan home dari Google Classroom, dapat membuat kelas ataubergabung dengan kelas yang sudah ada dengan menekan tombol plus (+) yang terletak di kanan atas. Perhatikan gamabr berikut ini.

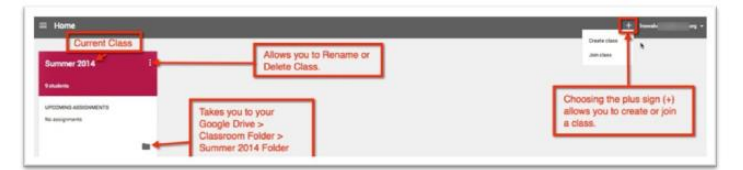

Gambar 2.18. Tampilan Menu Classroom

 Membuat Kelas Baru, Setelah memilih 'Create a Class': akan muncul tampilan pop-up, dimana dapat memberi nama kelas yang akan dibuat. Pada gambar berikut di gunakan nama 'Class Demo 1' sebagai contoh.

| Create a class | Create a class |
|----------------|----------------|
| Class name     | Class Demo 1   |
| Section        | Section        |
| CREATE CANCEL  | CREATE         |

Gambar 2.19. Create Classroom

3. Tampilan di Dalam KelasSetelah kelas selesai dibuat, akan langsung menuju tampilan 'Stream' dari sebuah kelas. Area iniberfungsi sama seperti timeline pada Facebook. dimana dapat membuat pengumuman (Announcement) atau membagikan tugas (Assignment) Untuk kembali ke home atau memilih kelas lain, dapat melalui tombol di sebelah kiri atas (lihat gambar).

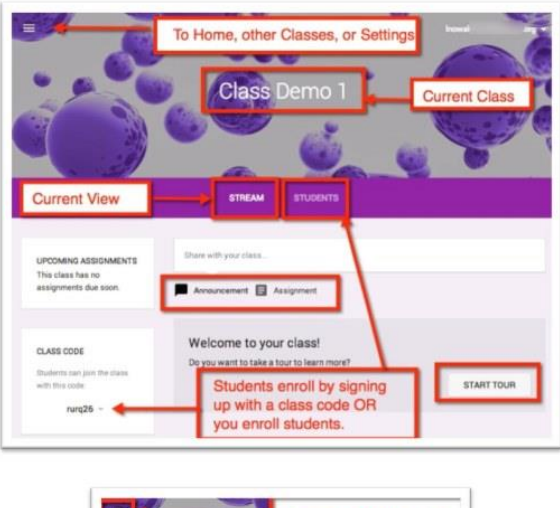

| Ξ. | 10           | Choices with this option |
|----|--------------|--------------------------|
| ń  | Home         |                          |
|    | Class Demo 1 |                          |
|    | Summer 2014  |                          |
| ¢  | Settings     |                          |

Gambar 2.20. Tampilan dalam Classroom

 Menambahkan Siswa ke Dalam Kelas Ada 2 cara untuk menambahkan siswa ke dalam kelas yang telah dibuat, yaitu: Langkah pertama, menambahkan siswa secara manual. Untuk menambahkan siswa secara manual, dapat dilakukan dengan memilih menu 'Students' yang terletak di sebelah kanan 'Stream', lalu memilih 'Add' .

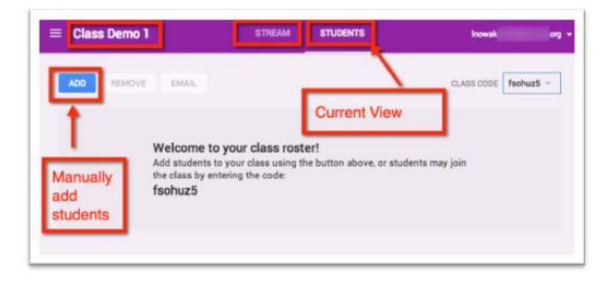

Gambar 2.21. Tampilan Menu Student Classroom

5. Tahapan berikutnya, Ubah pilihan 'My contacts' ke 'Directory', lalu centang siswa yang akan ditambahkan ke kelas tersebut. dapat menggunakan Search Bar di kanan atas untuk mencari nim atau nama dari siswa tersebut.

| All contacts   |              | Select students to add |   |
|----------------|--------------|------------------------|---|
| Charter        |              | My contractor 0        | Q |
| Directory      |              | 11 Annual              |   |
| Deperts 11.12  |              |                        |   |
| Parents 12-13  | Groups to    |                        |   |
| Parents 13-14  | choose from. | - <b>F</b>             |   |
| Staff 13-14    |              |                        |   |
| Staff 14-15    |              |                        |   |
| Students       |              | 10                     |   |
| Students 12-13 | -            |                        |   |

Gambar 2.22. Tampilan My Contact

6. Langkah kedua, Menggunakan kode kelas / Class Code Saat siswa masuk ke dalam home dari Google Classroom, mereka menekan tombol dapat plus (+)yangterletak di kanan untuk atas menampilkan pilihan untuk 'Join a Class'. Siswa kemudian dapat bergabung pada suatu kelas dengan mengisikan kode kelas tersebut.

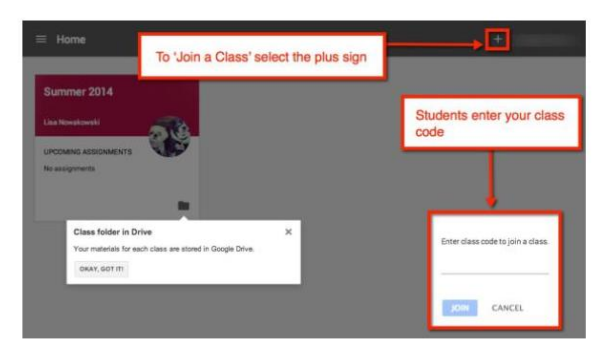

Gambar 2.23. Tampilan Join a Class

 Mambuat pengumuman, Pada tampilan 'Stream' Kelas, secara default apapun yang posting adalah membuat pengumuman (Announcement). Pada tiap postnya, dapat menambahkan file attachment yang berupa file, link,maupun video dari youtube. Perlu diingat, semua siswa dalam kelas tersebut akan memiliki hak 'View Only' untuk setiap file yang di-attach.

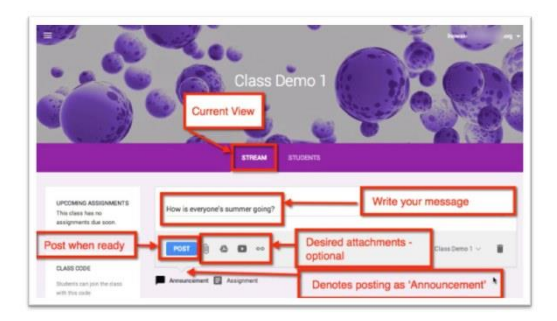

Gambar. 2.24. Tampilan Pengumuman Classroom

 Mengedit dan menghapus pengumuman dengan langkah pada setiap pengumuman yang telah di post dapat di edit atau di delete dengan menekan tombol yang berupa 3 titik di daerah kanan atas dari post.

| Frozen 'In Summer' song Official   HD<br>YouTube video 2 minutes | Delete message |
|------------------------------------------------------------------|----------------|

### Gambar 2.25. Tampilan Pengaturan Pengumuman

9. Memberikan tugas kepada student, Proses jika ingin memberikan tugas kepada siswa sama persis seperti ketika memposting pengumuman. Hanya saja untuk tipe posting Assignment akan ada tambahan options seperti batas waktu (Due Date and Time), juga 'Sharing Rights'

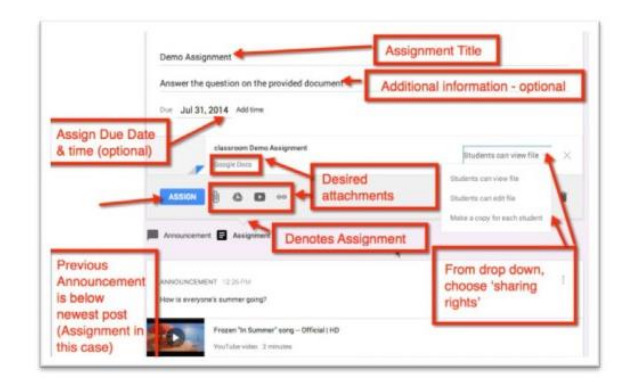

Gambar. 2.26. Tampilan Pengaturan Tugas

10. Pengumuman ke banyak kelas, Salah satu fitur yang menarik adalah jika ingin membuat pengumuman ataupun tugas yang samauntuk beberapa kelas, tidak perlu repot mempostingnya satu-satu, melainkan cukup memilih dikelas mana saja posting itu akan tampil dari menu di sebelah kanan bawah post.
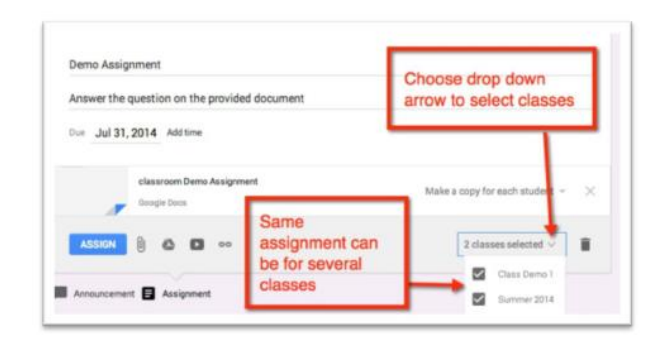

Gambar 2.27. Tampilan Broadcast Pengumuman

 Setelah memposting tugas, dapat dengan mudah melihat siapa saja yang mengerjakan ataupunyang belum mengerjakan secara real time.

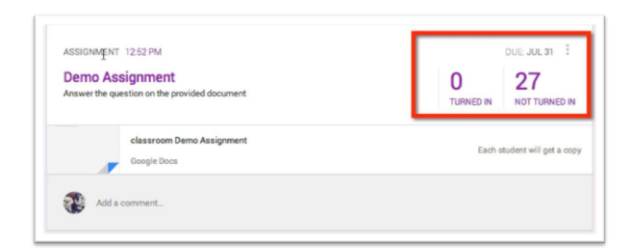

Gambar 2.28. Tampilan Pemantauan Tugas

12. Sama seperti posting Announcement, dapat mengedit atau mendelete assignment

melalui tombol 3 titik di area kanan atas posting.

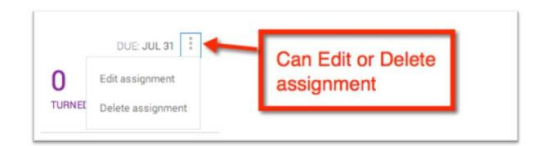

Gambar 2.29. Tampilan Pengaturan Tugas

 Melalui tampilan 'Stream', dapat dengan mudah melihat tugas yang telah terkumpul (Klik judul tugas maupun angka Turned in). Tugas yang belum mencapai batas waktu pun akan tertampil pada Upcoming Assignment di sebelah kiri.

| Announcen              | hent 🛃 Assignment                              |                |                         |
|------------------------|------------------------------------------------|----------------|-------------------------|
|                        | To view returned assignments                   |                |                         |
| ASSIGNMEN              | 9 PLC 11                                       | 2              | DUE JUL 31              |
| Demo A<br>Answer the o | ssignment<br>question on the provided document | 1<br>TURNED IN | 26<br>NOT TURNED IN     |
|                        | classroom Demo Assignment<br>Google Docs       | Each           | student will get a copy |
| -                      |                                                |                |                         |

Gambar 2.30. Pengaturan Tugas Terkumpul

14. Submission studen, Halaman ini akan memungkinkan untuk melihat status dari tugas seluruh siswa, percakapan private dengan siswa, memberi nilai tugas dan skalanya, juga mengembalikan tugas ke siswa.

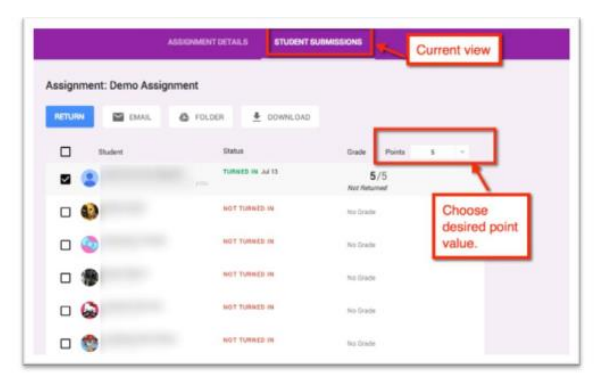

Gambar 2.31. Tampilan Submission Student

15. Percakapan personal, jika siswa memberi komentar atau bertanya di halaman assignment, maka hanya dan siswa tersebut yang dapat melihatnya. Klik baris pada nama siswa untuk melihat percakapannya.

| g 💿       | AMELIK.                    | TURNED IN Jul 12, 457 PM<br>RETURNED Jul 10, 253 PM | Not Retu         | 5/5<br>med      |       |       |
|-----------|----------------------------|-----------------------------------------------------|------------------|-----------------|-------|-------|
| classroom | Demo Assignment - King Cit | y Arts Magnet                                       | Select<br>assign | to view<br>ment | indiv | idual |
| I need he | rip 🔸                      | Privately of                                        | correspond       | l with          | ٦     | F.    |

Gambar 2.32. Tampilan Percakapan Personal

16. Penilaian dan pengembalian data, jika siswa akan mengembalikan data ataupun memberikan penilaian pada assignment, maka dan siswa tersebut dapat melihatnya dan memberikan penilaian pada label scoring.

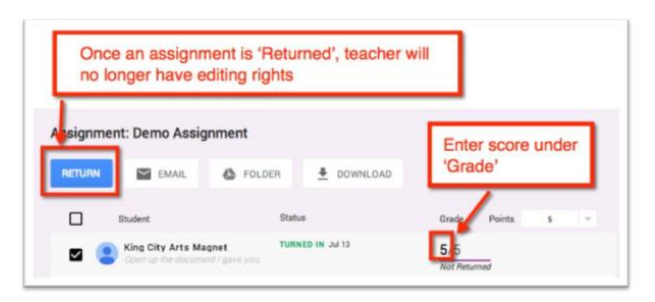

Gambar 2.33. Tampilan Pemberian scoring

Pada Google Drive akan memiliki dua tampilan peserta didik (*student's drive*) dan pendidik (*teacher drive*):

Saat membuat kelas atau saat siswa masuk ke dalam kelas, Google akan secara otomatis membuat folder pada Google Drive milik juga milik siswa.

# **Student's Drive:**

Berikut merupakan contoh tampilan Google Drive dari siswa yang mengikuti kelas 'Class Demo 1'. Setia pada tugas di kelas 'Class Demo 1', akan secara otomatis tersimpan di folder kelas tersebut.

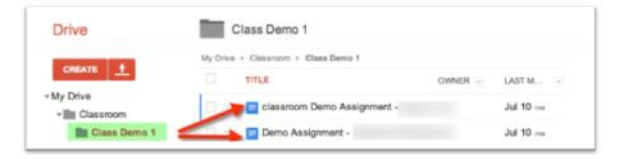

Gambar 2.34. Tampilan student's drive

# **Teacher's Drive:**

Pada Google Drive milik , terdapat tambahan folder untuk tiap Assignment.

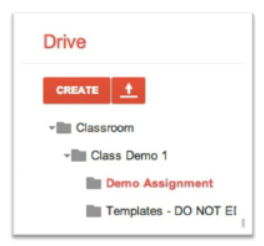

Gambar 2.35. Tampilan teacher's drive

# BAB III PENGENALAN WEB

## **3.1.Pengenalan Web**

#### 3.1.1. Pengertian Web

Menurut Darmawan Baginda Napitupulu mengemukakan bahwa "*Web* adalah cara yang cukup efisien dan efektif untuk publikasi atau komersialisasi suatu produk dari perusahaan. Cara ini menjadi alternatif yang menguntungkan jika kita bandingkan dengan cara tradisional yaitu melalui media massa seperti koran, majalah, tv dan radio yang membutuhkan investasi besar.

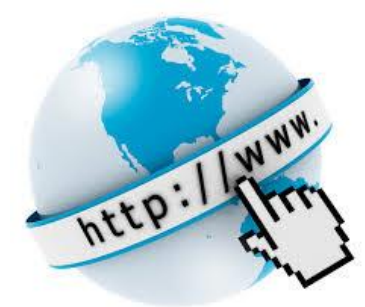

Sumber: editor press. it

Hal. | 108

Web merupakan sumber daya Internet yang sangat populer dan dapat digunakan untuk memperoleh informasi atau melakukan transaksi pembelian barang atau jasa. Web juga merupakan sistem pengiriman dokumen terbesar yang berjalan di Internet." (Napitupulu, 2008)

pengertian Dari diatas dapat disimpulkan bahwa Web Website atau merupakan suatu program yang dibangun dan dikembangkan menggunakan bahasa pemrograman tertentu yang hasilnya berupa suatu halaman yang menampilkan sumber daya informasi tertentu yang dapat diakses baik menggunakan koneksi internet (online) maupun tanpa koneksi internet (offline).

Suatu web dapat diakses secara online dengan menggunakan server hosting dan domain atau ekstensi alamat web yang diregistrasikan. Web juga dapat diakses secara offline dengan menggunakan server lokal seperti menginstall aplikasi XAMPP di komputer. Umumnya web dalam pengaksesannya menggunakan media browser, seperti: Mozilla Firefox, Google Chrome, Opera dan lain sebagainya.

#### 3.1.2. Macam-macam Web

Menurut Rini Sovia dan Jimmy Febio (Sovia, 2011), berdasarkan tujuannya website dibagi atas:

- 1. *Personal web*, website yang berisi informasi pribadi seseorang.
- 2. *Corporate web*, website yang dimiliki oleh sebuah perusahaan.
- Portal web, website yang mempunyai banyak layanan, mulai dari layanan berita, email, dan jasa-jasa lainnya.
- 4. *Forum web*, sebuah web yang bertujuan sebagai media diskusi.

Berdasarkan pengalaman dari berbagai macam project pembuatan dan pengembangan web yang pernah saya kerjakan, pada prinsipnya web tersebut dapat dikategorikan berdasarkan kebutuhan pengguna, apakah web tersebut untuk keperluan promosi misalnya seperti web online shop, web profil perusahaan (profil company). Selain itu, suatu web juga dapat dimanfaatkan sebagai sumber daya informasi yang terintegrasi seperti Sistem Informasi Akademik, Sistem Informasi Manajemen dan lain sebagainya.

# 3.2. Pengenalan Aplikasi Android

Android merupakan sistem informasi berbasis Linux yang dirancang dan dikembangkan untuk perangkat seperti ponsel pintar (smartphone) maupun komputer tablet. Android memiliki paket aplikasi yang dikenal dengan istilah APK (Application Package) File yang merupakan format berkas yang digunakan untuk mendistribusikan dan memasang software ke ponsel dengan sistem operasi berbasis Android.

Dalam buku ini akan dijelaskan bagaimana mengembangkan suatu web menjadi aplikasi Android yang kemudian dapat di install pada perangkat smartphone. Agar lebih memahami silahkan lanjut membaca bab berikutnya.

#### **BAB IV**

## PENGENALAN DOMAIN DAN HOSTING

#### 4.1. Domain

## 4.1.1. Pengertian Domain

Di buku saya sebelumnya yang berjudul Domain dan Hosting, dapat dijelaskan bahwa secara sederhana domain dapat diartikan sebagai suatu sistem pengalamatan yang digunakan pada sebuah web sebagai suatu identitas. Domain merupakan nama pengganti dari *IP Address* yang akan menuju pada suatu *server*. Dalam analogi sederhana, ibarat sebuah alamat rumah, domain merupakan jalan yang dapat dituju untuk menuju ke rumah tersebut. Cara kerja domain dapat di ilustrasikan sebagai berikut:

1. Pada suatu domain terdapat komponen yang dinamakan *Name* 

Server (NS).Sebetulnya Name Server ini adalah suatu alamat (code) untuk menghubungkan domain ke hosting tertentu. Kita bisa memiliki lebih dari satu hosting, misalnya untuk *backup* data web yang dimiliki. Namun hanya salah satu yang perlu digunakan dan memilih salah satu *name server* sebagai kode untuk menghubungkan domain dan hosting tersebut.

- Setelah tahu name servernya, kita bisa memasukkannya ke dalam domain. Sebelumnya, login terlebih dahulu ke layanan domain, kemudian pilih option lalu klik change NS (*name server*), ganti NS tersebut sesuai dengan hosting yang digunakan. Biasanya *name server* tersebut terdapat lebih dari satu.
- 3. Isi dengan name server yang diberikan oleh hosting. Bila kita mendapatkan dua name server, maka isi masing-masing kotak NS satu per satu. Misalnya kotak pertama ns1.xxxhost.com dan kotak kedua ns2.xxxhost.com.
- Setelah NS pada suatu domain di konfigurasi sesuai hosting yang di inginkan, maka domain tersebut akan diarahkan ke hosting

yang dituju. Sehingga web hosting yang awalnya perlu diakses menggunakan IP Address tersebut kemudian dapat diringkas atau dipermudah dengan layanan domain yang terdiri dari struktur yang lebih mudah diingat dan dipahami yang dapat dijadikan sebagai ciri khas identitas dari suatu konten web yang dibuat. (Andria, 2018)

#### 4.1.2. Macam-macam Domain

Ada banyak macam-macam domain yang disediakan oleh pihak pengelola domain.

Menurut lembaga yang bernama Internet Assigned Numbers Authority (IANA) domain dapat diklasifikasikan menjadi 3 jenis ranah internet tingkat teratas, yaitu:

 Country Code Top Level Domain (CCTLD). Digunakan untuk kode negara dan dapat terdiri dari 2 huruf, misalnya .id untuk kode negara Indonesia.

- 2. Global Top Level Domain (GTLD), Digunakan untuk macam-macam organisasi dan dapat terdiri dari 3 huruf lebih misalnya atau .com untuk organisasi komersial atau suatu perusahaan.
- Infrastructure Top Level Domain (ITLD), Domain ini masih sangat asing, dan dikhususkan untuk suatu proyek infrastruktur tertentu. Hanya saja jenis domain ini baru 2 yang terdaftar, yaitu .arpa dan .root (Andria, 2018)

Banyaknya domain tersebut dapat divisualisasikan pada gambar sebagai berikut:

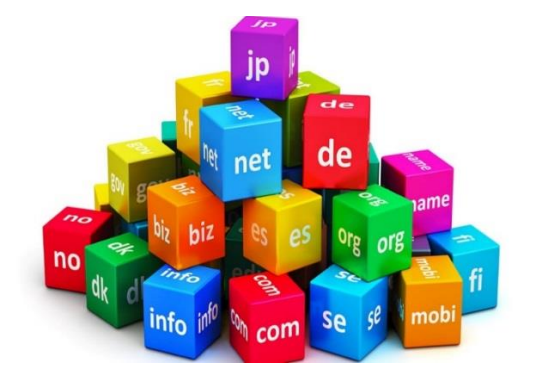

Sumber: <u>https://jos.co.id</u>

Hal. | 116

Seiring perkembangannya ada begitu banyak nama domain yang ada di internet diantaranya:

Top Level Domain (TLD) Umum

 aero digunakan untuk website industri
 pesawat terbang
 .arpa digunakan untuk website Address and
 Routing Parameter Area
 .biz digunakan untuk website bisnis
 .com digunakan untuk website komersial /
 perusahaan
 .coop digunakan untuk website koperasi
 .info digunakan untuk website informasi
 .int digunakan untuk website internasional

.jobs digunakan untuk website sumber daya manusia / pekerjaan

.museum digunakan untuk website museum .name digunakan untuk website pribadi / nama perorangan

.net digunakan untuk website jaringan .org digunakan untuk website organisasi .pro digunakan untuk website profesi .travel digunakan untuk website industri wisata

.tv digunakan untuk website televise

2) Top Level Domain Lokal (Indonesia) .go.id digunakan untuk website organisasi pemerintahan Indonesia .mil.id digunakan untuk website militer Indonesia .co.id digunakan untuk website perusahaan atau lembaga komersial Indonesia .or.id digunakan untuk website organisasi nirlaba Indonesia .web.id digunakan untuk website badan informal atau pribadi warga Indonesia .net.id digunakan untuk website organisasi / umum atau situs internet Indonesia .war.net.id digunakan untuk website untuk warung internet Indonesia .sch.id digunakan untuk website lembaga

sekolah Indonesia

.ac.id digunakan untuk website lembaga akademik indonesia (universitas)

#### 4.2. Hosting

## 4.2.1. Pengertian Hosting

Secara sederhana, hosting dapat diartikan sebagai tempat penyimpanan file web di server yang berupa data digital seperti: text, gambar, video, dokumen, dan lain sebagainya untuk kemudian dari semua informasi tersebut akan ditampilkan dalam bentuk suatu website yang dapat diakses melalui internet. Dalam analogi sederhana, hosting ibarat sebuah rumah, semakin luas atau besar area rumah tersebut, maka daya tampung atau kapasitas isian rumah seperti furniture, perabotan atau peralatan rumah yang dapat dimasukkan akan semakin banyak.

Suatu hosting mempunyai kapasitas seperti disk space, bandwidth, database, dan lain sebagainya. Disk Space hosting merupakan memori yang menampung file web di server, kapasitas atau daya tampung dari disk space tentunya dapat disesuaikan dengan kebutuhan, semakin besar kapasitas disk space suatu hosting maka semakin besar file yang bisa di upload pada sebuah web. (Andria, 2018)

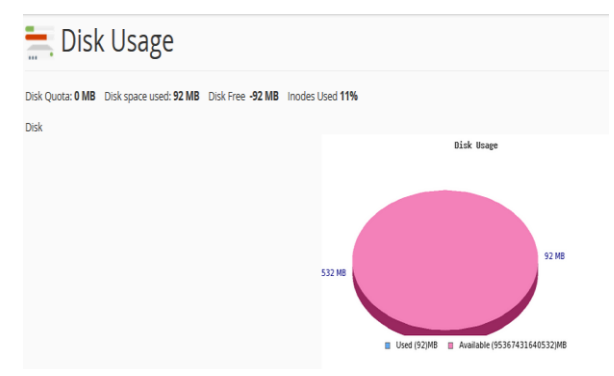

Gambar 4.1. Contoh Penggunaan Disk Space Hosting

Sedangkan bandwidth hosting merupakan ukuran yang diberikan ISP (*Internet Service Provider*), seberapa lebar spectrum yang dihantarkan sesuai lebarnya jalur komunikasi untuk menampung kapasitas data. Secara sederhananya, bandwidth merupakan seberapa besar informasi yang bisa ditransfer dalam jangka tertentu. Misalnya terdapat satu orang atau lebih yang membuka website, maka hal ini yang akan dihitung sebagai bandwidth. Di setiap bulan, bandwidth akan direset, sehingga penggunaan memori akan dihitung kembali mulai dari nol.

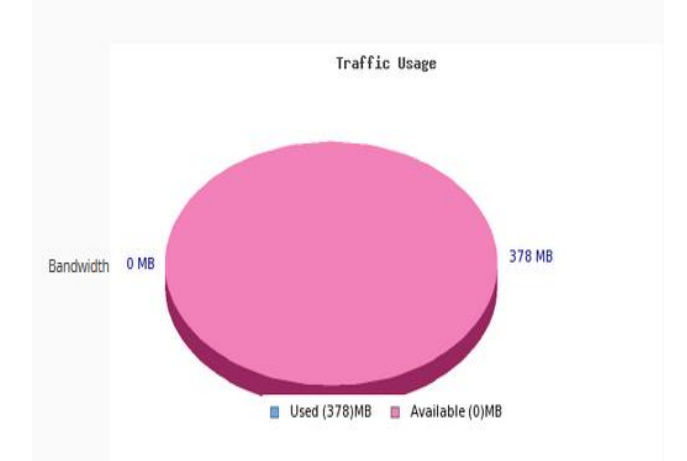

# Gambar 4.2. Contoh Penggunaan Bandwidth Hosting

Lebih jelasnya, cara kerja web hosting dapat di ilustrasikan sebagai berikut:

- User atau pengguna terkoneksi internet kemudian ingin mengakses suatu informasi dengan membuka browser dan mengunjungi suatu situs atau alamat website.
- Dari koneksi internet tersebut melalui browser permintaan atau *request* dari pengguna diteruskan ke server hosting yang menampung file web yang diakses tersebut.
- 3) Server akan memberikan respon balik terhadap request tersebut dengan menampilkan informasi yang diakses untuk kemudian dilanjutkan ke pengguna melalui koneksi internet tersebut. Namun, dalam suatu kondisi tertentu apabila terjadi kesalahan atau error pada server karena gangguan teknis misal, maka akan semacam notifikasi ditampilkan pada browser menjelaskan adanya yang gangguan., sehingga request dari pengguna akan tertunda pada suatu waktu. (Andria, 2018)

Lebih detailnya mengenai cara kerja web hosting dapat divisualisasikan pada gambar 2.4 sebagai berikut:

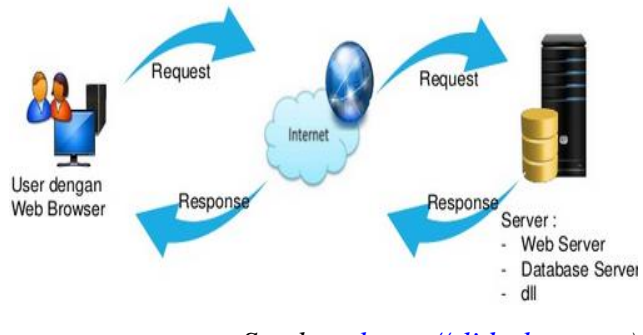

Sumber: <u>https://slideshare.net</u>)

Gambar 4.3. Cara Kerja Web Hosting

# 4.2.2. Panel Hosting

Panel hosting atau bisa juga disebut kontrol panel merupakan sebuah aplikasi yang ada pada hosting untuk mempermudah pengaturan atau konfigurasi hosting, aplikasi ini mirip seperti *Operating System* (OS), dan tentunya berbasis tampilan antar muka pengguna atau *Graphical User Interface* (GUI), namun sebenarnya aplikasi ini merupakan kumpulan *script-script* dan *command* yang didesain sedemikian rupa untuk memudahkan *webmaster* dalam mengelola website. (Andria, 2018)

Pada umumya, ada dua jenis panel hosting yang sering digunakan oleh penyedia layanan hosting, yaitu: cPanel dan Vista Panel. Tidak semua kontrol panel atau panel hosting itu gratis ataupun *open source*, contohnya seperti cPanel yang terdapat lisensi untuk dibayar perbulan atau pertahun. (Andria, 2018)

# 4.2.3. Macam-Macam Hosting

Dalam buku ini akan membahas cuplikan pengantar dari buku yang berjudul Domain dan Hosting, dijelaskan bahwa dalam memilih hosting yang ingin kita gunakan, tentunya dapat disesuaikan dengan kebutuhan. Terdapat macammacam hosting yang disediakan oleh penyedia layanan hosting, yaitu:

Web Hosting Gratis atau Free Hosting
 Pada free hosting ini tentunya penyedia
 layanan web hosting tidak mengenakan biaya
 atau memberikan tarif alias gratis. Free
 Hosting dapat digunakan sebagai sebuah
 promosi dari sebuah layanan hosting mereka
 yang berbayar. Namun, pada umumnya
 fasilitas atau fitur yang ditawarkan pada free
 hosting ini terbatas, dan jika ingin berpindah
 dan menggunakan fasilitas atau fitur yang
 penuh, dapat dilakukan dengan cara upgrade
 ke hosting premium atau hosting berbayar.

- 2. Web Hosting Berbagi atau Shared Hosting Hosting ini merupakan jenis hosting yang paling sering digunakan, karena biaya sewa yang relatif murah, selain itu juga memiliki layanan yang dapat mencukupi kebutuhan pelanggan dari bisnis kecil sampai dengan bisnis menengah, tergantung dengan jenis ingin dibangun. Pada website yang umumnya, untuk menggunakan layanan web hosting ini kita hanya perlu mengeluarkan biava sebesar 100 ribu hingga 200 ribu untuk mendapatkan ruang sebesar 2 GB - 7,5 GB dengan bandwidth unlimited.
- 3. Virtual Private Server (VPS) Web Hosting VPS hosting ini dapat menjadi pilihan yang tepat bagi yang memiliki situs atau website dengan *traffic visitor* atau trafik pengunjung yang banyak setiap saat. VPS Web Hosting merupakan jalan tengah yang terbaik jika *shared hosting* sudah tidak dapat menghandle dan jika *dedicated server* terlalu mahal. VPS merupakan singkatan dari *Virtual Private*

Server. Saat kita menggunakan hosting dengan VPS ini maka kita seperti memiliki server sendiri untuk situs yang dibangun. Dengan server ini, kita akan memiliki kontrol akses yang lebih jauh seperti pada hosting Dedicated Server.

4. Dedicated Web Hosting

Dedicated Web Hosting atau Dedicated Server adalah sebuah layanan yang paling diinginkan oleh para *webmaster* atau orang yang ahli dalam dunia web. Hal ini karena pada server dedicated hosting memiliki vang lebih baik untuk kemampuan melakukan handle terhadap *traffic* yang sangat banyak dan memiliki banyak fitur premium di dalamnya. Selain itu, kita memiliki kontrol atau akses penuh terhadap walaupun kita hanya sebatas server menyewa. Namun, biaya untuk dapat menggunakan layanan *dedicated hosting* ini tentu sangat mahal, dan biasanya digunakan oleh perusahaan atau instansi besar yang

memerlukan kebutuhan server dengan spesifikasi yang tinggi terkait dengan web atau sistem yang dibangun.

5. Managed Web Hosting

Managed Hosting / Web Hosting Terkelola ini adalah web hosting yang dikhususkan untuk situs dengan platform yang sama. misalnya Managed Seperti WordPress Hosting maka web hosting tersebut hanya dikhususkan untuk situs-situs yang dibuat dengan WordPress saja. Managed web hosting biasanya lebih aman, kinerjanya lebih optimal, dan penyedianya dimiliki oleh orang atau pihak yang benar-benar paham dengan platform yang dipakai, jadi masalah kita lebih mungkin ditangani oleh orang yang benar. Selain itu, kita juga akan lebih mudah melakukan beragam konfigurasi, mulai dari installasi WordPress itu sendiri, sampai setting macam-macamnya.

# 6. Reseller Hosting

Reseller hosting dapat didefinisikan sebagai pihak yang menjual kembali hosting dari provider web hosting ke klien atau pihak yang mencari hosting. Reseller hosting juga disebut sebagai agen penjualan hosting karena pihak tersebut yang menentukan untuk membagi sendiri hosting yang telah dibeli dari provider web hosting dan dijual kembali dengan harga yang telah ditentukan sendiri pula.

Memilih dan menggunakan web hosting terbaik merupakan bekal paling penting dalam mengembangkan sebuah situs web, baik web yang bersifat personal, maupun bisnis. Hosting memiliki peranan penting dalam menentukan masa depan suatu website dengan keberagaman jenis serta kontennya. Selain berkaitan dengan kecepatan akses, kualitas hosting juga berdampak pada implementasi SEO (*Search Engine* Optimization) serta kepuasan para pengguna atau pengunjung website. Di Indonesia, sangat banyak perusahaan penyedia layanan web hosting, antara lain: IDHostinger, IDwebhost, NiagaHoster, dan lainlain. Dalam memilih penyedia layanan web hosting, salah satunya bisa didasarkan pada kualitas *service* kepada pelanggan yang dapat ditunjukkan oleh banyaknya testimoni pelanggan. (Andria, 2018)

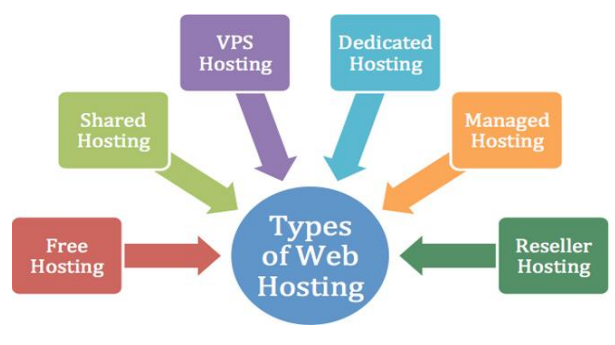

Sumber: <u>https://blog.dimensidata.com</u>

Gambar 4.4. Macam-macam Hosting

# **4.3.Registrasi Domain dan Hosting Gratis**

Kita bisa memanfaatkan penyedia layanan domain dan hosting gratis untuk memulai membuat dan mengembangkan suatu web. Berikut ini langkahlangkah melakukan registrasi domain dan hosting secara gratis:

- 1) Siapkan akun email
- 2) Kunjungi situs <u>https://byet.host/</u>
- Klik tombol Signup for Free Hosting seperti ditunjukkan pada gambar sebagai berikut:

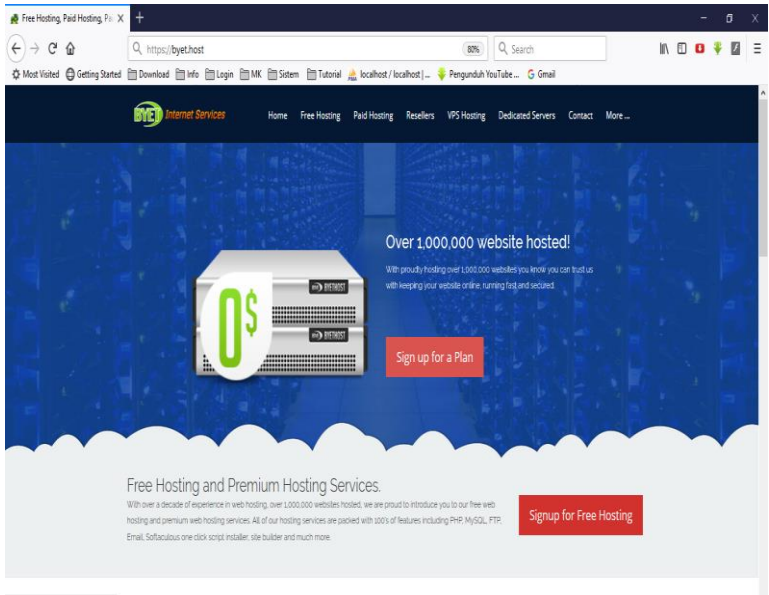

https://byet.host/free-hosting/news

Gambar 4.5. Tampilan Halaman Byethost

 Isikan form registrasi domain dan hosting dengan lengkap dan benar, lalu klik tombol **Register** seperti ditunjukkan pada gambar berikut ini:

| Fill out the form b | Signup for Free Hosting<br>elowuring Morilla Frefox and your free hosing account will be activated instantly                               |
|---------------------|----------------------------------------------------------------------------------------------------|
| Please do           | (internet Explorer is not recommended)<br>not translate this page, you will not be able to sign up though a translation                    |
| Sub Domain Name     | andriakodeweb                                                                                                    |
|                     | This will create your sub domain, for example if you enter shapping, you will be<br>provided shapping byethost.com as your free sub domain |
| Your Password       | •••••                                                                                                    |
|                     | This will be used for cPanel login. FTP and your MySQL password                                                                            |
| Your Email          | andriasmart60@gmail.com                                                                                                    |
|                     | Must be a valid email address you can receive an activation link                                                                           |
| Site Category       | Personal 🗸                                                                                                    |
| Site Language       | English                                                                                                    |
| Security Code       | + Q E B 3                                                                                                    |
| Enter Code          | 10FB3                                                                                                    |
|                     | Register                                                                                                    |

Gambar 4.6. Form Registrasi Domain dan Hosting

5) Registrasi berhasil, akan muncul tampilan seperti berikut ini dan klik tautan atau link yang tersedia

untuk melakukan proses verifikasi akun yang dilewatkan via email seperti ditunjukkan pada gambar sebagai berikut:

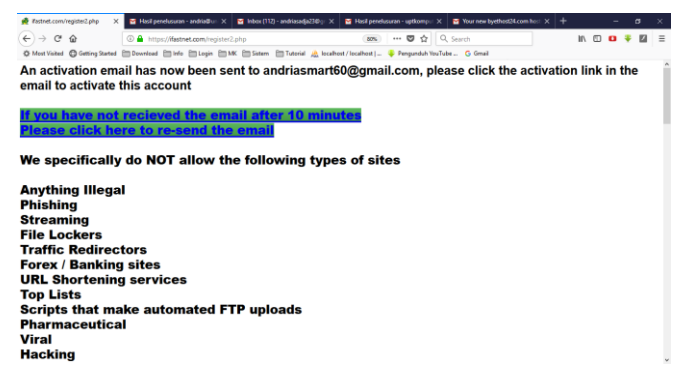

Gambar 4.7. Tampilan Link Verifikasi Akun

Setelah registrasi berhasil, kita perlu melakukan aktivasi akun domain dan hosting kita. Adapun langkah-langkahnya sebagai berikut:

 Login ke akun email yang digunakan saat registrasi tadi dan cek folder inbox atau spam, maka akan ada email masuk yang bersubjek *Hosting Activation* seperti ditunjukkan pada gambar berikut ini:

| ← → C <sup>a</sup> @<br>© Most Visited @ Getting Star | A https://mail.google.com/mail/ ted Download D info D Login D M | u/3/4spam ···· ♥ ☆ Q. Search IN ● ●                                                                                             | ♥ 🖾 🗉                          |
|-------------------------------------------------------|-----------------------------------------------------------------|----------------------------------------------------------------------------------------------------|--------------------------------|
| Google                                                | in spam                                                         | - <mark>a</mark> III                                                                                                    | 0 📣                            |
| Gmail -                                               | C More *                                                        | < > etoe-r                                                                                                    | ¢ -                            |
| compar                                                | Del                                                             | ete all spam messages now (messages that have been in Spam more than 30 days will be automatically deleted)                     | 1                              |
| COMPOSE                                               | Hosting Activation                                              | Action required to activate hosting account andriakodeweb.byethost32.com - Hello byethost32.com's Member, Thank you             | 13:31                          |
| Inbox (3,356)<br>Starred                              | 🖂 🕸 🖂 sales@ifastnet.com                                        | Your web hosting account b7_20644876 - Dear Valued Customer We have noticed that your free hosting account b7_20648876          | 11 May                         |
| Important                                             | 🖂 🍲 🖂 Hosting Activation                                        | Your new byethost24.com hosting account - Hello Valued Customer, Thank you for registering at byethost24.com. We are delight    | 30 Apr                         |
| Sent Mail<br>Drafts (2)                               | 🗇 🏚 🖂 Hosting Activation                                        | Action required to activate hosting account andriakade04 byethost24.com - Helio byethost24.com/s Member, Thank you for regist   | 30 Apr                         |
| * Categories                                          | 🖂 🚖 🖂 sales@ifastnet.com                                        | Your web hosting account b7_20644876 - Dear Valued Customer We have noticed that your free hosting account b7_20644876 no       | 30 Apr                         |
| Less -                                                | 📋 🏫 🗁 Prof.Joseph Anderson                                      | REPAYMENT APPROVAL OF YOUR FUND \$2.700,000.00 U.S.D - From The Desk Of Prof. Joseph Anderson Deputy Managing I                 | 25 Apr                         |
| 🔍 Andria - +                                          | 📋 🚖 🗁 Projects.co.id                                            | Project Terbaru: Setup Server Baru, Migrasi dan Manage - Semua link dalam email ini sudah mengandung link affiliate Andi        | 24 Apr                         |
|                                                       | 🖂 🏫 🖂 Bank of America                                           | MESSAGE FROM BANK OF AMERICA - Bank of America 115 W 42nd St, New York, NY 10036, USA From Desktop of Mr. Jeff -                | 21 Apr                         |
|                                                       | 🖂 👉 📄 Celia Salverredy Torres                                   | RE - Do you need a loan for Business/Personal loans (Secure and unsecured), for commercial investment, for your project, to pay | 21 Apr                         |
| No conset chats                                       | 1.25 GB (9%) of 15 GB used<br>Manage                            | Sense - Bhang Last account                                                                                                    | it activity: 30 Apr<br>Details |
| Start a new one                                       |                                                                 |                                                                                                    |                                |

Gambar 4.8. Tampilan Email

 Buka email tersebut dan klik tautan atau link yang tersedia guna aktivasi proses registrasi domain dan hosting seperti ditunjukkan pada gambar berikut ini:

| Extret.com/inserd_email.ph          | ×      | Heil perelauran - andria                                                          | 6- X 🖬                                                 | hbax(TU) - m                                    | official and a constant                    | y X 🖬 Hedg                              | erelaurat - splitry                      | X M Action required to an                                   | tivate hor X 🕂     | 1            |   | i x   |
|-------------------------------------|--------|-----------------------------------------------------------------------------------|--------------------------------------------------------|-------------------------------------------------|--------------------------------------------|-----------------------------------------|------------------------------------------|-------------------------------------------------------------|--------------------|--------------|---|-------|
| ⊖⇒ C* @<br>© Mon Yoshi @ Gening She | tel ED | 🔒 https://mail.googleJ<br>Xownload 🛅 Info 🛅 Lo                                    | endruikus:<br>e BINK B                                 | Papern/1638                                     | 165be3ac94<br>Tutanal 🚲                    | SS<br>localhost / localhost             | ··· 영 ☆                                  | Q, Search<br>VouTube G Gmail                                |                    | IN 🗆 🗖       | + | 121 = |
| Google                              | in spa | am                                                                                |                                                        |                                                 |                                            |                                         | - Q                                      |                                                             |                    | Ш            | 0 | 0     |
| Gmail -                             | -      | Delete forever                                                                    | Bot spars                                              | 111                                             | ÷.                                         | More -                                  |                                          |                                                             | 1 of 9             | < >          | 0 | 4-    |
| COMPOSE                             | Actio  | on required to activa                                                             | ate hosting                                            | account a                                       | ndriakode                                  | web.byethost                            | 32.com                                   | fgan a                                                      |                    |              |   | e 19  |
| Inbox (3,354)<br>Stand              | 0      | Hosting Activation Keel                                                           | mply@hostn                                             | essage.infor                                    |                                            |                                         |                                          |                                                             | 13.42 (0.4         | sirates ago) | * |       |
| Sert Mail                           | V      | Why is this message in                                                            | Span? It co                                            | dans content                                    | that is typic                              | aty used in spars i                     | ressages. Learn ma                       |                                                             |                    |              |   |       |
| Categories<br>Less -                |        | Hello tyythasil2 carris                                                           | Wenter,                                                |                                                 |                                            |                                         |                                          |                                                             |                    |              |   |       |
| 🔍 Aodia - 🛛 +                       |        | Please click on the link<br>http://sider.fastnet.com<br>While you wait for your a | below to activa<br>activate php?lu<br>account to activ | te your accou<br>ser=b32_2211<br>uto, please 1i | nt. If the pag<br>41925amail:<br>ke' us at | e does not display,<br>andriasmart50@ig | yos may copy and p<br>real com&hash=0156 | este the link to your browser<br>Safe257535-dtficae768330-7 | 1cAtaban-252529885 | 114666       |   |       |
|                                     |        | http://www.lacebook.com<br>best.regards<br>bysthesi.l/2.com                       | nites byethesi                                         |                                                 |                                            |                                         |                                          |                                                             |                    |              |   |       |
| No recent chats<br>Start a new one  |        |                                                                                   |                                                        |                                                 |                                            |                                         |                                          |                                                             |                    |              |   |       |
|                                     |        |                                                                                   |                                                        |                                                 |                                            |                                         |                                          |                                                             |                    |              |   |       |

Gambar 4.9. Tampilan Tautan Aktivasi Akun

 Proses aktivasi akun sedang berlangsung, mohon tunggu

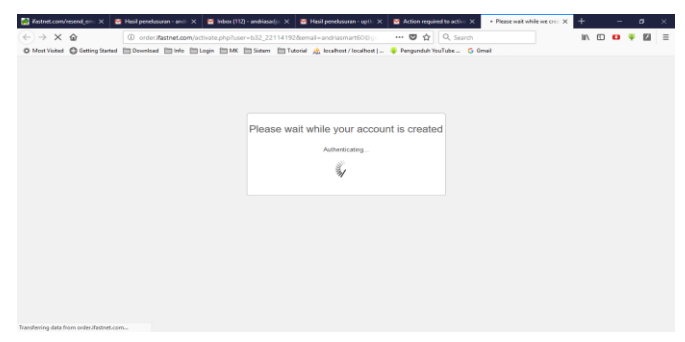

Gambar 4.10. Proses Aktivasi Akun

4) Detail akun domain dan hosting yang sudah tercipta (*mohon disimpan dan diingat*)

| 0 Martinde @ dennystend formation formation formation training formation training Good Constraining Constraining                                                                                                    |  |  |  |
|----------------------------------------------------------------------------------------------------|--|--|--|
| The same of the same same         Same same         Same same same         Same same same         Same same same         Same same same         Same same same         Same same same         Same same same         Same same same same same same same same s                                                                                                    |  |  |  |
| Normality         Normality         Outside grant granusers           Terminanty         Control grant ()         Control grant ()           Normality         March ()         Control grant ()           Normality         March ()         Control grant ()           Normality         March ()         Control grant ()           Normality         March ()         Control grant ()           Normality         March ()         Control grant ()           Normality         Normality ()         Control grant ()           Normality         Normality ()         Control grant ()           Normality ()         Normality ()         Control grant ()           Normality ()         Normality ()         Control grant ()                                                                                                    |  |  |  |
| M/SQL passard<br>fact bit in<br>PTP settmann 502,22151132<br>PTP settmann 502,22151132<br>PTP settmann 502,22151132                                                                                                    |  |  |  |
| FTP hist name thp.byethost02.com                                                                                                    |  |  |  |
| Tion Website URL 5<br>Hore page http://andiab.deatb.log/fbc/UL2.com                                                                                                    |  |  |  |
| "The part of the part of the p |  |  |  |

Gambar 4.11. Detail Akun Domain dan Hosting

 Sampai disini proses registrasi, verifikasi dan aktivasi akun sudah selesai

Dari registrasi domain dan hosting gratis yang telah dilakukan ini, nantinya dapat digunakan sebagai tempat dari Learning Management System (LMS) untuk dapat diakses secara online.

#### BAB V

#### SOFTACULOUS APPS INSTALLER

#### 5.1. Softaculous Apps Installer

# 5.1.1. Pengertian Softaculous Apps Installer

Softaculous merupakan suatu layanan yang dapat digunakan untuk membangun web dengan cepat dan praktis tanpa harus memahami kode pemrograman yang rumit. Dengan Softaculous kita dapat dengan mudah membuat sebuah web dinamis, caranya cukup seperti kita menginstall aplikasi pada umumnya. Fitur Softaculous pada Byethost memiliki dukungan banyak script installer yang dapat dipilih sesuai kebutuhan. (Andria, 2018)

Softaculous Apps Installer ini tentunya juga menyediakan banyak sekali platform Learning Management System (LMS) yang dapat digunakan secara gratis. Berikut ini informasi yang ditampilkan pada fitur Softaculous App Installer dapat ditunjukkan pada gambar 3.1 sebagai berikut:
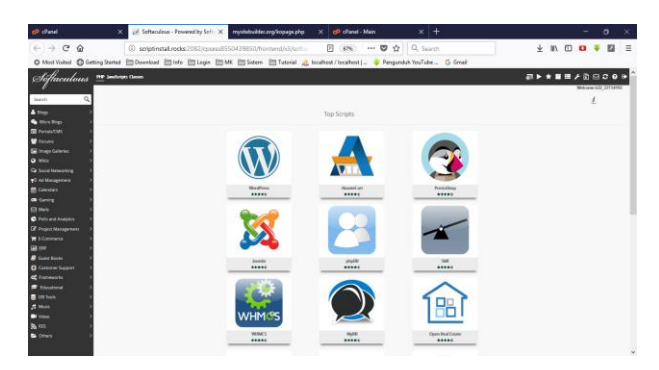

Gambar 5.1. Tampilan Softaculous App Installer

# 5.1.2. Macam-macam Layanan Softaculous Apps Installer

Terdapat begitu banyak layanan yang disediakan oleh *Softaculous Apps Installer* seperti ditampilkan sebagai berikut:

a. Blog

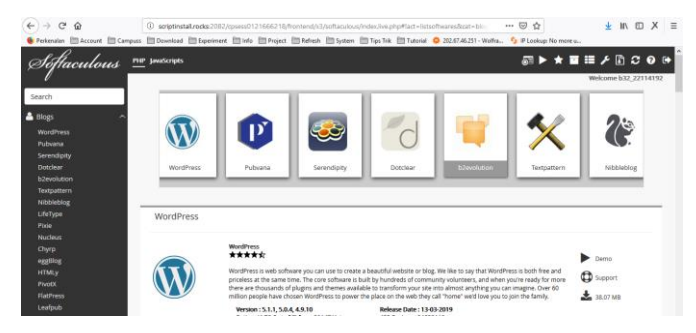

Gambar 5.2. Pilihan menu Blog di Softaculous Apps

## b. Micro Blog

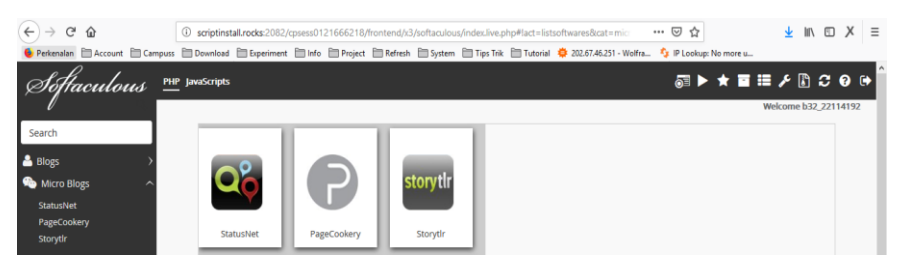

## Gambar 5.3. Pilihan menu Micro Blog di Softaculous Apps

## Installer

c. Portal/CMS

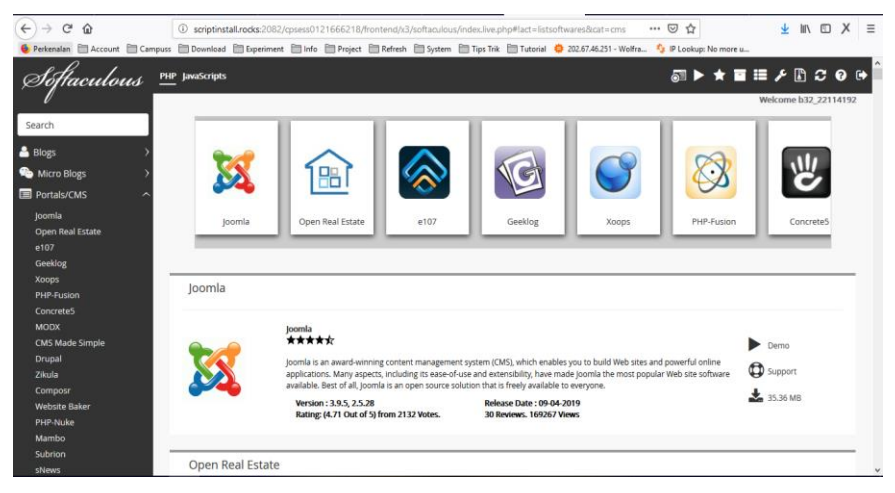

Gambar 5.4. Pilihan Menu Portal/CMS di Softaculous Apps

Installer

Hal. | 139

#### d. Forums

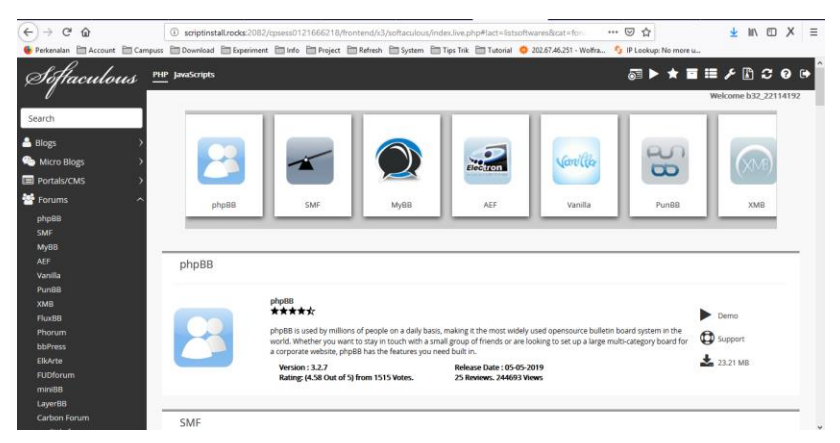

Gambar 5.5. Pilihan Menu Forums di *Softaculous Apps Installer* 

## e. Image Galleries

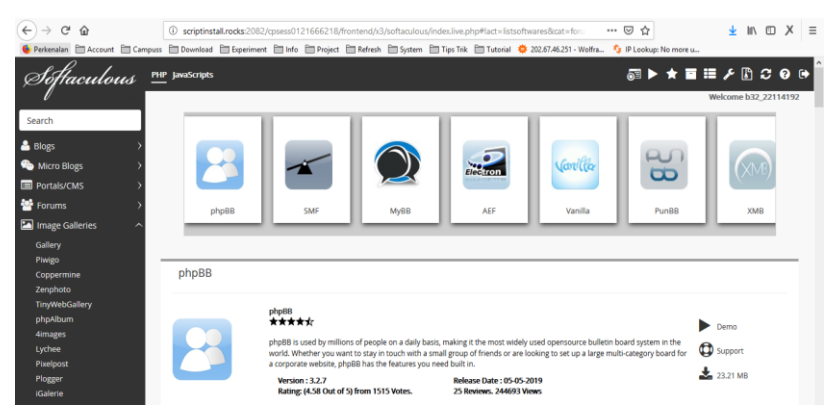

Gambar 5.6. Pilihan Menu Image Galleries di Softaculous Apps

#### f. Wikis

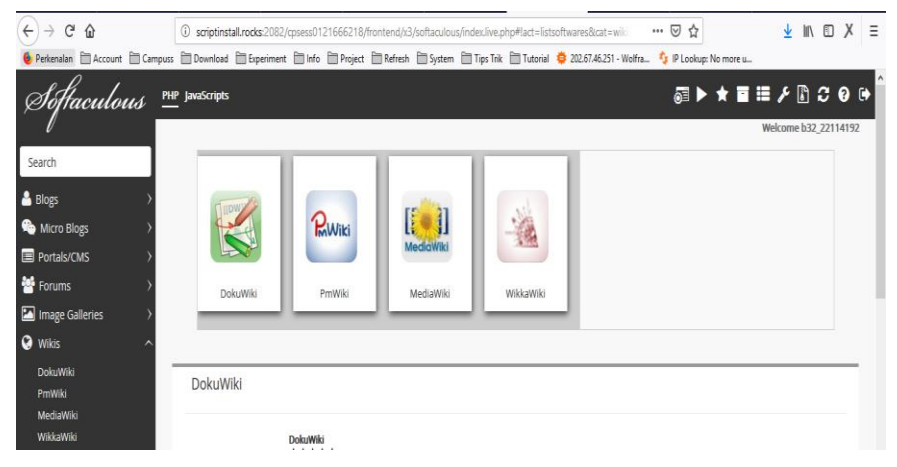

Gambar 5.7. Pilihan Menu Wikis di Softaculous Apps Installer

g. Social Networking

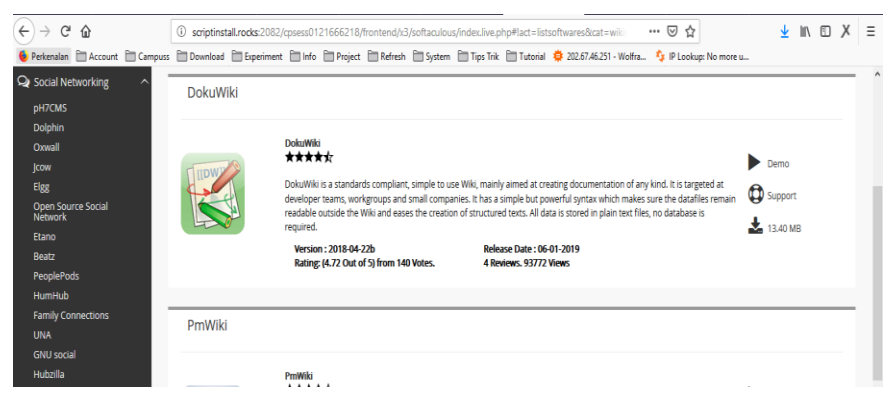

Gambar 5.8. Pilihan Menu Social Networking di Softaculous Apps Installer

## h. Ad Management

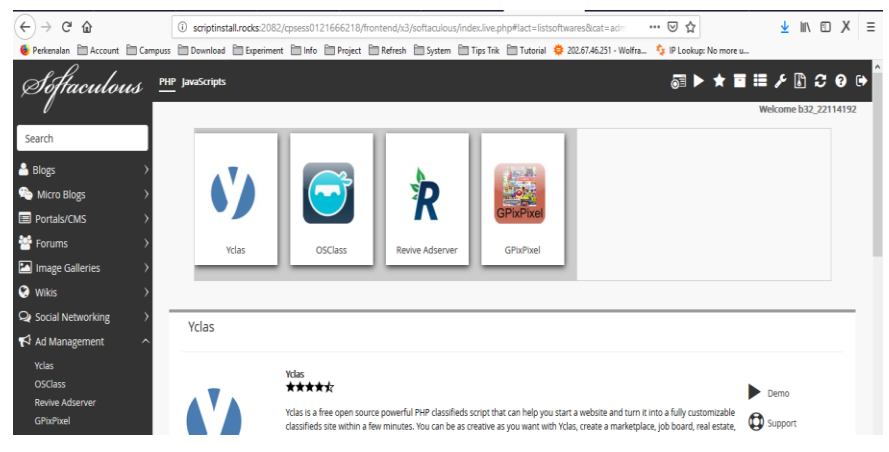

Gambar 5.9. Pilihan Menu Ad Management di Softaculous

## Apps Installer

## i. Calendars

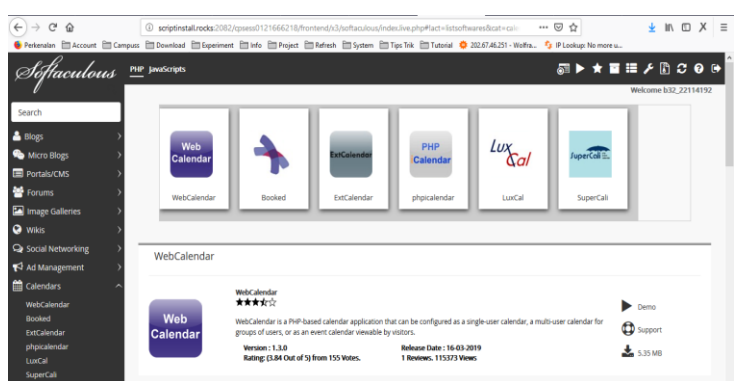

Gambar 5.10. Pilihan Menu Calendars di Softaculous Apps

### j. Gaming

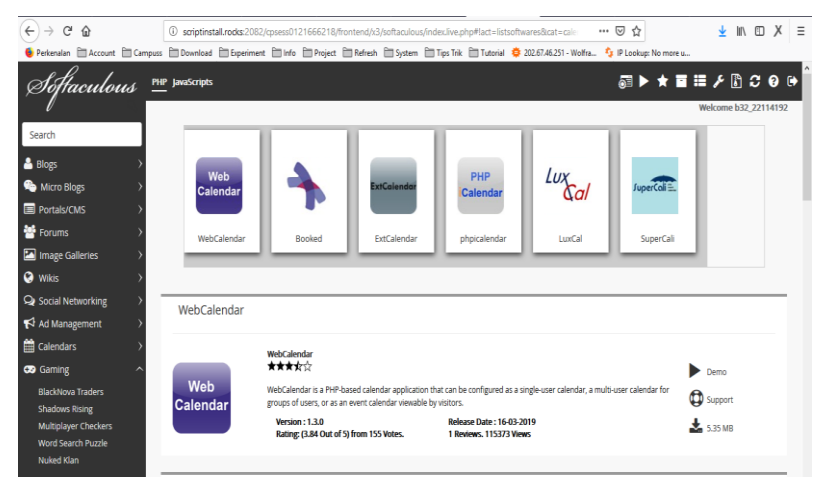

Gambar 5.11. Pilihan Menu Gaming di Softaculous Apps

Installer

## k. Polls and Analitycs

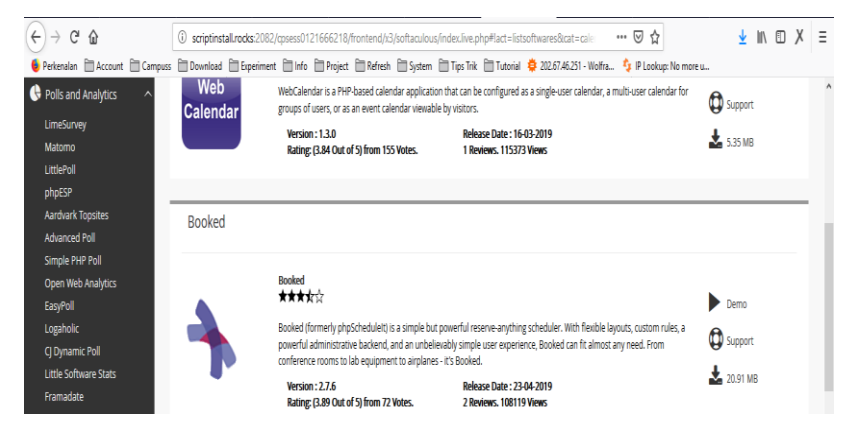

Gambar 5.12. Pilihan Menu Polls and Analitycs di Softaculous

Apps Installer

## 1. Project Management

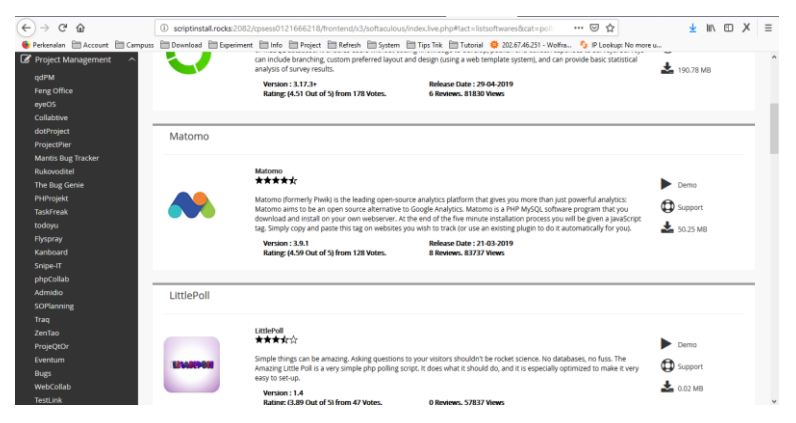

Gambar 5.13. Pilihan Menu Project Management di

## Softaculous Apps Installer

m. E-Commerce

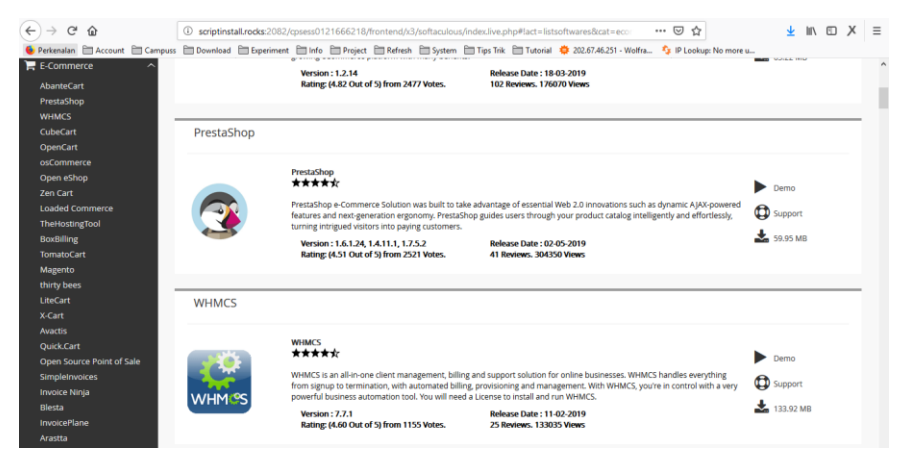

Gambar 5.14. Pilihan Menu E-Commerce di Softaculous Apps

#### n. ERP

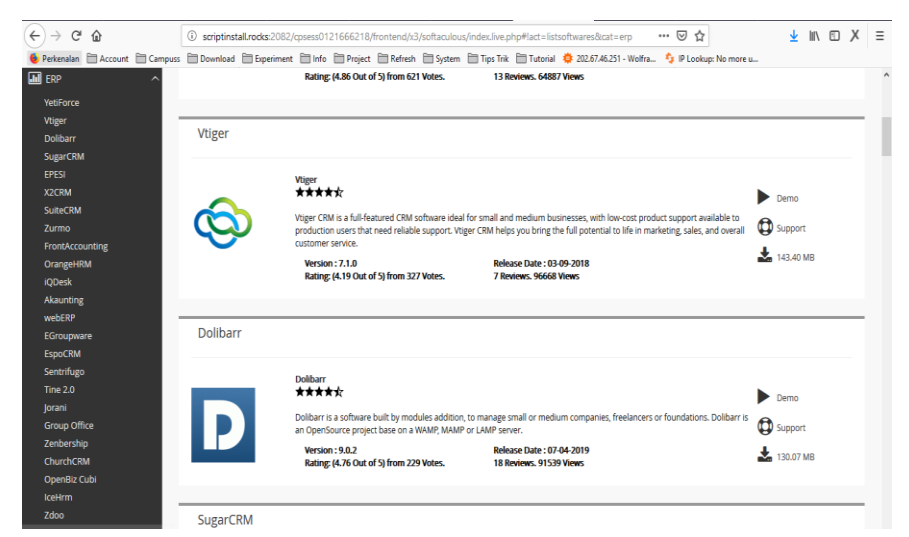

Gambar 5.15. Pilihan Menu ERP di Softaculous Apps Installer

#### o. Guest Books

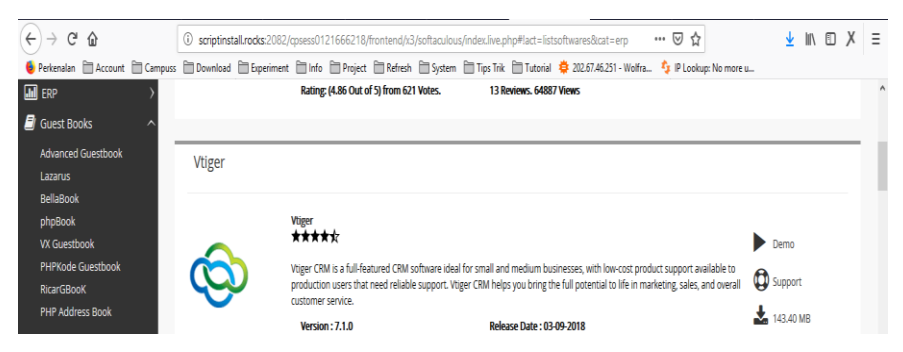

Gambar 5.16. Pilihan Menu Guest Books di Softaculous Apps

## p. Customer Support

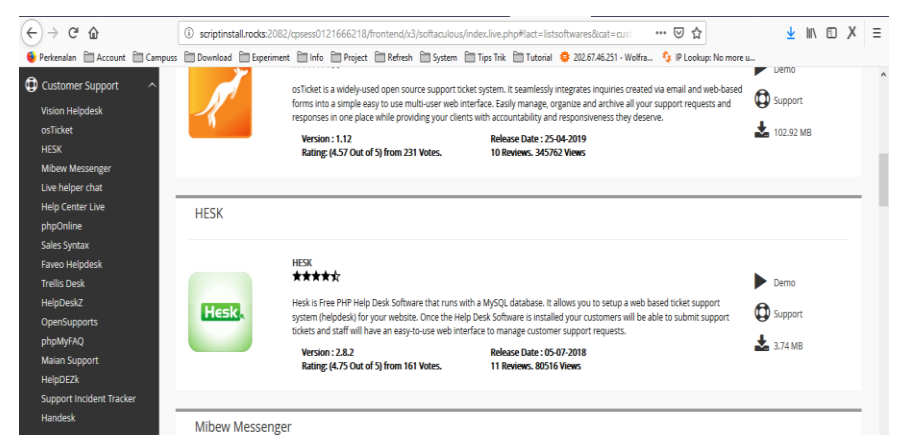

Gambar 5.17. Pilihan Menu Customer Support di Softaculous

## Apps Installer

## q. Frameworks

| (←) → C' @                        | (i) scriptinstal | rocks:2082/c | psess0121666218,                                                        | /frontend/x3/sc                              | oftaculous/inc                     | lex.live.php#!act=listsoft                                | wares&cat=fram                                  | ⊌ ☆                                             |        | Ŧ         | ١١٨. | • | ( ≡ |
|-----------------------------------|------------------|--------------|-------------------------------------------------------------------------|----------------------------------------------|------------------------------------|-----------------------------------------------------------|-------------------------------------------------|-------------------------------------------------|--------|-----------|------|---|-----|
| 🐠 Perkenalan  🗎 Account 🗎 Campuss | Download 🗄       | Experiment   | 🛅 Info 📋 Project                                                        | 🛅 Refresh 🗎                                  | 🗆 System  🗎                        | Tips Trik 📋 Tutorial 🌻                                    | 202.67.46.251 - Wolfr                           | a 🎄 IP Lookup: No                               | more u |           |      |   |     |
| <b>C</b> Frameworks               | В                |              | Bootstrap Sleek, intui<br>not only look and beh<br>responsive CSS as we | tive, and powerf<br>have great in the<br>II. | ful front-end fr<br>latest desktop | amework for faster and ea<br>browsers (as well as IE7!),  | sier web developmen<br>but in tablet and sma    | rt. Bootstrap was made<br>artphone browsers via | to     | Suppor    | rt   |   | ^   |
| Codelgniter<br>yli                |                  |              | Version : 4.3.1<br>Rating: (4.90 Out o                                  | of 5) from 145 Ve                            | otes.                              | Release Date : 13-02-3<br>5 Reviews. 60581 View           | 2019<br>VS                                      |                                                 | -      | 🛓 3.44 M  | В    |   |     |
| Bootstrap                         |                  |              |                                                                         |                                              |                                    |                                                           |                                                 |                                                 |        |           |      |   |     |
| CakePHP                           | CalvaDUD         |              |                                                                         |                                              |                                    |                                                           |                                                 |                                                 |        |           | _    | - | -   |
| Zend                              | Cakephp          |              |                                                                         |                                              |                                    |                                                           |                                                 |                                                 |        |           |      |   |     |
| Symfony                           |                  |              |                                                                         |                                              |                                    |                                                           |                                                 |                                                 |        |           |      |   |     |
| Kohana                            |                  |              | CakePHP                                                                 |                                              |                                    |                                                           |                                                 |                                                 |        |           |      |   |     |
| Smarty                            |                  |              | *****                                                                   |                                              |                                    |                                                           |                                                 |                                                 |        | Demo      |      |   |     |
| FuelPHP                           |                  |              | CakePHP makes build                                                     | ling web applicat                            | tions simpler, f                   | aster and require less code                               | e. CakePHP is a rapid                           | development framewo                             | ork 🌈  | A         |      |   |     |
| Uikit                             |                  |              | for PHP which uses co<br>Our primary goal is to                         | ommonly known<br>o provide a struct          | n design patteri<br>tured framewo  | ns like Active Record, Asso<br>irk that enables PHP users | ciation Data Mapping<br>at all levels to ranidh | , Front Controller and I<br>develop robust web  | WVC. V | y suppor  | t    |   |     |
| PHPDevShell                       | CakePHP          |              | applications, without                                                   | any loss to flexib                           | bility.                            |                                                           | ,                                               |                                                 | 1      | a 30.81 N | ИВ   |   |     |
| HTML Purmer                       |                  |              | Version : 3.7.7                                                         |                                              |                                    | Release Date : 23-04-2                                    | 2019                                            |                                                 |        |           |      |   |     |
| webasyst                          |                  |              | Rating: (4.75 Out o                                                     | of 5) from 85 Vot                            | tes.                               | 4 Reviews. 50410 View                                     | NS                                              |                                                 |        |           |      |   |     |
| Widelmage                         |                  |              |                                                                         |                                              |                                    |                                                           |                                                 |                                                 |        |           |      |   |     |
| DIV                               |                  |              |                                                                         |                                              |                                    |                                                           |                                                 |                                                 | _      | _         | _    | _ | -   |
| 011                               | Zend             |              |                                                                         |                                              |                                    |                                                           |                                                 |                                                 |        |           |      |   |     |

# Gambar 5.18. Pilihan menu Frameworks di Softaculous Apps

#### r. Educational

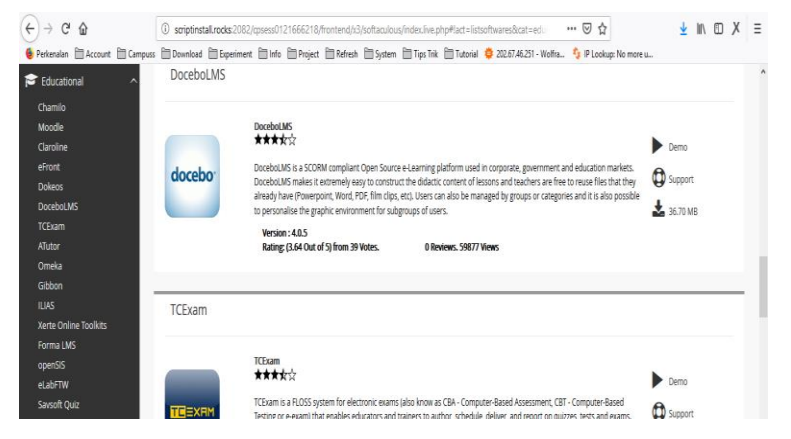

Gambar 5.19. Pilihan Menu Educational di Softaculous Apps

## Installer

#### s. DB Tools

| <ul> <li>← → C<sup>a</sup> Ω</li> <li>Perkenalan ≅ Account ≅ Campuss</li> <li>DB Tools ^</li> <li>phpMyAdmin</li> </ul> | scriptinstalLrocks:2082/c     Download    Experiment | psess0121666218/frontend/v3/softaculous/inde<br>Info IProject Refresh System Tr<br>Version : 1.3.1<br>Rating (3.13 Out of 5) from 8 Votes.              | Lilve.php#lact=listsoftwares&cat=dts: *** ☑ ☆<br>ps Tink  Tutenial ♥ 202.67.46.251 · Wolfra ◇ IP Lookup: No more<br>Release Date: 07.06-2013<br>0 Reviews. 44699 Views | <u>⊻</u> III\ © X ≡                   | ^ |
|----------------------------------------------------------------------------------------------------|------------------------------------------------------|----------------------------------------------------------------------------------------------------|----------------------------------------------------------------------------------------------------|---------------------------------------|---|
| SIDU<br>MytheSQL<br>Adminer<br>SQLiteManager<br>phpLiteAdmin<br>Chive<br>RockMongo<br>Vry<br>Yry<br>I Music<br>Vitron   | RockMongo                                            | bockMongo<br># # # #c;<br>kckMongo is a MongoOB administration tool, writter<br>Version : 1.1.7<br>Ruting (3.14 Out of 5) from 7 Votes.                 | in PHPS, is Bet in PHP world, more like PHPMyAdmin.<br>Release Date: 06:06-2014<br>O Release. S1612 Ways                                                               | Demo<br>Demo<br>Support<br>d. 0.91 MB |   |
| A RES > A<br>A RES > A<br>G File Management ><br>C Others >                                                             | vty<br>Vty                                           | fry<br>→ ★ ★ ★ ★<br>hy is a web-based database manager script written w<br>database and tables.<br>Wersian 1.4<br>Rating: (3.40 Out of 5) from 5 Votes. | th Phys. It's for Mysal, You can connect to Mysal and see and edit your<br>D Redews: 47370 Views                                                                       | Demo Support L 0.14 MB                |   |

Gambar 5.20. Pilihan Menu DB Tools di Softaculous Apps

#### t. Music

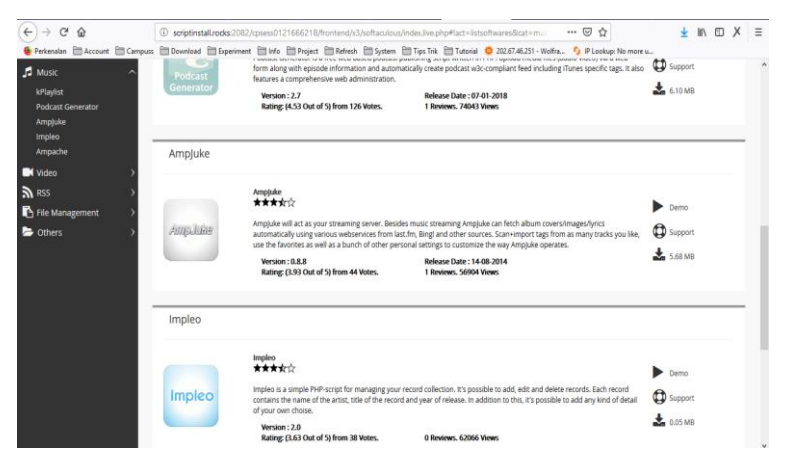

Gambar 5.21. Pilihan Menu Music di Softaculous Apps

## Installer

u. Video

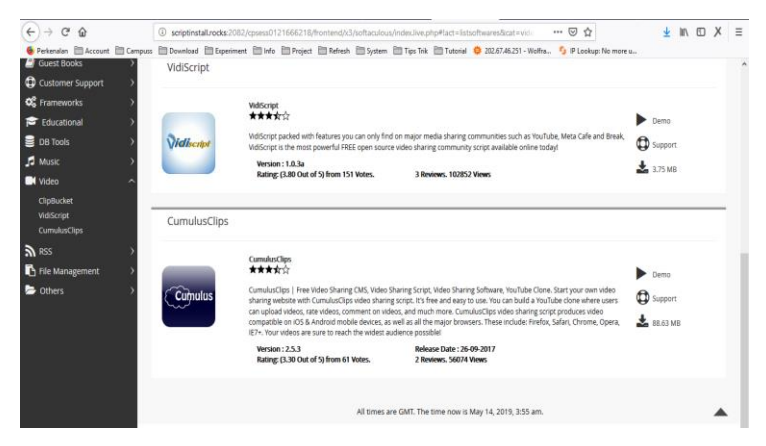

Gambar 5.22. Pilihan Menu Video di Softaculous Apps

#### v. RSS

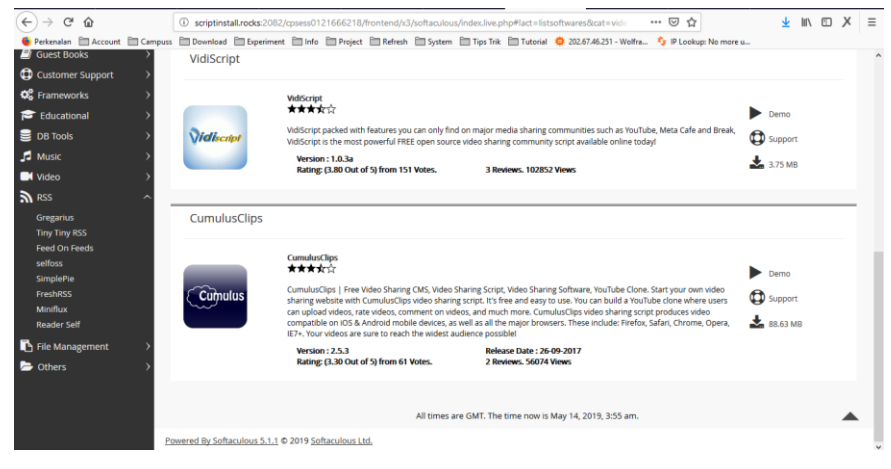

Gambar 5.23. Pilihan Menu RSS di Softaculous Apps Installer

#### w. File Management

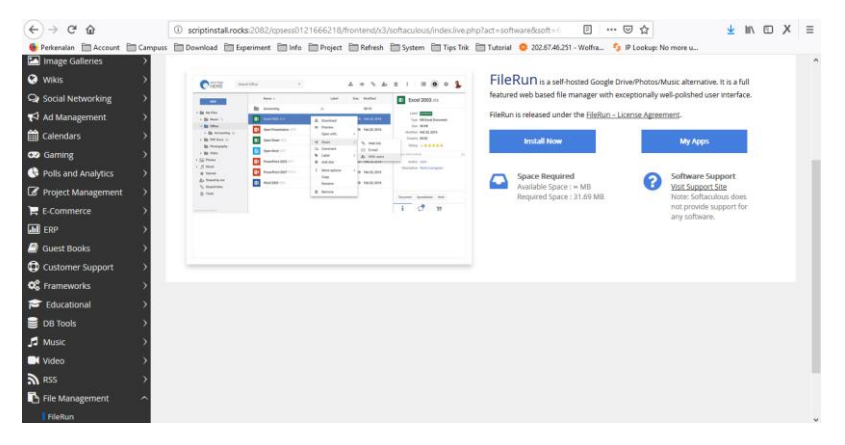

Gambar 5.24. Pilihan Menu File Management di Softaculous Apps Installer

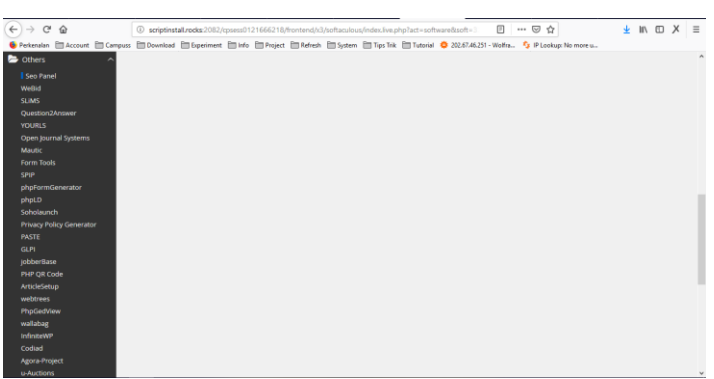

Gambar 5.25. Pilihan Menu Others di Softaculous Apps Installer

# 5.2. Instalasi Learning Management System (LMS) melalui Softaculous Apps Installer

Learning Management System (LMS) yang disediakan oleh Softaculous Apps Installer sangat banyak, pada buku ini dicontohkan pemanfaatan LMS yang cukup popular yaitu eFront. Dikutip dari situs resminya (https://www.efrontlearning.com/), disampaikan bahwa "eFront is the enterprise learning management system engineered to support the most demanding and complex learning ecosystems".

Secara sederhana dapat diartikan, *eFront* merupakan suatu platform LMS (*Learning* 

Hal. | 150

#### x. Others

*Management System*) yang dapat dimanfaatkan untuk menunjang kegiatan belajar dan mengajar. eFront memiliki banyak fitur yang nantinya diulas pada bab selanjutnya pada buku ini. Berikut langkah-langkah instalasi eFornt LMS dijelaskan sebagai berikut:

 Login menggunakan akun hosting yang telah dibuat pada proses sebelumnya melalui alamat berikut ini:

http://panel.byethost.com/

Isikan username dan password

 Setelah berhasil login, maka akan ditampilkan panel hosting, kemudian ketikkan: Softaculous pada kolom pencarian dan klik menu Softaculous Apps Installer

| €→    | C' ŵ                  | panel.byethost.com/panel | indexpl.php?id=8a | 3cefda1f38eacc9220 | befad974ccf84bcda50  | b                            | … ⊠ ☆      |           | Ŧ                 | lin eo  | х       | Ξ |
|-------|-----------------------|--------------------------|-------------------|--------------------|----------------------|------------------------------|------------|-----------|-------------------|---------|---------|---|
| Perke | alan Account Campuss  | Download Dipenment       | into Project      | Ketresh System     | i 🔄 lips link 🔄 luts | nal 🥥 202.b/.46.231 - Wolfra | IP Lookup: | No more u | 114192            | • G     | LOG OUT | î |
|       | Softaculous           |                          |                   |                    |                      |                              | STATIST    | ICS       |                   |         |         |   |
| 0     | SEARCH FOR A NEW DOM  | AIN NAME                 |                   |                    |                      |                              | Plan:      |           | Free Ho           | osting  |         |   |
|       |                       |                          | .info ~           | Check Now          |                      |                              | FTP acco   | unts:     | 1/1               |         |         |   |
|       |                       |                          |                   |                    |                      |                              | Sub-Dom    | ains:     | 0 / Unli          | mited   |         |   |
|       | SOFTWARE              |                          |                   |                    |                      |                              | Add-on E   | omains:   | 0 / Unli          | mited   |         |   |
|       | X                     | to de la c               |                   |                    |                      |                              | Parked D   | omains:   | 0 / Unli          | mited   |         |   |
|       | Softaculous Apps      | Installer                |                   |                    |                      |                              | MySQL D    | atabases: | 8 / Unli          | mited   |         |   |
|       |                       |                          |                   |                    |                      |                              | Disk Quo   | ta:       | Unlimit           | ed      |         |   |
|       | SOFTACULOUS APPS INST | ALLER                    |                   |                    |                      |                              | Disk Spa   | te Used   | 298 ME            | 1       |         |   |
|       |                       | Installer                |                   |                    |                      |                              | Disk Free  |           | Unlimit           | ed      |         |   |
|       | d Sonactious Apps     | In Local Processing      |                   |                    |                      |                              | Inodes U   | sed       | 79 % (2<br>30019) | 3809 of | I       |   |

Gambar 5.26. Tampilan Panel Hosting

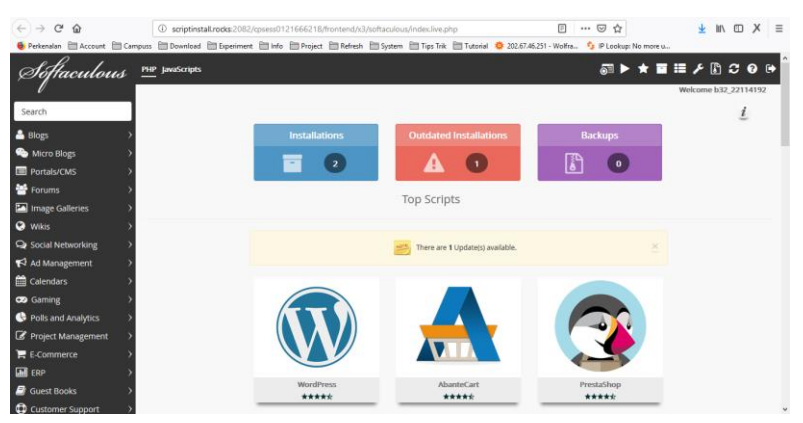

## 3) Tampilan awal menu Softaculous Apps Installer

Gambar 5.27. Tampilan awal menu Softaculous Apps Installer

4) Di kolom pencarian, ketikkan *eFront* dan klik Install

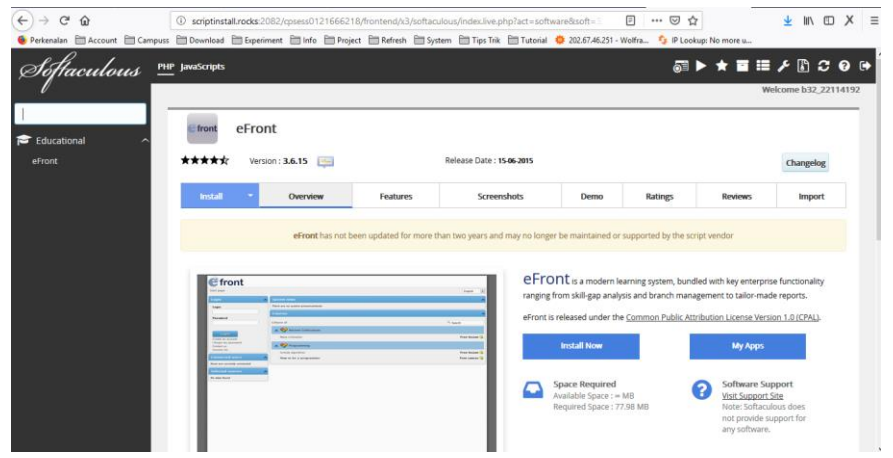

Gambar 5.28. Tampilan Preview eFront LMS

- 5) Isikan kolom informasi yang diperlukan, secara default atau str dapat di isiS sebagai berikut:
  - a) Choose Protocol: http://
  - b) Choose Domain: sesuaikan dengan domain yang dibuat
  - c) In Directory: isikan nama misalnya, efrontlms

| soflaculous | PHP JavaScripts                                                                                                    | @■►★■≡⊁₿℃                 |
|-------------|----------------------------------------------------------------------------------------------------|---------------------------|
| /           |                                                                                                    | Welcome b32_22114         |
| Educational | Front eFront                                                                                                    |                           |
|             | **** Version: 3.6.15 📖 Release Date: 15-66-2005                                                                                                    | Changelog                 |
|             | Install - Overview Features Screenshols Dr                                                                                                    | mo Ratings Reviews Import |
|             | Software Setup                                                                                                    | Quick Install             |
|             | Choose Protocol http:// http:// http://                                                                                                    | <b>v</b>                  |
|             | Choose Domain Please choose the domain to install the software.                                                                                                    | V                         |
|             | In Directory<br>The directory is relative to your domain and <b>should not exist</b> , e.g. To install at<br>trappinyonamiddir just type <b>dir</b> . To install only in trappinghomark leave this empty. |                           |

Gambar 5.29. Tampilan Software Setup di eFront LMS

6) Selanjutnya, dibagian konfigurasi Admin Account isikan username dan password sesuai dengan yang dikehendaki. Bagian Choose Language, pilih jenis bahasa yang di inginkan. Setelah itu klik Install

| Admin Username  | admin                              |        |
|-----------------|------------------------------------|--------|
| Admin Password  | pass                               | Hide 🔎 |
|                 | Bad (18/100)                       |        |
| Admin Email     | admin@andriakodeweb.byethost32.com |        |
| Choose Language |                                    |        |
| choose cangange |                                    |        |
| Select Language | English                            |        |
|                 |                                    |        |

#### Gambar 5.30. Tampilan Konfigurasi Installasi eFront LMS

 Proses instalasi eFront LMS sedang berjalan, tunggu sampai selesai

| ~                       |                              |                          |                                 |                                            |                            |                         | _             |           |           |          |
|-------------------------|------------------------------|--------------------------|---------------------------------|--------------------------------------------|----------------------------|-------------------------|---------------|-----------|-----------|----------|
| (←) → ଫ 🏠               | <li>scriptinst</li>          | tall.rocks:2082/cpsess01 | 21666218/frontend/x3/sof        | ftaculous/index.live.php?act=so            | ftware 🛛 🖻 🍥               | 80% … 🖂 🟠               |               | Ŧ         | III\ 🖽    | ×≡       |
| 🔮 Perkenalan  🛅 Account | Campuss 🛅 Download           | 🛅 Experiment  🛅 Info     | 🗎 Project 🛅 Refresh 🛅           | System 🛅 Tips Trik 🛅 Tutoria               | 0 202.67.46.251            | - Wolfra 🍫 IP Looks     | ip: No more u |           |           |          |
| Soflaculous             | PHP JavaScripts              |                          |                                 |                                            |                            |                         | <u></u> ≣► ★  | r 🖬 🖩     | ۶ 🗈       | S 0 🕫    |
|                         |                              |                          |                                 |                                            |                            |                         |               | 12        | elcome b3 | 22114192 |
| Search                  | etmat eFront                 |                          |                                 |                                            |                            |                         |               |           |           |          |
| 😂 Educational 🔷 🥎       |                              |                          |                                 |                                            |                            |                         |               |           |           |          |
| eFront                  | *****                        | Version : 3.6.15 🚐       |                                 | Release Date : 15-06-2015                  |                            |                         |               | Changelog |           |          |
|                         | install *                    | Overview                 | Features                        | Screenshots                                | Demo                       | Ratings                 | Reviews       |           | Import    |          |
|                         |                              |                          | eFront has not been updated for | more than two years and may no longer b    | e maintained or supports   | ed by the script vendor |               |           |           |          |
|                         |                              |                          |                                 | Checking the submitted da                  | ita (6 %)                  |                         |               |           |           |          |
|                         |                              |                          | NOTE: This may take :           | 3-4 minutes. Please do not leave this page | until the progress bar rea | sches 100%              |               |           |           |          |
|                         |                              |                          |                                 | All times are GMT. The time now is M       | ay 14, 2019, 4:52 am.      |                         |               |           |           |          |
|                         | Powered By Softaculous 5.1.1 | © 2019 Softaculous Ltd.  |                                 |                                            |                            |                         |               |           |           |          |

Gambar 5.31. Proses Instalasi eFront LMS

8) Selanjutnya akan ditampilkan notifikasi bahwa instalasi eFront LMS telah berhasil dan sukses. Ada 2 hal penting yang perlu diperhatikan, yaitu: link alamat web menuju ke halaman depan eFront LMS dan link alamat web menuju ke halaman administrator eFront LMS

| € → ଫ û                 | 0                     | scriptinst                    | all.rocks:2082/                        | cpsess0121666         | 218/frontend/x3/         | softaculous/index.live.p          | hp?act=softw        | are 🖻                | 80% 🗵                       | <b>4</b>        | Ŧ         | lif\     | ъ×         | ≡  |
|-------------------------|-----------------------|-------------------------------|----------------------------------------|-----------------------|--------------------------|-----------------------------------|---------------------|----------------------|-----------------------------|-----------------|-----------|----------|------------|----|
| 🔹 Perkenalan  🛅 Account | Campuss               | Download                      | Experiment                             | 🛅 Info 📋 Pr           | oject 🛅 Refresh          | 🛅 System 🛅 Tips Trik              | Tutorial            | 202.67.46.25         | 1 - Wolfra 🍫 IP Lo          | okup: No more u |           |          |            |    |
| Softaculous             | PHP JawaScripts       |                               |                                        |                       |                          |                                   |                     |                      |                             | 51 ► ★          | •         | ۶ 🗈      | <b>c o</b> | •  |
|                         |                       |                               |                                        |                       |                          |                                   |                     |                      |                             |                 | w         | skome b3 | (221141)   | 92 |
| Search                  | and the set           | oFront                        |                                        |                       |                          |                                   |                     |                      |                             |                 |           |          |            |    |
| 🔁 Educational 🛛 🗠       | - Intern              | erionic                       |                                        |                       |                          |                                   |                     |                      |                             |                 |           |          |            |    |
| eFront                  | ****                  | r                             | Version: 3.6.15                        |                       |                          | Release Date :                    | 15-06-2015          |                      |                             |                 | Changelog |          |            |    |
|                         |                       |                               |                                        |                       |                          |                                   |                     |                      |                             |                 |           |          |            |    |
|                         | Beed.                 | •                             | Overvi                                 | ew                    | Features                 | Screenshob                        | s                   | Demo                 | Ratings                     | Reviews         |           | Import   |            |    |
|                         |                       |                               |                                        | eFront                | has not been updated fo  | or more than two years and ma     | y no longer be mai  | intained or supports | ed by the script vendor     |                 |           |          |            |    |
|                         | Congr<br>eFront h     | atulations<br>as been success | , the software<br>fully installed at : | was installed         | successfully             |                                   |                     |                      |                             |                 |           |          |            |    |
|                         | Administ              | rative URL : http             | //andriakodeweb.b                      | yethost32 com/efron   | t-ims/www/index.php      |                                   |                     |                      |                             |                 |           |          |            |    |
|                         | We hope               | the installation              | process was easy.                      |                       |                          |                                   |                     |                      |                             |                 |           |          |            |    |
|                         | NOTE 5                | rftaculous is jus             | t an automatic softw                   | are installer and doe | es not provide any suppo | ort for the individual software p | ackages. Please vis | t the software venc  | for's web site for support! |                 |           |          |            |    |
|                         | Regards,<br>Softaculi | ius Auto Instalk              | er .                                   |                       |                          |                                   |                     |                      |                             |                 |           |          |            |    |
|                         |                       |                               |                                        |                       |                          | Return to I                       | Overview            |                      |                             |                 |           |          |            |    |

Gambar 5.32. Notifikasi Instalasi eFront LMS Sukses

 Sampai disini proses instalasi *eFront LMS* selesai dan siap digunakan

# BAB VI MANAJEMEN LMS

Pada bab ini akan dibahas mengenai tata kelola atau manajemen dari pemanfaatan *LMS eFront*. Terdapat berbagai macam manajemen yang dikategorikan sehingga dapat dengan mudah digunakan oleh pengguna untuk mengelola konten.

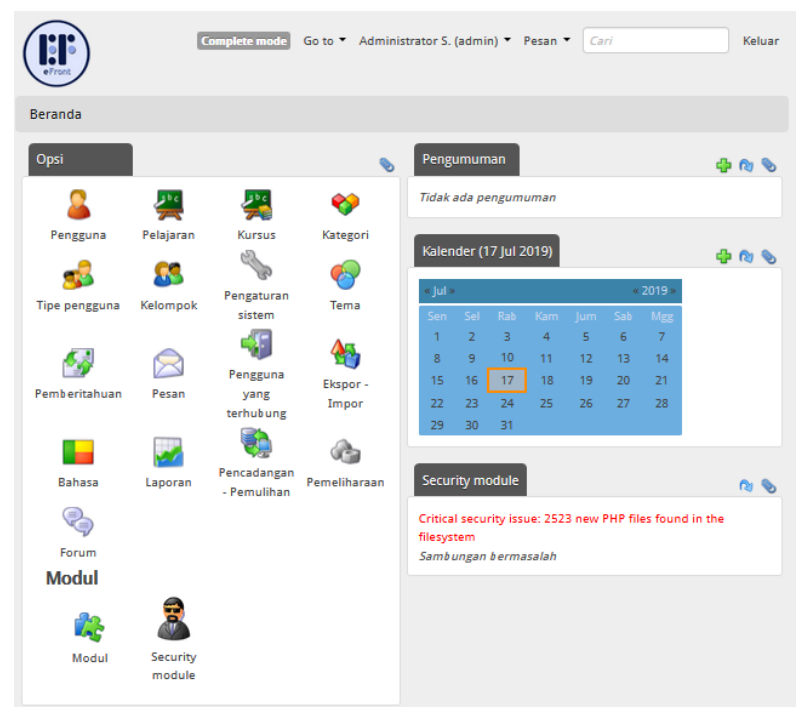

Gambar 6.1. Manajemen Menu LMS eFront

Berikut ini bahasan mengenai manajemen yang ada di dalam *LMS eFront:* 

#### 6.1. Manajemen Pengguna

Pada menu ini *eFront* menyediakan pengaturan user atau pengguna untuk membatasi hak akses pengguna terhadap sistem. Secara *default*, terdapat 3 level hak akses yang dibedakan, yaitu:

- Level Administrator / Admin / Pengelola Merupakan level tertinggi, pada level ini pengguna dapat menggunakan seluruh fitur menu pada LMS eFront, seperti: menambahkan, mengedit, menghapus data pengguna dan lain sebagainya.
- 2. Level Profesor / Lecturer / Dosen

Pada level ini pengguna dibatasi hanya bisa melakukan aktifitas di LMS eFront pada menumenu tertentu seperti: upload materi, membuat materi, dan lain sebagainya.

 Level Student / Peserta Didik Pada level ini pengguna juga memiliki batasan hak akses sistem, seperti: mengerjakan tugas, mendownload materi dan lain sebagainya.

| ()<br>BYTCH              | Complete mode | Go to 🔻 Administrator S | . (admin) 🔻 Pesan 🔻 | Cari                |         | Keluar      |
|--------------------------|---------------|-------------------------|---------------------|---------------------|---------|-------------|
| Beranda » Pengguna       |               |                         |                     |                     |         |             |
| Perbarui pengguna        |               |                         |                     |                     |         | 0           |
| 🖶 Pengguna baru          |               |                         |                     |                     |         |             |
| Pengguna                 | Tipe pengguna | Tanggal pendaftaran     | Login terakhir      | Aktif               | Laporan | Tindakan    |
| Administrator S. (admin) | Pengelola     | 05 Apr 2013             | 17 Jul 2019, 06:08  | U.                  |         | <b>S</b> (3 |
| Professor D. (dosen)     | Profesor      | 05 Apr 2013             | 16 Jun 2019, 09:22  |                     | -       | s 📀         |
| Student D. (mhs)         | Siswa         | 05 Apr 2013             | 18 Jun 2019, 05:36  |                     | <b></b> | s 📀         |
| okedeh a. (admintes)     | Siswa         | 15 Jun 2019             | 15 Jun 2019, 12:43  |                     | <b></b> | s 📀         |
| . (1)                    | Siswa         |                         | Tidak pernah        |                     | <b></b> | S 📀         |
| a a. (admin123)          | Siswa         | 01 Peb 2019             | 25 Mei 2019, 06:06  |                     |         | S 📀         |
| setyansah r. (reza)      | Profesor      | 18 Jun 2019             | 18 Jun 2019, 05:32  |                     |         | S 📀         |
| YY B. (guru)             | Profesor      | 01 Peb 2019             | 12 Peb 2019, 11:39  |                     | -       | s 📀         |
| Saring                   |               |                         | Baris 20 🗸          | Hasil <b>« &lt;</b> | 1-8 🗸   | dari 8 > ≫  |

Gambar 6.2. Manajemen Pengguna LMS eFront

## 6.2. Manajemen Pelajaran

Pengguna dapat mengelola konten mengenai pelajaran atau mata kuliah, seperti: menambahkan pelajaran baru, mengimpor pelajaran, mengedit, menghapus data pelajaran serta mengaktifkan dan menonaktifkannya.

| Complete mode                         | Go to 🔻 Administrat   | or S. (admir | n)▼ Pe | esan 👻 Cari |       | Keluar        |
|---------------------------------------|-----------------------|--------------|--------|-------------|-------|---------------|
| Beranda » Pelajaran                   |                       |              |        |             |       |               |
| Perbarui pelajaran                    |                       |              |        |             |       | 0             |
| 🖶 Pelajaran baru 👌 Impor pelajaran    |                       |              |        |             |       |               |
| Nama pelajaran ٨                      | Kategori              | Tersedia     | Biaya  | Dibuat      | Aktif | Tindakan      |
|                                       | Ancient Civilizations | 6            | -      | 01 Peb 2019 |       | 🛃 🏟 🕕 💊 🙆     |
| Domain                                | Internet              | 2            | -      | 12 Peb 2019 |       | 📓 🍈 🚯 🔕       |
| eFront Advanced                       | Ancient Civilizations | 6            | -      | 24 Sep 2018 |       | 📓 🌐 🕀 🚫 🚨     |
| eFront Beginner                       | Ancient Civilizations | 6            | -      | 24 Sep 2018 |       | 📓 🌐 🌒 💊 🙆     |
| eFront Intermediate                   | Ancient Civilizations | 1            | -      | 24 Sep 2018 |       | 🛃 🌐 🌒 💊 🙆     |
| FTP                                   | Internet              | 2            | -      | 01 Peb 2019 |       | 📓 🌐 🌒 💊 🙆     |
| Greedy algorithms                     | Programming           | 2            | -      | 24 Sep 2018 |       | 🛃 🌐 🌒 💊 🙆     |
| How to be a programmer - Advanced     | Programming           |              | -      | 24 Sep 2018 |       | 🔛 🌐 🕘 🏀       |
| How to be a programmer - Beginner     | Programming           | 6            | -      | 24 Sep 2018 |       | 🛃 🌐 🌗 💊 🙆     |
| How to be a programmer - Intermediate | Programming           | 1            | -      | 24 Sep 2018 |       | 🛃 🍈 🕕 🚫 🙆     |
| Materi 1                              | Metode Numerik        |              | -      | 17 Jun 2019 |       | 🛃 🌐 🕕 🚫 🙆     |
| Maya civilization                     | Ancient Civilizations | 2            | -      | 24 Sep 2018 |       | 🖬 🏟 🕕 💊 🙆     |
| Metode Numerik                        | Metode Numerik        | 2            | -      | 18 Jun 2019 |       | 📓 🍈 🌗 💊 🙆     |
| Softaculous                           | Internet              | 2            | -      | 01 Peb 2019 | 8     | 🖬 🌐 🕀 🚫 🙆     |
| Saring                                |                       | Bar          | is 20  | 🗸 Hasil 🕊 🗸 | 1-14  | 💛 dari 14 🕽 💓 |

Gambar 6.3. Manajemen Pelajaran LMS eFront

## 6.3. Manajemen Kursus

Pada menu ini pengguna dapat mengelola konten kursus / private yang ingin diadakan. Adapun fitur yang disediakan seperti: menambahkan kursus baru, mengimpor, mengedit, menghapus data kursus serta mengaktifkan dan menonaktifkannya.

| Front                        |              |                 |              |            |                    |         |             |
|------------------------------|--------------|-----------------|--------------|------------|--------------------|---------|-------------|
| Home » Courses Complete mod  | e Go to 🕶    | Administrator 9 | 5. (admin) 👻 | Messages 🗸 | Search             |         | Logout      |
| Update courses               |              |                 |              |            |                    |         | 0           |
| 🌵 New course 🛞 Import course |              |                 |              |            |                    |         |             |
| Course name                  | Participatio | n Price         | Start date   | End date   | Created            | Active  | Operations  |
| How to be a programmer       | 1            | -               |              |            | 24 Sep<br>2018     | Ø       | 🔛 🌐 🙆       |
| eFront                       | 1            | -               |              |            | 24 Sep<br>2018     | 8       | 🔛 🏐 🙁       |
| Filter                       |              |                 | Rows         | 500 🗸 Res  | ults <b>« &lt;</b> | 1-2 🗸 o | ut of 2 📏 💓 |

Gambar 6.4. Manajemen Kursus LMS eFront

## 6.4. Manajemen Kategori

Pada menu ini *eFront* menyediakan pengaturan kategori mengenai bidang keilmuan. Adapun fitur yang disediakan seperti: menambahkan kategori baru, mengedit, menghapus data kategori serta mengaktifkan dan menonaktifkannya.

| <pre> front </pre>    | Complete mode Go to 🔻 | Administrator S. (admin) 🕚 | Messages  | Search                | Logout           |
|-----------------------|-----------------------|----------------------------|-----------|-----------------------|------------------|
| Home » Categories     |                       |                            |           |                       |                  |
| Edit categories       |                       |                            |           |                       | 0                |
|                       |                       |                            |           |                       |                  |
| Category name         | Parent category       | Lessons                    | Courses   | Active                | Operations       |
| Ancient Civilizations |                       | 4                          | 0         | U                     | <b>S</b> (3      |
| Programming           |                       | 4                          | 1         | U                     | <b>%</b> (3)     |
| Tutorials             |                       | 0                          | 1         | U                     | <b>%</b> (3      |
| Filter                |                       | Row                        | s 500 🗸 R | esults <b> ( (</b> 1- | 3 🗸 out of 3 🕽 💥 |

Gambar 6.5. Manajemen Kategori LMS eFront

## 6.5. Manajemen Tipe Pengguna

Pengguna dapat mengelola konten mengenai tipe pengguna, seperti: menambahkan data tipe pengguna baru, mengedit, menghapus serta mengaktifkan dan menonaktifkannya. Pada menu ini disediakan banyak opsi yang dapat diatur sedemikian rupa terkait sejauh mana pengguna dapat mengakses suatu menu pada sistem.

| efront                 | Complete mode Go to  Administrator S. (admin)  Messages  Cearch Logout |
|------------------------|------------------------------------------------------------------------|
| Home » User types »    | New user type                                                          |
| New user type          |                                                                        |
| Type name:             | *                                                                      |
| Basic user type:       | Student 🗸                                                              |
| Content:               | Change 🛩                                                               |
| Users:                 | Change 🗸                                                               |
| Reports:               | Change Y                                                               |
| Personal messages:     | Change Y                                                               |
| Control panel:         | Change V                                                               |
| Move block:            | Change 🗠                                                               |
| Modules (individual):  | Change 🗹                                                               |
| Dashboard:             |                                                                        |
| Show group key option: |                                                                        |
| Calendar.              |                                                                        |
| Announcements:         |                                                                        |
| Forum:                 | Change V                                                               |
|                        |                                                                        |
| Set all to:            | Change 🗸                                                               |
|                        | Save                                                                   |

Gambar 6.6. Manajemen Tipe Pengguna LMS eFront

#### 6.6. Manajemen Kelompok

*eFront juga* menyediakan pengaturan kelompok atau *groups* dari suatu bahasan pelajaran atau kursus yang dibuat. Adapun fitur yang disediakan seperti: menambahkan *groups* baru, mengedit, menghapus serta mengaktifkan dan menonaktifkannya.

| <b>C</b> front        | Complete mode Go to V Administrator S. (admin) V Messages V Search Logout                                                                                                    |
|-----------------------|----------------------------------------------------------------------------------------------------|
| Home » Groups » I     | New group                                                                                                    |
| New group             |                                                                                                    |
| Group options         |                                                                                                    |
| Group name:           | *                                                                                                    |
| Description:          |                                                                                                    |
| Unique group key:     | <b>2</b>                                                                                                    |
|                       | This unique group key can be provided to users to enable them to register themselves to a particular group by<br>clicking the key icon on the courses list, after they login                                                             |
| Maximum key uses:     |                                                                                                    |
|                       | Leave blank for no limit                                                                                                    |
| Default learner type: | Don't use default type                                                                                                    |
|                       | If you have set a group key for this group, then users that use the key will be enrolled to lessons/courses having this type. If you have set this group to be default, then new users will be assigned to the group's lessons with this |
|                       | type                                                                                                    |
|                       | Submit                                                                                                    |

Gambar 6.7. Manajemen Kelompok LMS eFront

## 6.7. Manajemen Pengaturan Sistem

Pengguna dapat mengelola pengaturan sistem yang terdapat pada *LMS eFront*, terdapat begitu banyak konfigurasi yang dapat dilakukan, seperti: *general settings, user settings, appearance, external tools dan customization*.

| € front                                                 | Complete mode Go to • Administrator S. (admin) • Messages • Search Logout                                                                                                    |
|---------------------------------------------------------|----------------------------------------------------------------------------------------------------|
| Home » System settings                                  |                                                                                                    |
| System settings                                         | Customization                                                                                                    |
| Security settings Locale Email settings Config          | guration                                                                                                    |
| Allowed file extensions:<br>Disallowed file extensions: | Comma separated list. Example: php, js, exe, cgi [php,php3,jsp,asp,cgi,pl,exe,com,bat.sh,ph3] Comma separated list. Example: php, js, exe, cgi Denial precedes permission. If both fields are left blank, then everything is allowed |
| Minimum password length:                                | 6 *                                                                                                    |
| Force password change upon initial login:               |                                                                                                    |
| Log out user after (minutes):                           | 5 *                                                                                                    |
| Updater period (ms):                                    | 100000<br>Recommended values are no less than 10000ms and no more than 360000ms. It also must be set less than the<br>auto logout time.                                                                                              |
| Concurrent online users threshold:                      | An e-mail will be sent to administrator when threshold will be reached                                                                                                    |
| Remove <script></script>                                |                                                                                                    |

Gambar 6.8. Manajemen Pengaturan Sistem LMS eFront

#### 6.8. Manajemen Tema

Pada menu ini *eFront* menyediakan pengaturan tema terkait tata letak menu dan tampilan. Adapun fitur yang disediakan seperti: *drag and drop, import & export settings* serta *change theme*.

| efront                       |                   | Complete mode         | Go to • Administrator S. (a | dmin) • Messages • Se | arch Logout      |
|------------------------------|-------------------|-----------------------|-----------------------------|-----------------------|------------------|
| Home » Themes                |                   |                       |                             |                       |                  |
| Themes                       |                   |                       |                             |                       | <b>E</b> 0       |
| Layout Change theme          |                   |                       |                             |                       |                  |
| Change layout for theme:     | eFront2013 🧹 💩 Im | port settings 🛛 🛞 Exp | port settings               |                       |                  |
| Select a layout              |                   | Curr                  | ent layout 🔍                |                       | Available blocks |
|                              |                   |                       |                             |                       | -                |
|                              | Login             |                       | System news                 |                       | Menu             |
| Simple                       | Connected users   |                       | Lessons                     |                       | Settings checker |
|                              | Selected lessons  |                       |                             |                       |                  |
| Two columns left-<br>aligned |                   |                       |                             |                       |                  |
|                              |                   |                       |                             |                       |                  |

Gambar 6.9. Manajemen Tema LMS eFront

## 6.9. Manajemen Pemberitahuan

Pengguna dapat mengelola pengaturan pemberitahuan yang terdapat pada *LMS eFront*, terdapat begitu banyak konfigurasi yang dapat dilakukan, seperti: *registered*, *message queue*, *recently sent* dan *configuration options*.

| fro          | nt                             | Complete mode        | Go to • Administrator S. (admin) • | Messages • Search | Log        |
|--------------|--------------------------------|----------------------|------------------------------------|-------------------|------------|
| ome » Notif  | ications                       |                      |                                    |                   |            |
| otifications |                                |                      |                                    |                   |            |
| Registered   | Messages queue Recently sent C | onfiguration options |                                    |                   | 6          |
| When         | Event                          | Event applies to     | Recipients                         | Status            | Operations |
| On event     | Password forgotten             | All users            | User triggering the event          |                   | <b>\$</b>  |
| On event     | New password request           | All users            | User triggering the event          |                   | <b>\$</b>  |
| On event     | User email activation          | All users            | User triggering the event          |                   | S 📀        |
| On event     | User registration              | All users            | User triggering the event          |                   | s 3        |
|              |                                |                      | Rours 50                           |                   | out of 4 N |

Gambar 6.10. Manajemen Pemberitahuan LMS eFront

#### 6.10. Manajemen Pesan

Melalui fitur ini pengguna dapat bertukar atau mengirimkan pesan dengan pengguna lain, adapun fitur yang disediakan seperti: membuat dan memantau pesan.

| <b>É</b> front                                                          | Complete mode | Goto - A | dministrator S. (admin) + | Messages • | Search                                                | Logout      |
|-------------------------------------------------------------------------|---------------|----------|---------------------------|------------|-------------------------------------------------------|-------------|
| Home » Messages                                                         |               |          |                           |            |                                                       |             |
| Personal messages                                                       |               |          |                           | 0          | Folders                                               | <b>(3</b> ) |
| 👍 New message                                                           |               |          |                           |            | 1. Incoming (0 Messages<br>2. Sent (0 Messages, 0KB)  | , OKB)      |
|                                                                         |               |          |                           |            |                                                       |             |
| Priority Subject                                                        | From          | Da       | ate O                     | perations  | 3. Drafts (0 Messages, 0K                             | B)          |
| Priority Subject No messages in this folder                             | From          | Da       | ate C                     | perations  | 3. Drafts (0 Messages, 0K                             | B)          |
| Priority Subject No messages in this folder With selected: O G Incoming | From          | Da       | ate C                     | perations  | 3. Drafts (0 Messages, 0 K<br>Total: 0 Messages, 0 KB | B)          |

## Gambar 6.11. Manajemen Pesan LMS eFront

## 6.11. Manajemen Pengguna yang Terhubung

Pada menu ini *eFront* menyediakan fitur pengguna yang terhubung, artinya semakin banyak pengguna *efront* yang sedang *online* maka akan ditampilkan pada menu ini.

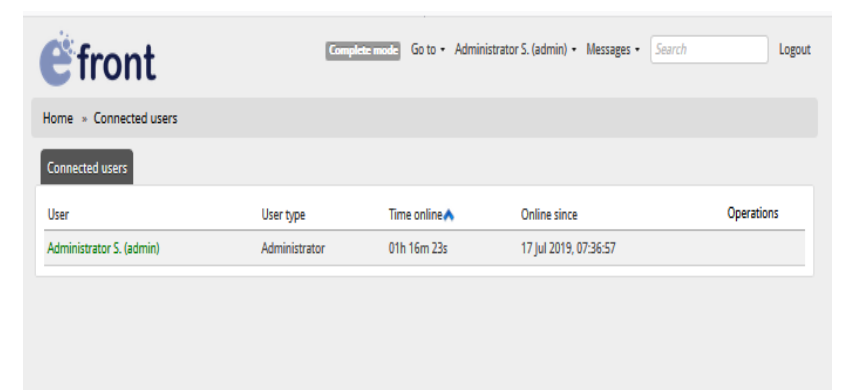

Gambar 6.12. Manajemen Pengguna yang Terhubung

#### 6.12. Manajemen Ekspor-Impor

Melalui fitur ini pengguna dapat melakukan ekspor dan impor data tertentu dalam format atau ektensi file .*csv*, dari hasil impor data tersebut nantinya pengguna juga dapat melakukan ekspor data atau memasukkan data yang berformat ekstensi file .*csv* tersebut ke dalam sistem.

| efront                                                           | Complete mode                                                                                    | Go to • Administrat                                | or S. (admin) • Messa                            | ges • Search                    | Logout   |
|------------------------------------------------------------------|--------------------------------------------------------------------------------------------------|----------------------------------------------------|--------------------------------------------------|---------------------------------|----------|
| Home » Export - Import                                           |                                                                                                  |                                                    |                                                  |                                 |          |
| Export - Import                                                  |                                                                                                  |                                                    |                                                  |                                 | •        |
| Import data Export data                                          |                                                                                                  |                                                    |                                                  |                                 |          |
| Data file:                                                       | Browse No file selected.                                                                         |                                                    |                                                  |                                 |          |
| Data ta impanti                                                  | The file must be smaller than 8192 KB                                                            |                                                    |                                                  |                                 |          |
| Data to import                                                   |                                                                                                  |                                                    |                                                  |                                 |          |
| Don't update duplicate users:                                    |                                                                                                  |                                                    |                                                  |                                 |          |
| Date format:                                                     | DD/MM/YYYY                                                                                       |                                                    |                                                  |                                 |          |
|                                                                  | Import data                                                                                      |                                                    |                                                  |                                 |          |
| Provide a file with a header lin<br>each column denotes its mean | e containing for each import type, all mandator<br>ing. Unrecognized columns will be ommitted, v | y and any optional fiel<br>ithout affecting the re | d titles from the ones pi<br>t of the procedure. | rovided below in any order. The | title of |
|                                                                  |                                                                                                  |                                                    |                                                  |                                 |          |

Gambar 6.13. Manajemen Ekspor-Impor LMS eFront

## 6.13. Manajemen Bahasa

Pada menu ini *eFront* menyediakan banyak pilihan bahasa, melalui fitur ini pengguna dapat mengubah atau mengkustomisasi bahasa yang digunakan untuk *eFront* sehingga memudahkan pengguna untuk lebih memahami fitur dan menu sesuai dengan bahasa yang dikehendaki.

| € front             | Complete mode | Go to + | Administrator S. (admin) - | Messages • | Search     | Logout |
|---------------------|---------------|---------|----------------------------|------------|------------|--------|
| Home » Languages    |               |         |                            |            |            |        |
| Set languages       |               |         |                            |            |            | •      |
| 👍 Add language      |               |         |                            |            |            |        |
| Current languages   | Translation   |         | Sta                        | tus 🔥      | Operations |        |
| indonesian          | Indonesia     |         |                            |            | 8 💊 🙆      |        |
| albanian            | Shqipe        |         |                            |            | 8 📎 📀      |        |
| arabic              | العربية       |         |                            |            | 8 🗞 😮      |        |
| brazilian           | Brasileira    |         |                            |            | 8 📎 🙆      |        |
| bulgarian           | Български     |         |                            |            | 8 💊 3      |        |
| catalan             | Català        |         |                            |            | & 🗞 🕲      |        |
| chinese_simplified  | 中国简化          |         |                            |            | 8 💊 3      |        |
| chinese_traditional | 中國傳統          |         |                            |            | & 💊 3      |        |
| croatian            | Hrvatski      |         |                            |            | 8 💊 😮      |        |
| czech               | Česky         |         |                            |            | 8 🗞 😮      |        |
| danish              | Dansk         |         |                            |            | 8 💊 3      |        |
| dutch               | Nederlands    |         |                            |            | & 🗞 😮      |        |
| english             | English       |         |                            |            | 8          |        |
| filipino            | Filipino      |         |                            |            | 8 🗞 😮      |        |
| finnish             | Suomi         |         |                            |            | § 💊 😋      |        |
| french              | Français      |         |                            |            | 8 💊 3      |        |

Gambar 6.14. Manajemen Bahasa LMS eFront

## 6.14. Manajemen Laporan

Melalui fitur ini pengguna dapat melihat berbagai macam laporan, seperti: laporan pengguna, laporan pelajaran, laporan kursus dan laporan sistem.

| efront         | Complete mode Go | o to • Administrator S. (admin) • Message: | - Search Logout |
|----------------|------------------|--------------------------------------------|-----------------|
| Home » Reports |                  |                                            |                 |
| Reports        |                  |                                            | 0               |
| 8              |                  |                                            |                 |
| User reports   | Lesson reports   | Course reports                             | System reports  |

Gambar 6.15. Manajemen Laporan LMS eFront

#### 6.15. Manajemen Pencadangan – Pemulihan

Melalui fitur ini pengguna dapat melakukan manajemen *backup* dan *restore* basis data, fitur ini dapat dimanfaatkan untuk membuat data cadangan sebagai upaya antisipasi bila suatu saat sistem tersebut mengalami *error* atau kehilangan data sehingga selanjutnya dapat dilakukan *restore* dari basis data yang telah dicadangkan tersebut.

| e      | fror          | nt        |      | Complete mode | Go to + Administrator S. (admin) | Messages • | Search | Logout |
|--------|---------------|-----------|------|---------------|----------------------------------|------------|--------|--------|
| Home   | a » Backup    | - Restore |      |               |                                  |            |        |        |
| Back   | up - Restore  |           |      |               |                                  |            |        | •      |
| da tre | load file   👧 | Backup    |      |               |                                  |            |        |        |
|        | noad me   14  | backup    |      |               |                                  |            |        |        |
| _      | Type          | Name      | Size | Modified      |                                  | )perations |        | Select |
|        | Туре          | Name      | Size | Modified      |                                  | perations  |        | Select |
| -      | Туре          | Name      | Size | Modified      |                                  | )perations |        | Select |
| -      | Туре          | Name      | Size | Modified      |                                  | perations  |        | Select |

Gambar 6.16. Manajemen Pencadangan - Pemulihan

#### 6.16. Manajemen Pemeliharaan

Pada menu ini *eFront* menyediakan layanan *maintenance* atau pemeliharaan sistem yang meliputi: *environmental check, PHP info, lock down, maintenance tasks dan auto login.* 

| € front                                | Complete mode       | Go to + Admi | nistrator S. (admin) • | Messages - | Search |        | Logout |
|----------------------------------------|---------------------|--------------|------------------------|------------|--------|--------|--------|
| Home » Maintenance                     |                     |              |                        |            |        |        |        |
| Maintenance                            |                     |              |                        |            |        |        | 0      |
| Version: 3.6.15 Community              |                     |              |                        |            |        |        |        |
| Database version: 3.6.15 Community     |                     |              |                        |            |        |        |        |
| build: 18025                           |                     |              |                        |            |        |        |        |
| Environmental check PHP info Lock down | Maintenance tasks A | uto login    |                        |            |        |        |        |
|                                        |                     |              |                        |            |        |        |        |
| Recommended Software                   |                     |              |                        |            |        |        |        |
| Name Inst                              | alled Version       |              | Recommended            |            |        | Status | _      |
| Platform Win                           | 32                  |              | Any                    |            |        | 0      | ۲      |
| PHP 5.3.                               | 8                   |              | 5.2.0 or newer         |            |        | 0      | 0      |
| Web server Apa                         | che/2.2.21          |              | Apache 2.x or ne       | wer        |        | 0      | ۲      |
| Mandaton ( DHD ovtosions               |                     |              |                        |            |        |        |        |
| Name                                   |                     |              |                        |            |        | Status |        |
| MultiPute // ITE) Support              |                     |              |                        |            |        | 0      | 0      |
| Service Support                        |                     |              |                        |            |        | 0      |        |
| Isome Exactions                        |                     |              |                        |            |        | 0      |        |
| POSTV Partilar averaginar              |                     |              |                        |            |        |        |        |
|                                        |                     |              |                        |            |        |        |        |
| MySQL support                          |                     |              |                        |            |        | ő      |        |
| 21P extension                          |                     |              |                        |            |        | · ·    |        |
| Optional PHP extesions                 |                     |              |                        |            |        |        |        |
| Name                                   |                     |              |                        |            |        | Status |        |
| GD Libraries functions                 |                     |              |                        |            |        | 0      | ۲      |
| SOAP libraries                         |                     |              |                        |            |        | 0      | ۲      |
| OpenSSL libraries                      |                     |              |                        |            |        | 0      | 0      |

Gambar 6.17. Manajemen Pemeliharaan LMS eFront

#### 6.17. Manajemen Forum

*eFront* juga menyediakan layanan komunikasi sesame pengguna yaitu berupa forum dari suatu topik bahasan, pengguna dapat memanfaatkan fitur ini sebagai layanan interaksi dan komunikasi dengan sesama pengguna *eFront* lainnya.

| € front                               | Complete mode Go to • Administrator S. (ad | dmin) • Messages • | Search       | Logout         |
|---------------------------------------|--------------------------------------------|--------------------|--------------|----------------|
| Home » Forums                         |                                            |                    |              |                |
| Forums                                |                                            |                    |              | 40             |
| Norum configuration                   |                                            |                    |              |                |
| Forums                                | Activity                                   | Last post💙         | Status       | Operations     |
| Greedy algorithms                     | 0 Subforums, 0 Topics, 0 Messages          | Never              | ď            | 0 🖉            |
| Maya civilization                     | 0 Subforums, 0 Topics, 0 Messages          | Never              | ď            | s 0            |
| How to be a programmer - Beginner     | 0 Subforums, 0 Topics, 0 Messages          | Never              | ď            | 0 🖉            |
| How to be a programmer - Intermediate | 0 Subforums, 0 Topics, 0 Messages          | Never              | ď            | s 📀            |
| How to be a programmer - Advanced     | 0 Subforums, 0 Topics, 0 Messages          | Never              | ď            | s 0            |
| eFront Beginner                       | 0 Subforums, 0 Topics, 0 Messages          | Never              | ď            | s 😋            |
| eFront Intermediate                   | 0 Subforums, 0 Topics, 0 Messages          | Never              | ď            | S 📀            |
| eFront Advanced                       | 0 Subforums, 0 Topics, 0 Messages          | Never              | <del>.</del> | S 0            |
| Filter                                |                                            | Rows 500 🗸 Result  | ts 🕊 🗲 1-8 🕔 | 🗸 out of 8 🔉 💥 |

Gambar 6.18. Manajemen Forum LMS eFront

#### 6.18. Manajemen Modul

Melalui fitur ini pengguna dapat melakukan tata kelola modul yang bisa diatur sesuai kebutuhan, modul-modul tersebut dapat di aktifkan dan dapat dinonaktifkan, selain itu dapat juga dilakukan penghapusan atas modul yang dikehendaki.

| <b>E</b> front            | Complete mode Go t            | o • Administrator S. (admin) • Mess | ages • Search  | Logout       |
|---------------------------|-------------------------------|-------------------------------------|----------------|--------------|
| Home » Modules            |                               |                                     |                |              |
| Modules                   |                               |                                     |                |              |
| A total works             |                               |                                     |                |              |
| op Install module         |                               |                                     |                |              |
| Name                      | Title                         | Author                              | Version Status | Functions    |
| module_security           | Security Module               | Periklis Venakis                    | 1.0            | 9 3 8        |
| module_bbb                | BigBlueButton conference tool | Panagiotis Athanasopoulos           | 1.2 📲          | ا الله 🕲 🖗 🛞 |
| module_faq                | Frequently Asked Questions    | Nick Baltas                         | 1.5 📲          | ی 🖗 🕲 🖗      |
| module_rss                | RSS                           | Periklis Venakis                    | 1.8 📲          | 4 8 8        |
| module_chat               | Chat Module                   | Christos Xanthos                    | 1.1 📲          | ۹ 🕲 🕲        |
| module_blogs              | Blogs                         | Michael Makrigiannakis              | 1.1 📲          | 4 4 4        |
| module_links              | Links                         | Panagiotis Antonellis               | 1.4 📲          | 4 3 8        |
| module_quote              | Quote of the day              | Panagiotis Antonellis               | 1.1            | 4 3 4        |
| module_journal            | Journal                       | Andreas Makridakis                  | 1.0            | الله 🕲 🕲 🚯   |
| module_youtube            | YouTube                       | Nick Baltas                         | 1.2            | 4 3 8        |
| module_workbook           | WorkBook                      | Andreas Makridakis                  | 1.1 📲          | 4 🕲 🕲 🚯      |
| module_billboard          | Billboard                     | Nick Baltas                         | 1.3            | 4 4 2 4      |
| module_bootstrap          | Module Bootstap               | Periklis Venakis                    | 1.0 📲          | 4 3 8        |
| module_crossword          | Crossword                     | skippybosco                         | 1.3 📲          | 4 🕲 🕲 😣      |
| module_gradebook          | GradeBook                     | Andreas Makridakis                  | 1.0            | 4) 4) 40 4)  |
| module_flashcards         | Flashcards                    | Michael Makrigiannakis              | 1.0            | 4 3 8        |
| module_gift_aiken         | GIFT/AIKEN Questions Import   | Nick Baltas                         | 1.4 📲          | 4 6 6        |
| module_idle_users         | Idle users                    | Periklis Venakis                    | 1.1 📲          | الله 🕲 🕼 🚯   |
| module_info_kiosk         | Info-kiosk                    | Periklis Venakis                    | 1.4            | 4) 🛞 🙆 😣     |
| module_export_unit        | Export unit                   | Periklis Venakis                    | 1.0            | 4 6 8        |
| module_quick_mails        | Quick emails                  | Michael Makrigiannakis              | 1.2            | 4 4 4        |
| module_outlook_invitation | Outlook invitation Module     | Michael Makrigiannakis              | 1.1.6          | 4 3 8        |

Gambar 6.19. Manajemen Modul LMS eFront

## 6.19. Manajemen Security Module

*eFront* menyediakan manajemen modul keamanan, pengguna dapat memanfaatkan fitur ini untuk mengetahui tindakan apa yang perlu dilakukan dari
# informasi yang ditampilkan pada modul keamanan tersebut.

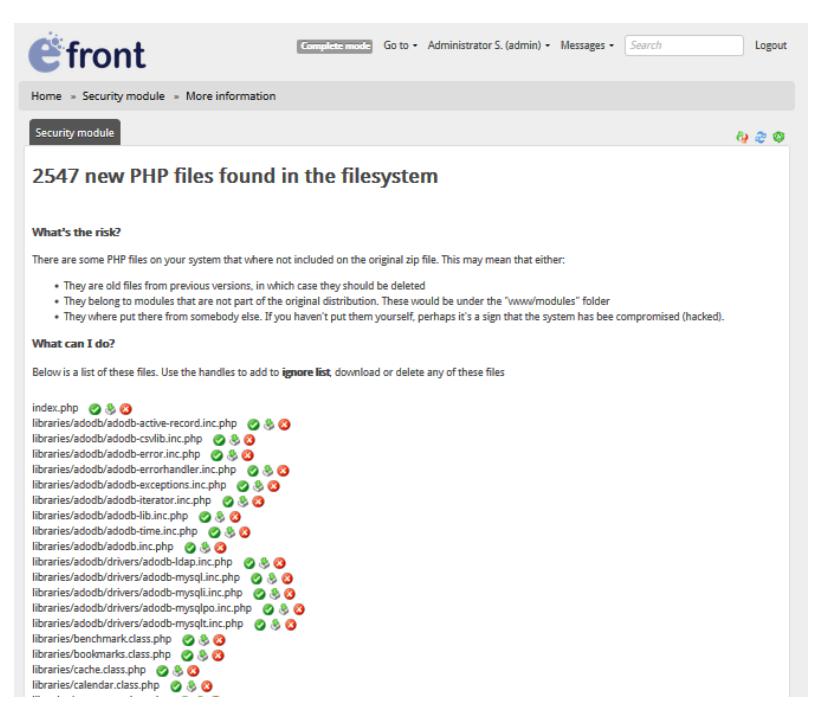

# Gambar 6.20. Manajemen Security Module LMS eFront

#### **BAB VII**

#### KONVERSI WEB KE APLIKASI ANDROID

Pada bab ini akan dijelaskan mengenai bagaimana melakukan konversi atau pengubahan dari Learning Management System (LMS) yang awalnya berbasis web kemudian dijadikan aplikasi berbasis Android (APK).

Tujuan dari konversi tersebut tentunya untuk menjamin *compability* sistem atau program agar dapat dipasang dan dijalankan di perangkat berbasis mobile, dalam contoh ini yaitu perangkat yang menggunakan Android Operating System (Android OS).

Layaknya aplikasi pada umumnya, hasil dari konversi web ke aplikasi Android nantinya akan menghasilkan sebuah file APK yang dapat di install pada perangkat smartphone atau komputer tablet yang berbasis sistem operasi Android. Berikut ilustrasi konversi web ke aplikasi Android:

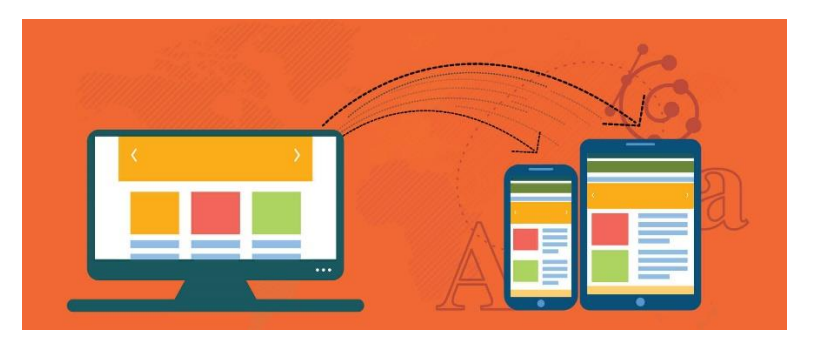

Sumber: <u>https://www.spaceotechnologies.com</u> Gambar 7.1. Ilustrasi konversi web ke aplikasi Android

Bila sebelumnya *Learning Management System (LMS)* hanya dapat diakses menggunakan alamat web atau URL Address dan harus menggunakan browser sebagai media pengaksesannya, maka dengan dilakukan konversi ini *Learning Management System (LMS)* menjadi dapat di install dan dijalankan pada perangkat smartphone maupun komputer tablet yang berbasis Android OS layaknya aplikasi yang terpasang pada umumnya.

Cara pengaksesannya hanya tinggal mengklik ikon aplikasi maka *Learning Management System (LMS)* dapat langsung berjalan tanpa harus membuka browser. Tentu hal ini akan semakin mempermudah pengguna dalam menggunakan *Learning Management System (LMS)* secara praktis. Berikut ini langkah-langkah melakukan konversi web ke aplikasi Android:

## Kunjungi situs web: <u>www.appsgeyser.com/</u>, klik Create App

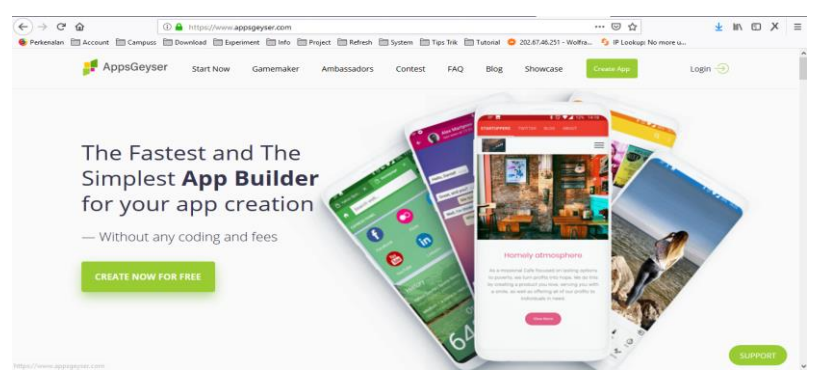

#### 2) Pilih Website

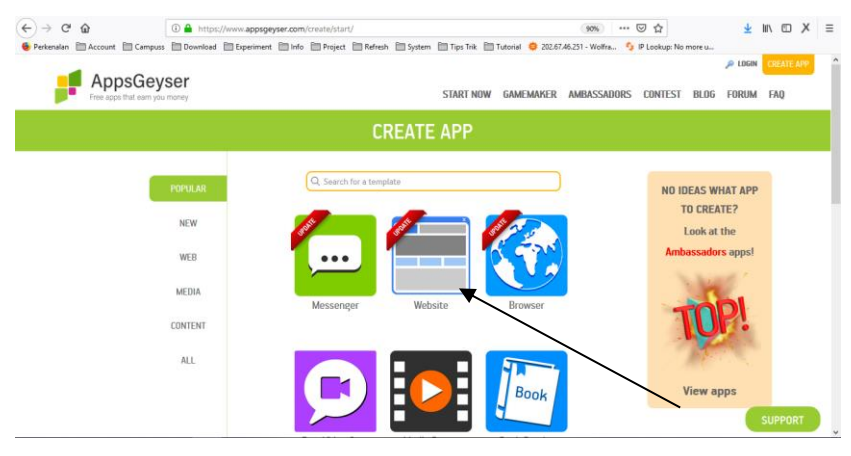

Isikan informasi seperti Website URL dan klik tombol
 Go, lalu pilih warna tema dan klik tombol Next

| CREATE SMART U                                                                                                    | RL APP                                                                     |
|----------------------------------------------------------------------------------------------------|----------------------------------------------------------------------------|
| Use <b>URL App Creator</b> to create mobile version of any Website.<br>Enter URL to convert it into Android app.                                                               |                                                                            |
| C Retresh preview                                                                                                    | <b>⊿i ii</b> 1521                                                          |
| APP SETTINGS                                                                                                    |                                                                            |
| Website.HEL: ethost32.com/efront-ims/www/index.ph     Go                                                                                                    |                                                                            |
| When you press "Go" we'll automatically grab information from your site to<br>suggest you typical templates from your site content. Press "Next" to skip<br>content detection. | Click here to see                                                          |
| Color theme:                                                                                                    | the preview                                                                |
| Blue 🧹 Red Plink                                                                                                    |                                                                            |
| Purple Indigo Teal                                                                                                    |                                                                            |
| Green Yellow Orange                                                                                                    | < ○ □                                                                      |
| Brown Grey Black                                                                                                    | Preview may not work for some                                              |
| Create your own color theme:                                                                                                    | templates. Your actual app can look<br>differently on your Android device. |
| Primary Color: Custom                                                                                                    |                                                                            |
| Accent Color:                                                                                                    |                                                                            |
| App color theme will change colors of app menus, tabs and controls. This feature may not work in preview.                                                                      |                                                                            |
| NEXT                                                                                                    |                                                                            |

Kemudian isi kolom nama aplikasi / App Name, klik
 Next

| CREATE SMART UF                                                                                        | RL APP                           |
|----------------------------------------------------------------------------------------------------|----------------------------------|
| Use URL App Creator to create mobile version of any Website. Enter URL to convert it into Android app. | <b>a i</b> 1521                  |
| APP SETTINGS                                                                                           |                                  |
| АРР НАМЕ                                                                                               |                                  |
| eFront LMS                                                                                             |                                  |
| NEXT                                                                                                   | Click here to see<br>the preview |
| Having troubles with this form? Follow simple guide.                                                   |                                  |
|                                                                                                    |                                  |
|                                                                                                    |                                  |
|                                                                                                    |                                  |
|                                                                                                    |                                  |
|                                                                                                    |                                  |
|                                                                                                    |                                  |

5) Lalu isi kolom Description yaitu deskripsi atau gambaran penjelasan dari aplikasi yang dibuat. Setelah itu, klik **Next** 

| CREATE SMART UF                                                                                                  | RL APP            |
|----------------------------------------------------------------------------------------------------|-------------------|
| Use <b>URL App Creator</b> to create mobile version of any<br>Website. Enter URL to convert it into Android app. | <b>d</b> 1521     |
| APP SETTINGS                                                                                                    |                   |
| APP NAME                                                                                                    |                   |
| DESCRIPTION                                                                                                    | Click here to see |
| eErant LMS by Reza Setzansab dan Andria                                                                          | the preview       |
|                                                                                                    |                   |
|                                                                                                    |                   |
| NEXT                                                                                                    |                   |
| Having troubles with this form? Follow simple guide.                                                             |                   |

6) Selanjutnya, mengatur ikon aplikasi. Pilih Default Icon bila ingin menggunakan ikon str yang telah disediakan, atau pilih Icon Custom bila ikon aplikasi ingin ditentukan sesuai keinginan dengan mengupload file ikon dan mengatur ukuran seperti yang dikehendaki. Klik Next untuk lanjut ke tahapan selanjutnya.

## **CREATE SMART URL APP**

Use URL App Creator to create mobile version of any Website. Enter URL to convert it into Android app.

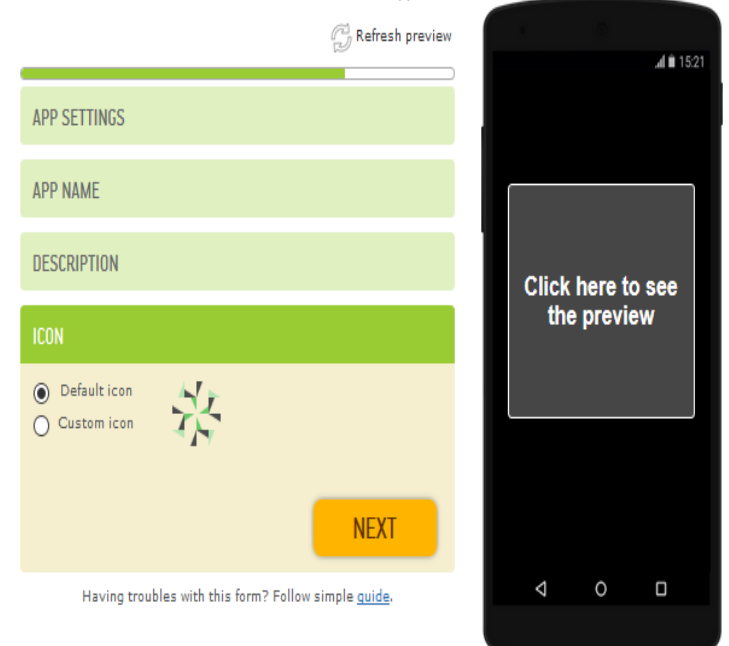

#### 7) Klik tombol Create

| CREATE SMART URL                                                                                                    | _ APP             |
|----------------------------------------------------------------------------------------------------|-------------------|
| Use URL App Creator to create mobile version of any Website. Enter URL to convert it into Android app.                     | <b>"I 1</b> 1521  |
| APP SETTINGS                                                                                                    |                   |
| APP NAME                                                                                                    |                   |
| DESCRIPTION                                                                                                    | Click here to see |
| ICON                                                                                                    | the preview       |
| <b>CREATE</b><br>Fire two your sporther colding Chente Spo<br>Having troubles with this form? Follow simple <u>guide</u> . | 4 0 0             |

8) Maka akan ditampilan seperti berikut

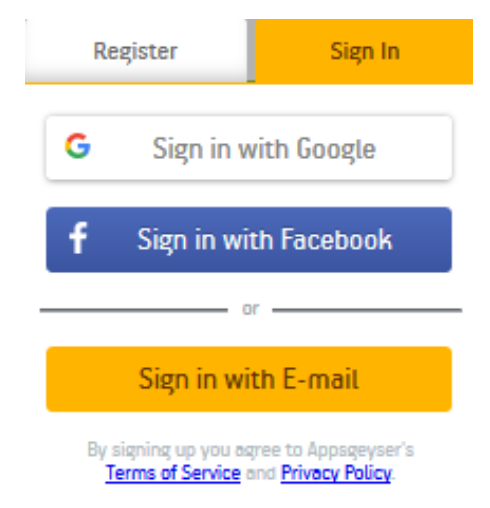

Kita diharuskan mendaftar terlebih dahulu agar dapat memanfaatkan fitur atau layanan konversi online berikut, terdapat pilihan tombol daftar dengan mengaitkan akun GMail atau Facebook untuk dapat login.

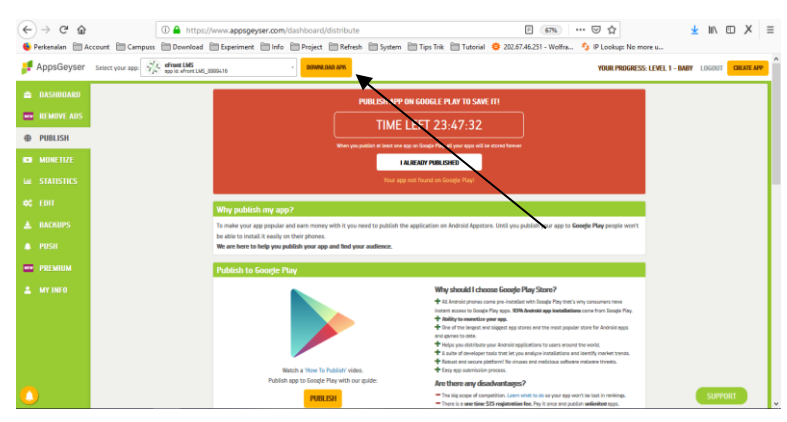

#### 9) Setelah berhasil login, klik tombol Download APK

#### 10) Tunggu proses download hingga selesai

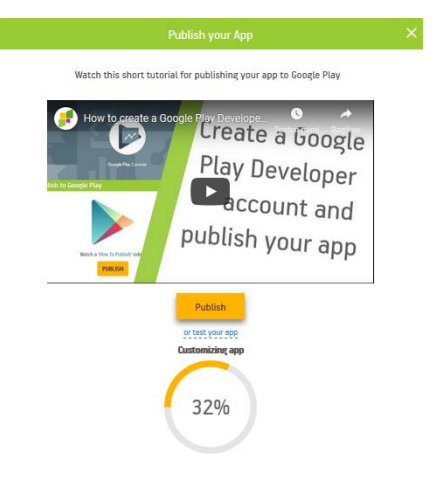

#### 11) Klik tombol Download

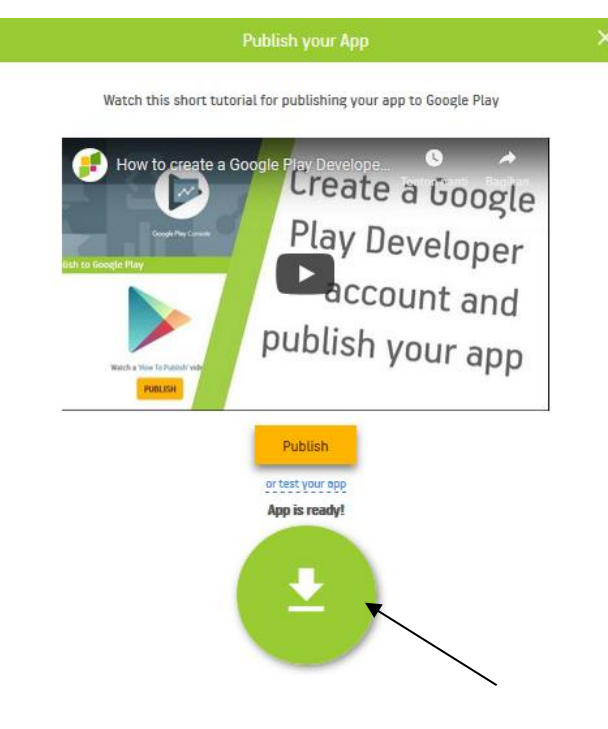

#### 12) Pilih Save File dan klik OK

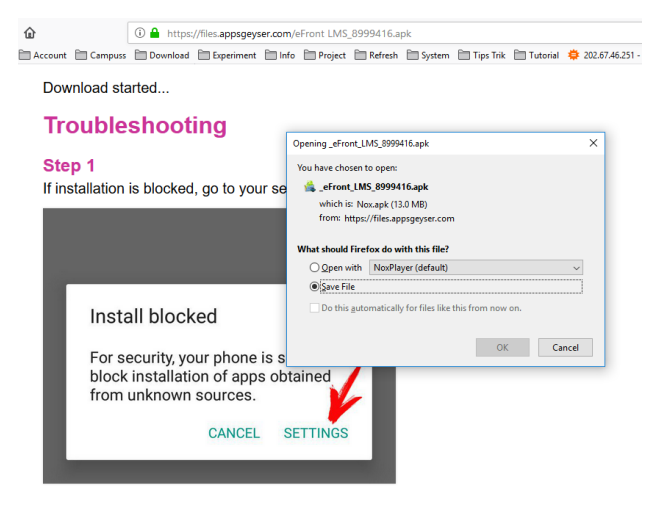

13) File APK hasil dari konversi telah selesai di download dan siap digunakan

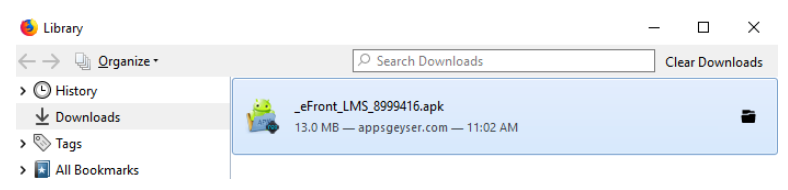

14) Selanjutnya, file APK tersebut bisa langsung di copy dan di install pada smartphone maupun tablet komputer 15) Selain itu, file APK tersebut dapat juga di install pada perangkat PC maupun laptop dengan menginstall terbebih dahulu aplikasi pihak ketiga seperti BlueStack, NOX dan lain sebagainya sebagai emulator yang dapat menjalankan aplikasi Android

Sebetulnya begitu banyak penyedia layanan konversi web ke aplikasi Android yang dapat dimanfaatkan secara gratis dan bisa dijadikan alternatif selain cara diatas, seperti:

- a. <u>http://www.appyet.com/</u>
- b. https://websitetoapk.com
- c. <u>http://web2apk.com</u>
- d. <u>https://web2application.com/</u>

### BAB VIII PUBLIKASI APLIKASI ANDROID

Pada bab-bab sebelumnya, telah dijelaskan mengenai langkah-langkah instalasi LMS eFront dan konversi web ke aplikasi Android yang menghasilkan sebuah file APK yang siap di pasang pada perangkat smartphone maupun tablet komputer berbasis sistem operasi Android.

Pada bab ini akan dijelaskan mengenai langkah-langkah publikasi aplikasi Android berupa file APK yang telah dibuat. Tujuan dari publikasi aplikasi Android tersebut tentu agar aplikasi yang dibuat dapat dikenal luas oleh publik, aplikasi dapat di download dan di install pada perangkat dengan mudah oleh pengguna.

Publikasi aplikasi Android dapat dibedakan menjadi 2 jenis yang didasarkan pada pemanfaatan penyedia layanan publikasi, yaitu:

 Publikasi aplikasi melalui penyedia layanan publikasi berbayar, seperti Google Play Store yang mengharuskan pengguna membayar biaya sebesar 25 dollar untuk dapat bergabung menjadi pengembang aplikasi / Android developer dan mendapatkan akses untuk mengupload file APK Android di Google Play Store. Dilihat dari sisi popularitas, tentu Google Play Store merupakan pilihan terbaik bagi para Android Developer untuk mempublikasikan aplikasinya, karena Android sendiri merupakan salah satu layanan atau produk yang dikembangkan oleh Google.

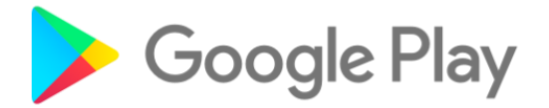

Sumber: https://android-developers.googleblog.com

Gambar 8.1. Ikon Google Play

2. Publikasi aplikasi melalui penyedia layanan publikasi gratis, seperti: Amazon Appstore, Apptoide dan Uptodown. Pilihan ini tentu dapat dijadikan alternatif bagi para pengembang aplikasi atau Android Developer dalam mempublikasikan aplikasinya. Keuntungan menggunakan penyedia layanan publikasi gratis tentunya pengguna dapat mendaftar sebagai pengembang aplikasi / developer dan memanfaatkan layanannya secara gratis.

Pada bab ini akan dijelaskan langkah-langkah publikasi aplikasi di Amazon Appstore sebagai salah satu penyedia layanan publikasi aplikasi Android secara gratis.

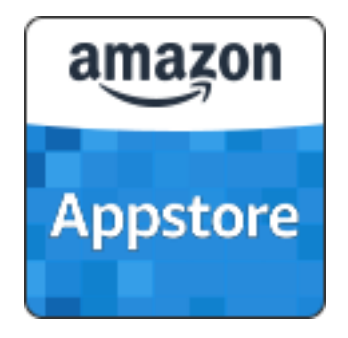

Sumber: <u>https://www.amazon.com</u>

Gambar 8.2. Ikon Amazon Appstore

Berikut ini langkah-langkah publikasi aplikasi Android

- di Amazon Appstore:
- 1. Siapkan email
- 2. Kunjungi alamat web: <u>https://developer.amazon.com/</u>
- 3. Pilih menu Amazon Appstore

| € → ሮ ŵ                        | (i) 🔒 https://developer.amazon.com                                                                | 90%                                                                              | 🗟 🕇                       | <u>↓</u> II\ ⊡ X ≡ |
|--------------------------------|---------------------------------------------------------------------------------------------------|----------------------------------------------------------------------------------|---------------------------|--------------------|
| Perkenalan 🛅 Account 🛅 Campuss | Download 🗎 Experiment 🛅 Info 🗎 Project 🗎 R                                                        | fresh 🛅 System 🛅 Tips Trik 🛅 Tutorial 🌻 202.67.46.251 - Wolf                     | ra 🍫 IP Lookup: No more u |                    |
| amazondeveloper                |                                                                                                   |                                                                                  | Developer Console Sign In | ? 9                |
|                                |                                                                                                   |                                                                                  |                           |                    |
|                                | Amazon Develope                                                                                   | er Services and Technolo                                                         | gies                      |                    |
|                                |                                                                                                   |                                                                                  |                           |                    |
|                                | 0                                                                                                 | amazan aparta                                                                    |                           |                    |
|                                | amazon alexa                                                                                      | aiiiazoiiappsid                                                                  | le                        |                    |
|                                | Alexa                                                                                             | Amazon Appstore                                                                  | ×                         |                    |
|                                | Build natural voice experiences that offer customers<br>intuitive way to interact with technology | a more Develop Android apps and games for Am<br>tablet, and mobile platforr      | azon Five TV, Fire        |                    |
|                                |                                                                                                   |                                                                                  |                           |                    |
|                                |                                                                                                   |                                                                                  |                           |                    |
|                                | amazon dash                                                                                       | aws                                                                              |                           |                    |
|                                | Dash Services                                                                                     | AWS Developer Cent                                                               | er                        |                    |
|                                | Build Amazon reordering experiences into your de                                                  | vices Find tools, documentation, and sample<br>applications in your favorite lar | code to build<br>Iguage   |                    |

4. Klik tombol Create Your Free Developer Account

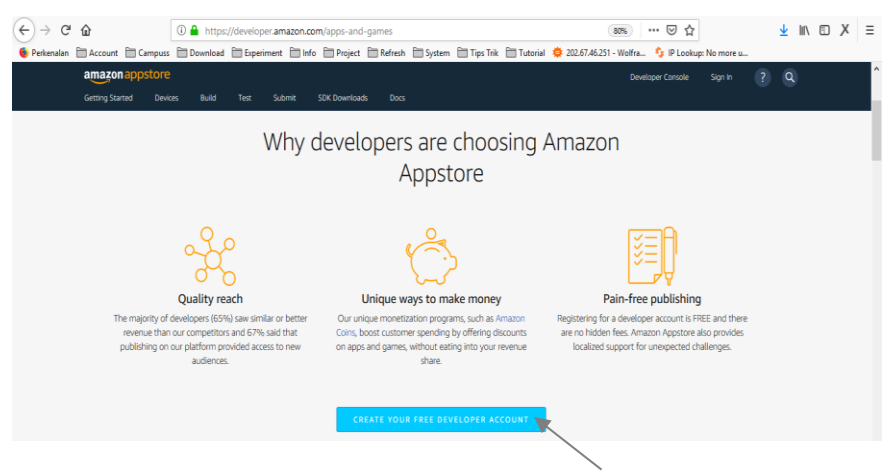

5. Bila sebelumnya sudah pernah melakukan registrasi, maka langsung saja isikan akun yang berupa email dan password.
Apabila belum pernah registrasi, klik tombol Create your

| Amazon | Devel | loper | Acco | unt |
|--------|-------|-------|------|-----|
|        |       |       |      |     |

| (←) → ℃ ŵ                        | (i) i 🔒 https:/ | /www.amazor  | n.com/ap/signin?c         | penid.return_to=http                                                | os%3A%2F%2F                                | -developer.amazon   | .com%2Fap_lc         | ⊌ ☆             |        | ¥ I | III\ 🗊 | Х | Ξ |
|----------------------------------|-----------------|--------------|---------------------------|---------------------------------------------------------------------|--------------------------------------------|---------------------|----------------------|-----------------|--------|-----|--------|---|---|
| 🔖 Perkenalan 🗎 Account 🗎 Campuss | 🗎 Download 🗎    | Experiment 🗎 | 🛙 Info  🗎 Project         | 🗎 Refresh  🗎 System                                                 | m 🗎 Tips Trik                              | 🗎 Tutorial  🌻 20    | 2.67.46.251 - Wolfra | 🍫 IP Lookup: No | more u |     |        |   |   |
|                                  |                 |              | Sign in<br>Email (phone f | or mobile accounts)                                                 | Son<br>Developer                           | Forgot your passw   | ord?                 |                 |        |     |        |   |   |
|                                  |                 |              | By continuing, ye         | Sig<br>ou agree to Amazon's Co<br>New to Amazo<br>Create your Amazo | n in<br>nditions of Use a<br>on Developer? | and Privacy Notice. |                      |                 |        |     |        |   |   |
|                                  |                 |              |                           | Conditions of Use<br>© 1996-2019, Amazon                            | Privacy Notice<br>.com, Inc. or its af     | Help                |                      |                 |        |     |        |   |   |

6. Lengkapi form registrasi, klik tombol **Create your Amazon Developer Account** 

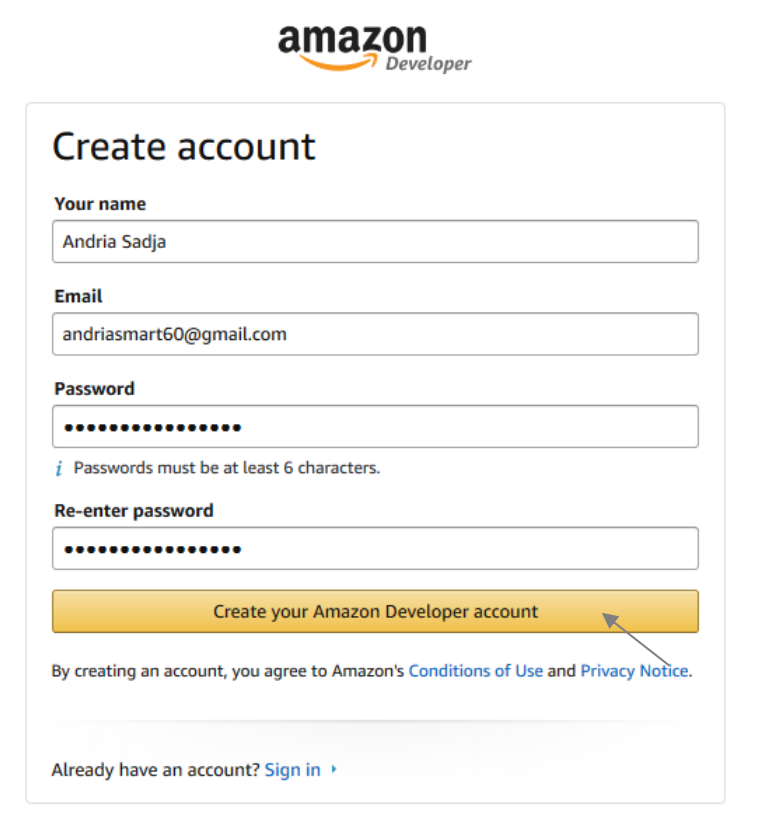

 Untuk alasan keamanan, lengkapi form registrasi dengan kode karakter atau captcha yang ditampilkan, klik tombol Create your Amazon Developer Account

| amazon<br>Developer                                                                 |  |  |  |  |  |  |
|-------------------------------------------------------------------------------------|--|--|--|--|--|--|
| There was a problem<br>Enter the characters as they are given in the challenge.     |  |  |  |  |  |  |
| Create account                                                                      |  |  |  |  |  |  |
| Your name                                                                           |  |  |  |  |  |  |
| Andria Sadja                                                                        |  |  |  |  |  |  |
| Email                                                                               |  |  |  |  |  |  |
| Andriasmart60@gmail.com                                                             |  |  |  |  |  |  |
| Password                                                                            |  |  |  |  |  |  |
|                                                                                     |  |  |  |  |  |  |
| Passwords must be at least 6 characters.                                            |  |  |  |  |  |  |
| Re-enter password                                                                   |  |  |  |  |  |  |
|                                                                                     |  |  |  |  |  |  |
| Enter the characters you see                                                        |  |  |  |  |  |  |
| gd5g7c                                                                              |  |  |  |  |  |  |
| Having trouble or sight impaired?                                                   |  |  |  |  |  |  |
| Create your Amazon Developer account                                                |  |  |  |  |  |  |
| By creating an account, you agree to Amazon's Conditions of Use and Privacy Notice. |  |  |  |  |  |  |

X

# 8. Lengkapi form **Profile Information**, kemudian klik tombol **Save and Continue**

| 1. Profile Information 2. Amazon Developer Services Agreement                                                               |                         |
|----------------------------------------------------------------------------------------------------|-------------------------|
| Indicates a required field.                                                                                                 |                         |
| Country/Region *                                                                                                    | United States           |
| First name •                                                                                                    | Andra                   |
| Last name *                                                                                                    | Secja                   |
| Email address •                                                                                                    | andriasmart60@gmail.com |
| Phone number *<br>e.g. 212655-1212, +44 0161 715 3369                                                                       | 055735748146            |
| Fax number                                                                                                    |                         |
| Developer name or company name *<br>If you decide to publish App or Skill on amazon com then this name will be<br>displayed | Andra Sacja             |
| Developer description or Company description<br>Maximum characters 4000, Remaining- 4000                                    | ц                       |
| Address 1 *                                                                                                    | Madun                   |
| Address 2                                                                                                    |                         |
| City+                                                                                                    | Madun                   |
| State -                                                                                                    | Indiana                 |
| Zip oodelPostal oode *                                                                                                    | 631512                  |
| Customer support email address                                                                                              |                         |
| Customer support phone                                                                                                    |                         |
| Customer support website                                                                                                    |                         |

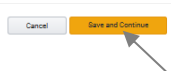

#### 9. Klik tombol Accept and Continue

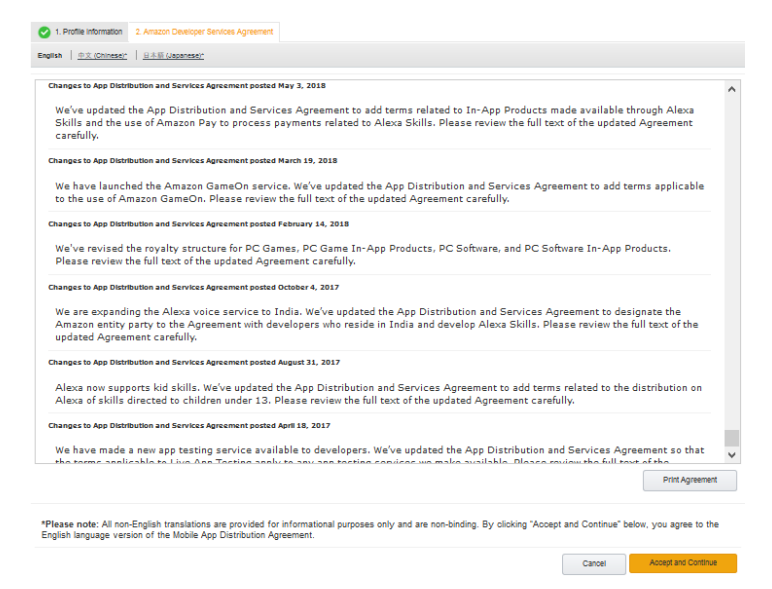

10. Registrasi berhasil

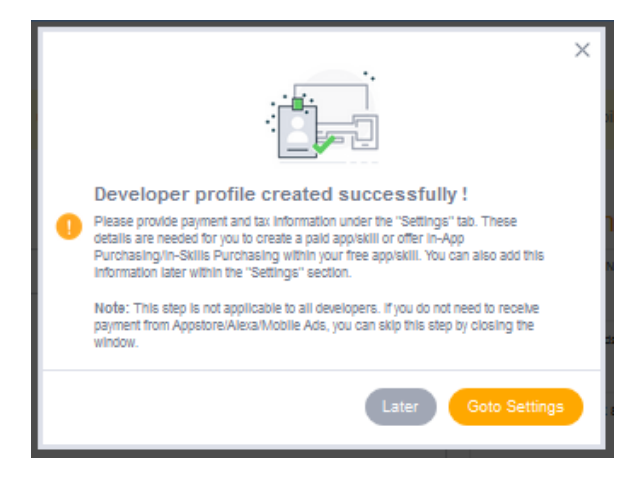

Kemudian, untuk memulai publikasi aplikasi klik tombol
 Add New App dan pilih Android

| amazond                                                                                                    | leveloper                                        |                         |                                 |                                     |                                |                          |                                                                              |                                                                             |                                                                                  | •       | ?         | ٩    |
|----------------------------------------------------------------------------------------------------|--------------------------------------------------|-------------------------|---------------------------------|-------------------------------------|--------------------------------|--------------------------|------------------------------------------------------------------------------|-----------------------------------------------------------------------------|----------------------------------------------------------------------------------|---------|-----------|------|
| Dashboard<br>Notifi                                                                                                    | Apps & Services                                  | Alexa Login with Am     | azon Dash Services              | Reporting                           | Settings                       | Annou                    | ncements                                                                     | ;                                                                           |                                                                                  |         |           |      |
| No Not                                                                                                    | All Critical                                     |                         |                                 |                                     |                                | Alexa Sidii I<br>India   | lueprints Now In                                                             | May 7, 2019                                                                 | Alexa Sidlis Kit Expands to<br>Include Spanish in the US                         |         | Apr 29, 2 | 1019 |
|                                                                                                    |                                                  |                         |                                 |                                     |                                | Alexa Sidiis<br>Brazii   | Kit Expands to                                                               | Apr 10, 2019                                                                | Alexa Live - Free Online<br>Developer Conference                                 |         | Apr 4, 2  | 1019 |
|                                                                                                    |                                                  |                         |                                 |                                     |                                | Amazon re:<br>Conference | MARS   AI & ML                                                               | Mar 28, 2019                                                                | Alexa Developer Rewards<br>Program Expands to France,<br>Italy, Spain, and India |         | Mar 12, 2 | 1019 |
|                                                                                                    |                                                  |                         |                                 |                                     |                                |                          |                                                                              |                                                                             |                                                                                  |         |           |      |
| ama                                                                                                    | <b>zon</b> alexa                                 |                         | amazon                          | appstore                            |                                |                          | a                                                                            | imazon <mark>m</mark>                                                       | oments                                                                           |         |           |      |
| Build for<br>brain beh                                                                                                    | voice with Alexa, Amazon'<br>and the Amazon Echo | s voice service and the | Build Android<br>tablet, and Ar | apps and games<br>nazon's mobile ap | for Amazon Fire 1<br>op store. | IV, Fire                 | D                                                                            | rive actions in y<br>roducts delivered                                      | our apps by rewarding c<br>I by Amazon                                           | ustomer | s with    |      |
| Alexa Striffs Kit<br>A collection of self-service APIs, tools,<br>documentation, and code samples that make it fast<br>and easy for anyone to add skills to Alexa |                                                  | App Lik<br>View o       | it<br>omplete list of all       | your Apps                           |                                | ĺ                        | Moments Rewards<br>Learn more about campaign set-up and rewards<br>selection |                                                                             |                                                                                  | ard     |           |      |
| <b>Q</b> â                                                                                                    | lexa Voice Service<br>Create or manage your Alex | a enabled devices       | devices Acc a New App           |                                     |                                | nload reports            | c <sub>y</sub> )                                                             | App Settings<br>Add, view and update your registered app<br>Create Campaign |                                                                                  | ed apps |           |      |
| ,                                                                                                    |                                                  |                         |                                 |                                     |                                |                          |                                                                              |                                                                             |                                                                                  |         |           |      |

12. Klik lagi tombol Add New App dan pilih Android

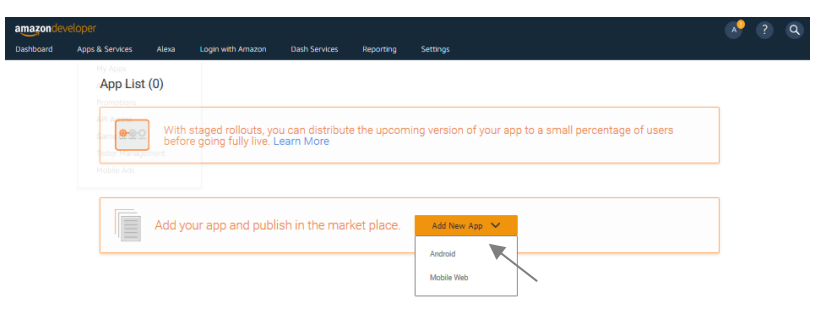

 Lengkapi form New App Submission, seperti nama aplikasi, kategori aplikasi seperti pada tampilan dibawah ini, kemudian klik tombol Save

| amazondev | eloper                                    |                                               |                     |                                      |                         |              |                  |        | • | ? | C |
|-----------|-------------------------------------------|-----------------------------------------------|---------------------|--------------------------------------|-------------------------|--------------|------------------|--------|---|---|---|
| Dashboard | Apps & Services                           | Alexa                                         | Login with Amazon   | Dash Services                        | Reporting               | Settings     |                  |        |   |   |   |
|           | New /                                     | App Subn                                      | nission             |                                      |                         |              |                  |        |   |   |   |
|           | App title*                                |                                               |                     | eFront                               |                         |              |                  |        |   |   |   |
|           | App SKU                                   |                                               |                     |                                      |                         |              |                  |        |   |   |   |
|           | App cates                                 | gory* 🕥                                       |                     | Education                            | ~                       | /            |                  |        |   |   |   |
|           | Category F<br>This will imp<br>Learning S | Refinements<br>rove your app's se<br>Subjects | archability         |                                      |                         |              |                  |        |   |   |   |
|           | Alphal                                    | bet                                           | Arts & Culture      |                                      | Creativity              | Foreign Lang | uages Geography  |        |   |   |   |
|           | Gramm                                     | mar & Vocabular,                              | r History           |                                      | ] Logic & Reasoning     | Math         | Medicine & Anato | my     |   |   |   |
|           | Memo                                      | rry & Concentrati                             | on 📃 Nature & Anima | als 🗌                                | Popular Characters      | Problem Solv | ing Reading      |        |   |   |   |
|           | <ul> <li>Science</li> </ul>               | ce .                                          | Speech              |                                      | Test Preparation        | Writing      |                  |        |   |   |   |
|           | App will<br>Categor<br>Educati            | l be listed in:<br>ry<br>on                   |                     | Category Refiner<br>Learning Subject | ments<br>s - Science    |              |                  |        |   |   |   |
|           | Custome                                   | er support co                                 | ntact               | Use my defa                          | ult support information |              |                  |        |   |   |   |
|           | Customer                                  | r support email                               | address*            | andriasmart                          | t60@gmail.com           |              |                  |        |   |   |   |
|           | Customer                                  | r support phone                               | •                   | Enter phone                          | number                  |              |                  |        |   |   |   |
|           | Customer                                  | r support websi                               | te                  | Enter websit                         | te                      |              |                  |        |   |   |   |
|           |                                           |                                               |                     |                                      |                         |              | Cancel           | Save 🔰 |   |   |   |

14. Terdapat 6 tahapan untuk dapat mempublikasikan aplikasi Android di Amazon Appstore, bila tiap tahapan telah selesai dipenuhi sesuai data yang diperlukan maka akan ada t cetang hijau

| amazondev | eloper                                                         |                                                     |                                                             |                      | ? Q |
|-----------|----------------------------------------------------------------|-----------------------------------------------------|-------------------------------------------------------------|----------------------|-----|
| Dashboard | Apps & Services Alexa Login with Ar                            | nazon Dash Services Reporting                       | Settings                                                    |                      |     |
|           | eFront                                                         |                                                     |                                                             |                      |     |
|           | (incomplete)                                                   | ) Apploenrices                                      |                                                             |                      |     |
|           | App version in progress<br>1/6 complete                        |                                                     | App Submission Help 12                                      | Submit App           |     |
|           | General Information                                            | 🔿 Description 🔿 Images & Multimedia                 | Content Rating APK Files                                    |                      |     |
|           | App title*<br>App SKU 🕐                                        | eFront                                              |                                                             |                      |     |
|           | App Submission API Keys 🕥<br>App ID 💿 amzn1.devportal.mobileap | 1229329ae5c1435795ae22c6f3dbf9d5<br>Copy            | Réfesse ID amon1.devportal.apprelease.502522610d9489cbc0847 | la529e99bc<br>□ Copy |     |
|           | App category* 😚                                                |                                                     |                                                             |                      |     |
|           | App will be listed in:<br>Category<br>Education                | Category Refinements<br>Learning Subjects - Science |                                                             |                      |     |
|           | Customer support contact                                       |                                                     |                                                             |                      |     |
|           | Customer support email address*                                | andriasmart60@gmail.com                             |                                                             |                      |     |
|           | Customer support phone                                         | -                                                   |                                                             |                      |     |
|           | Customer support website                                       | -                                                   |                                                             |                      |     |

15. Klik tab **Availability & Pricing**, tentukan jenis aplikasi yang akan dipublikasikan apakah gratis atau berbayar, kemudian klik tombol **Save** 

a 0

| mazondeve | eloper                                                                                                    |                                                                                                    |                         |                                  |             |                        |                       | • | ? | Q |
|-----------|----------------------------------------------------------------------------------------------------|----------------------------------------------------------------------------------------------------|-------------------------|----------------------------------|-------------|------------------------|-----------------------|---|---|---|
| ashboard  | Apps & Services Alex                                                                                                    | a Login with Amazon                                                                                                    | Dash Services           | Reporting                        | Settings    |                        |                       |   |   |   |
|           | Current Version Live App Te                                                                                                    | sting In-App Items (0) App Se                                                                                                    | rvices                  |                                  |             |                        |                       |   |   |   |
|           | App version in pro<br>1/6 complete                                                                                                    | ogress                                                                                                    |                         |                                  |             | App Submission Help IS | Submit App            |   |   |   |
|           | General Information                                                                                                    | 🖉 Availability & Pricing 📀 De                                                                                                    | escription 📀 Imag       | es & Multimedia                  | 🚫 Content R | ating 🕜 APK Files      |                       |   |   |   |
|           | Where would you like thi                                                                                                    | is app to be available?*                                                                                                    | In all cour<br>Amazon s | ntries and regi<br>sells apps () | ions where  | Only in selected of    | countries and regions |   |   |   |
|           | Is your app free or paid?                                                                                                    | •                                                                                                    | Free                    |                                  |             | O Paid                 |                       |   |   |   |
|           | When would you like pub<br>Leave this field blank to start<br>soo has been approved. To do<br>to a future time and data, sele<br>the Appatone a few hours after | blishing to start?<br>The publishing process as soon as your<br>der he start of the publishing process<br>at it here. Your app will be available in<br>ir the publishing process starts. | Select a Date           | Đ                                | 9           | Select Timezone        | Ø Clear All           |   |   |   |
|           |                                                                                                    |                                                                                                    |                         |                                  |             |                        | Cancel Save           |   |   |   |

16. Berikutnya, klik pada tab **Description** lalu isikan form yang ada seperti penjelasan singkat dan informasi lebih detail mengenai aplikasi beserta fitur-fitur yang terdapat dalam aplikasi. Adapun keterangan isian yang bert \* merupakan isian yang harus diisi, lalu klik tombol **Save**.

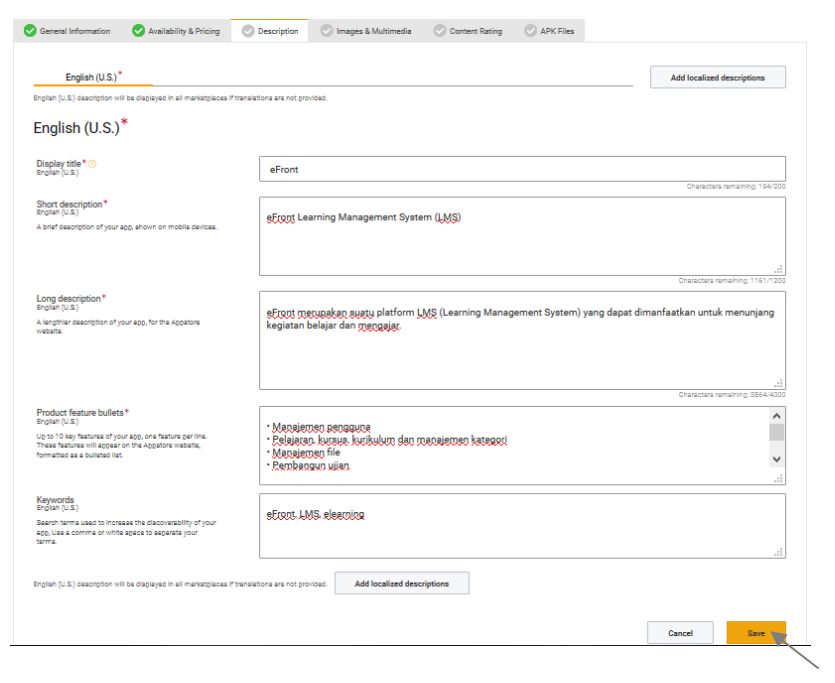

17. Selanjutnya, klik pada tab Image & Multimedia lalu upload sejumlah ikon, gambar screenshot aplikasi sesuai dengan ukuran yang diminta. Lalu klik tombol Save dibagian bawah untuk melanjutkan ke tahapan berikutnya.

| App version in progress                                                                                                    |                                   | App Submission Help 🗵    |                          |
|----------------------------------------------------------------------------------------------------|-----------------------------------|--------------------------|--------------------------|
| 4/6 complete                                                                                                    |                                   |                          |                          |
| Seneral Information Availability & Pricing                                                                                                | O Description Images & Multimedia | Content Rating APK Files |                          |
| English (U.S.)*                                                                                                    |                                   |                          | Add Localized Media      |
| English (U.S.) media will be displayed in all marketplaces if lo                                                                          | sellzed media are not provided.   |                          |                          |
| English (U.S.)*                                                                                                    |                                   |                          |                          |
| Tablet and Phone Assets<br>For detail on each image, refer to the image asset guidelines.                                                 |                                   |                          | $\sim$                   |
|                                                                                                    |                                   |                          | Preview images on tablet |
| lcons*                                                                                                    | 0 0                               |                          |                          |
| English (U.S.)<br>512 x 512pp PNG (with transparency)<br>114 x 114px PNG (with transparency)                                              | Efront Efront                     |                          |                          |
| Screenshots * ()                                                                                                    |                                   |                          |                          |
| English (U.S.)<br>Between 3 and 10 PNGs or JPGs<br>500 x 450xx 1004 x 500xx 1000 x 700xx                                                  |                                   |                          | 0                        |
| biological analysis, risk to object, robot in 200ps,<br>1280 x 1000ps (portrait or landscepe)<br>or 2560 x 1600ps (portrait or landscepe) |                                   |                          |                          |
|                                                                                                    |                                   |                          |                          |
|                                                                                                    |                                   | T<br>I,jk.Drop here      |                          |
|                                                                                                    |                                   |                          | 8 Clear All              |

 Kemudian klik tab *Content Rating*, pilih kategori konten aplikasi, lalu klik tombol *Save* dibagian bawah untuk melanjutkan ke tahapan berikutnya.

| General Information                                                                                   | Availability & Pricing                                                               | Oescription                                       | 😔 Images & Multimedia                   | 💿 Content Rating | APK Files |  |  |
|----------------------------------------------------------------------------------------------------|--------------------------------------------------------------------------------------|---------------------------------------------------|-----------------------------------------|------------------|-----------|--|--|
| Content Ratin<br>Moderate: Occurs once or<br>Strong: Occurs regularly a<br>None: Does not occur in th | g<br>rarely and is not fundamental to<br>nd is fundamental to the overall<br>is app. | o the overall purpose at<br>purpose and/or intent | id/or intent of the app.<br>of the app. |                  |           |  |  |
| Subject Matter                                                                                        |                                                                                      | None                                              | Moderate                                | Strong           |           |  |  |
| 1. Violence*<br>Realistic Violence                                                                    |                                                                                      | ۲                                                 | 0                                       | $\circ$          |           |  |  |
| 2. Cartoon Violence*<br>Cartoon or Fantasy violence                                                   |                                                                                      | ۲                                                 | $\circ$                                 |                  |           |  |  |
| 3. Drugs*<br>Alcohol, Tobecco, or Drug Us                                                             | e or References                                                                      | ۲                                                 | 0                                       | $\bigcirc$       |           |  |  |
| 4. Nudity*<br>Nudity                                                                                  |                                                                                      | ۲                                                 | 0                                       | $\bigcirc$       |           |  |  |
| 5. Sex*<br>Sexual and suggestive conte                                                                | nt                                                                                   | ۲                                                 | 0                                       | $\bigcirc$       |           |  |  |
| 6. Intolerance*<br>Any disparagement of race,                                                         | creed, culture, or religion.                                                         | ۲                                                 | 0                                       | $\circ$          |           |  |  |
| 7. Profanity*<br>Profarity or crude humor                                                             |                                                                                      | ۲                                                 | 0                                       |                  |           |  |  |
| 8. Academic*<br>This application is for educa                                                         | tional purposes                                                                      | () No                                             | Yes                                     |                  |           |  |  |
| Additional Informati                                                                                  | on                                                                                   |                                                   |                                         |                  |           |  |  |
| 1. Account creation or c<br>collected?                                                                | ther personal information                                                            | No No                                             | 🔿 Yes                                   |                  |           |  |  |
| 2. Advertisements*                                                                                    |                                                                                      | No                                                | 🔿 Yes                                   |                  |           |  |  |
| 3. Is your app directed a                                                                             | it kids under age 13?*                                                               | No No                                             | 🔿 Yes                                   |                  |           |  |  |

19. Selanjutnya, klik tab **APK Files** lalu upload file APK *Android* yang telah dibuat, pilih jenis dukungan bahasa dan centang tentang kepatuhan kebijakan aplikasi lalu klik tombol *Save*.

| Add APK                                                                                                    |                                                                                                    |                                                                                                    |                                                                                                    |                                                                                                    | Appatore Certificate Hashes                                                                                                    |
|----------------------------------------------------------------------------------------------------|----------------------------------------------------------------------------------------------------|----------------------------------------------------------------------------------------------------|----------------------------------------------------------------------------------------------------|----------------------------------------------------------------------------------------------------|----------------------------------------------------------------------------------------------------|
| Apply Amazon DRM2*                                                                                                    | 🔿 Yes 🛛 🖲 No                                                                                                    |                                                                                                    |                                                                                                    |                                                                                                    |                                                                                                    |
| APK File <sup>*</sup><br>Uplaad your APK filos one by one.                                                                                                    |                                                                                                    |                                                                                                    |                                                                                                    |                                                                                                    |                                                                                                    |
| la part of the Ingestion process, Ameson removes your<br>developer algreture and applies an Ameson algreture. This<br>righture is unjue to you, does not change, and is the same for<br>all apps in your secount. |                                                                                                    |                                                                                                    | +                                                                                                    | -                                                                                                    |                                                                                                    |
| APK1 🖉 Edit                                                                                                    | _eFront_LMS                                                                                                    | 🕁 Replace                                                                                                    | Ver Code :<br>1554590142                                                                                                    | 209+ Supported Device                                                                                                    | es 🖉 Edit 🛛 🕡 🕸                                                                                                    |
| Add Other Details                                                                                                    |                                                                                                    |                                                                                                    |                                                                                                    |                                                                                                    |                                                                                                    |
| Language Support*                                                                                                    | Anabia                                                                                                    | Chinese                                                                                                    | Comlah                                                                                                    | Cosch                                                                                                    | Dutch                                                                                                    |
|                                                                                                    | 🖌 English                                                                                                    | French                                                                                                    | German                                                                                                    | Graak                                                                                                    | Habraw                                                                                                    |
|                                                                                                    | Hind Hind                                                                                                    | talian                                                                                                    | Jepenese                                                                                                    | Kezekh                                                                                                    | Koneon                                                                                                    |
|                                                                                                    | Polah                                                                                                    | Portuguese                                                                                                    | Russien                                                                                                    | Spantah                                                                                                    | Tegelog                                                                                                    |
|                                                                                                    | Vietnomese                                                                                                    |                                                                                                    |                                                                                                    |                                                                                                    |                                                                                                    |
| Teating Instructions<br>freeded, grands agential instructions to the Amazon<br>memory team, and arround login codentials to teat<br>video atream, or notas that coglish consultons to<br>monitore taxos.          |                                                                                                    |                                                                                                    |                                                                                                    |                                                                                                    |                                                                                                    |
|                                                                                                    |                                                                                                    |                                                                                                    |                                                                                                    |                                                                                                    | Madmum characters: 400                                                                                                    |
| Export Complemet*                                                                                                    | <ul> <li>I certify this ap<br/>which Amazon<br/>Amazon to obt<br/>laws and regul<br/>encryption tech</li> </ul>                   | p may be imported to<br>operates the program<br>ain any license or clea<br>ations governing impo<br>mology.                                          | and exported from the L<br>or in which we have aut<br>rance or take any other<br>rts and exports, includin                                            | Inited States and all othe<br>horized sales to end use<br>action) and is in full com<br>g those applicable to so                           | er countries and regions in<br>ers (without the need for<br>pliance with all applicable<br>ftware that makes use of                                          |
| Lise Amezon Maps Redirection                                                                                                    | <ul> <li>Amazon device<br/>with the Googli<br/>API calls from<br/>changes. The r<br/>North America<br/>Schedule, inclu</li> </ul> | es do not support the (<br>e Maps v1 APL By usin<br>your app to the Amazo<br>edirection occurs ONU<br>LLC ("HERE"). Your us<br>ding the HERE Materia | loogle Maps API. Howe<br>g Amazon Maps Redire<br>n Maps API, providing a<br>Y on Amazon devices. P<br>e of Amazon Maps Red<br>Ils Terms and Condition | ver, the Amazon Maps A<br>ction, you can automatic<br>seamless maps experie<br>ortions of the Amazon N<br>irection is subject to the<br>s. | PI provides interface parity<br>ally redirect Google Maps v1<br>snce in your app with no coding<br>Maps API are provided by HERE<br>terms of the Amazon Maps |
|                                                                                                    |                                                                                                    |                                                                                                    |                                                                                                    | ſ                                                                                                    | Cancel Stree                                                                                                    |

20. Setelah semua tab tercentang hijau yang berarti semua persyaratan untuk publikasi aplikasi telah terpenuhi dan aplikasi siap dipublikasikan, klik tombol *Submit App* untuk mulai mempublikasikan aplikasi.

| 6/8 complete<br>General Information 📀 Availability &                                                                                                    | Pricing 🕑 S | issoription 🕑 Images & Multimedia                                                                                                    | Content Rating                                                                                                    | S APK Files                                                                                                    |                                                                                                    |
|----------------------------------------------------------------------------------------------------|-------------|----------------------------------------------------------------------------------------------------|----------------------------------------------------------------------------------------------------|----------------------------------------------------------------------------------------------------|----------------------------------------------------------------------------------------------------|
| лрк                                                                                                    |             |                                                                                                    |                                                                                                    |                                                                                                    | Appatore Certificate Heal                                                                                                    |
| kopły Amazon DRM?*                                                                                                    |             | ło                                                                                                    |                                                                                                    |                                                                                                    |                                                                                                    |
|                                                                                                    | APK1        | _eFront_LMS_8999416.apk                                                                                                    | Ver Code :<br>1554590142                                                                                                    | 209+ Supported De                                                                                                    | vices © View 🛛 🕡                                                                                                    |
| Other Details                                                                                                    |             |                                                                                                    |                                                                                                    |                                                                                                    |                                                                                                    |
| anguage Support*<br>lasting instructions<br>insolide, provide apolitil instructions to the Ames<br>ating team, auch as required legin orderitals to<br>take streams, or rotat that explain contactions to<br>rotate ateud. | en<br>taat  | inglish<br>-                                                                                                    |                                                                                                    |                                                                                                    |                                                                                                    |
| Export Compliance *                                                                                                    | 1           | I certify this app may be imported<br>which Amazon operates the prog<br>Amazon to obtain any license or<br>laws and regulations governing in<br>encryption technology.                                          | to and exported from<br>ram or in which we have<br>clearance or take any<br>moorts and exports, in                                    | m the United States and all o<br>ave authorized sales to end o<br>other action) and is in full o<br>noluding those applicable to                                      | ther countries and regions in<br>users (without the need for<br>ompliance with all applicable<br>software that makes use of                                            |
| ise Amezon Maps Redirection                                                                                                    | I           | Amazon devices do not support t<br>with the Google Maps v1 API. By<br>API calls from your app to the An<br>changes. The redirection occurs<br>North America, LLC ("HERE", No<br>Schedule, including the HERE Ma | he Google Maps API.<br>using Amazon Maps<br>nazon Maps API, prov<br>DNLY on Amazon dev<br>ur use of Amazon Ma<br>tenals Terms and Cor | However, the Amazon Maps<br>Redirection, you can automa<br>riding a seamless maps expe<br>ices. Portions of the Amazo<br>ps Redirection is subject to t<br>ndritions. | s API provides interface parity<br>stically redirect Google Maps v<br>strence in your app with no coo<br>n Maps API are provided by Hi<br>the terms of the Amazon Maps |
| Quickly distribut                                                                                                    | e your app  | to a predefined set of ap                                                                                                    | p testers on the                                                                                                    | e Amazon Appstore                                                                                                    | Test Your App                                                                                                    |

21. Bila berhasil, maka akan ditampilkan notifikasi bahwa aplikasi telah sukses di submit. Namun, aplikasi yang telah disubmit tersebut masih harus melalui proses review oleh pihak *Amazon* sebelum secara resmi dipublikasikan di *Amazon Appstore*.

| front eF                    | ront<br>ive App Testing In-App         | p Items (0)     | App Services     |                    |                                           |                           |                  |                  |       |
|-----------------------------|----------------------------------------|-----------------|------------------|--------------------|-------------------------------------------|---------------------------|------------------|------------------|-------|
| App Submiss<br>Your app sub | ion Successful<br>mission is estimated | to go live be   | fore 09:00 PM Pl | DT, 25 May 2019. 📀 |                                           |                           |                  |                  |       |
| App versit<br>6/6 comp      | on is submitted<br>lete                |                 |                  |                    | App :                                     | Submission Help (2        | [                | Cancel App Submi | ssion |
| General Inform              | Your Last Activity                     | a Pricing       | Uescoption       | images & Multimed  | Update For You                            | APA Hies                  | Review Status    |                  |       |
| Sut                         | Successfully submitted ap              | p submission on | 24 May 2019.     |                    | No new updates available at               | his time requiring you    | r attention.     |                  |       |
| •                           | 08:31 PM PDT<br>24 May 2019            | App Submi       | ssion Successful |                    | Your app submission is estin<br>May 2019. | nated to go live before ( | 09:00 PM PDT, 25 |                  |       |

#### REFERENSI

Andria. 2018. Domain dan Hosting. Yogyakarta: Penerbit Deepublish.

https://bpptik.kominfo.go.id/

https://developer.amazon.com

https://gds2020.com/pengertian-dan-manfaat-model-

pembelajaran-blended-learning/

http://pde.sumbatimurkab.go.id/2015/11/19/12-free-open-

source-learning-management-system-lms-terbaik/?cv=1

http://pembimbinganguru.blogspot.com/2018/03/learning-

management-system-lms-

yang.html?showComment=1522012691246

https://www.efrontlearning.com/

https://www.appsgeyser.com

- Kemp, J.E. dan Dayton, D.K. 1985. "Planning dan Producibf Instructional Media". Cambridge: Harper & Row Publishers, New York.
- Kumar, E.K., Ramesh, A. & Kasiviswanath, R., 2005, Hypoglicemic and Antihyperglicemic Effect of Gmelina asiatica Linn. In normal and in alloxan Induced Diabetic Rats, Andhra Pradesh, Departement of Pharmaceutical Sciences.
- Johnson, Elaine B. PH.D. 2007. *Contextual Teaching and Learning. Mizan Learning Center* (MLC). Bandung.
- Jujun, S. Suriasumantri. 2007. Filsafat Ilmu Sebuah Pengantar Populer. Jakarta: Pusataka Sinar Harapan.

- Napitupulu, D.B., 2008, Perancangan Sistem Informasi Pelatihan Koperasi Uji Mutu Berbasis Web, ISBN 1412-8896, Jurnal Sistem Informasi MTI-UI, Volume 4, Nomor 1
- Peraturan Menteri Pendidikan dan Kebudayaan Republik Indonesia nomor 109 tahun 2013 tentang "Penyelenggaraan Pendidikan Jarak Jauh pada Perguruan Tinggi"
- Setyansah, Reza & Suprapto, Edy. (2017) Peningkatan Kemandirian Belajar Mahasiswa Melalui Pembelajaran Berbasis E-Learning Pada Mata Kuliah Kalkulus Differensial. Apotema: Jurnal Program Studi Pendidikan Matematika. Vol 3 No 2. Diakses pada 26 Agustus 2019. <u>http://jurnal.stkippgribkl.ac.id/index.php/APM/article/view/144</u>
- Siregar, Eveline, Dewi Salma Prawiradilaga. 2004. Mozaik Teknologi Pendidikan. Jakarta: Prenada Media.
- Sovia, R.; Febio, J., 2011, Membangun Aplikasi E-Library Menggunakan Html, Php Script, Dan Mysql Database, Jurnal Teknologi Informasi & Pendidikan, ISSN : 2086 – 4981, Vol. 3 No. 1 Maret 2011
- Yusufhadi Miarso. (2004). Menyemai Benih Teknologi Pendidikan. Jakarta: Prenada Media

#### **TENTANG PENULIS**

Penulis 1 : Andria, S. Kom., M.Kom., MTA., MCE., MOS.

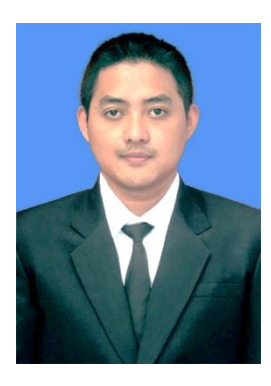

Penulis merupakan Dosen Fakultas Teknik Universitas PGRI Madiun. Lulus S1 Teknik Informatika di STT Dharma Iswara Madiun tahun 2014, lulus S2 Magister Teknik Informatika di STMIK Amikom Yogyakarta tahun 2016. Lulus beberapa exam dari *Microsoft* melalui Ujian Sertifikasi Internasional di *Certiport*, mendapatkan Gelar Profesi dan Sertifikasi

Internasional. Memiliki hobi Internet dan Programming. Penulis juga sebagai web developer, memiliki kerjasama dengan banyak klien, seperti instansi perkantoran, pendidikan, dan UMKM. Bidang administrasi unit yang dikerjakan di Universitas PGRI Madiun selaku Kepala UPT Komputer dengan masa jabatan 2017 – 2021.

Penulis 2 : Reza Kusuma Setyansah., S.Pd., M.Pd., MCE., MOS.

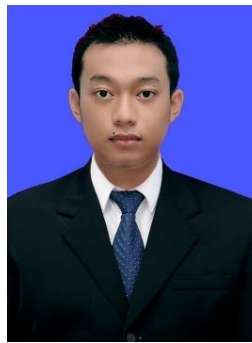

Penulis berasal dari kota madiun, kelahiran bulan Ianuari tahun 1987. Setelah pendidikan di jenjang SMA selesai, pendidikannya melanjutkan dengan Program keilmuan Studi mengambil Sarjana Pendidikan Matematika di IKIP PGRI Madiun yang saat ini telah berubah menjadi Universitas PGRI Madiun pada tahun 2005 sampai dengan tahun 2010. Setelah menyelesaikan gelar sarjana kemudian melanjutkan pascasarjana pendidikan matematika di Universitas Sebelas Maret Surakarta pada tahun 2010 sampai dengan 2012. Saat ini aktif mengajar di Universitas PGRI Madiun mulai tahun 2012 sampai sekarang di Program Studi Pendidikan Matematika. Lulus beberapa exam dari *Microsoft* melalui Ujian Sertifikasi Internasional di *Certiport*, mendapatkan Gelar Profesi dan Sertifikasi Internasional. Kebidangan yang ditekuni mengarah pada algoritma yaitu program komputer matematika, operasi riset, dan metode numerik. Bidang administrasi unit yang dikerjakan di Universitas PGRI Madiun selaku Sekretaris UPT Komputer dengan masa jabatan 2017 – 2021.